# Kenya Master Health Facility List Kenya Documentation

Release 0.1.0a2

servicedesk@health.go.ke

April 21, 2016

#### System administration user documentation

| 1 | <b>Intro</b><br>1.1<br>1.2<br>1.3                                                                                              | duction         Login         Resetting a forgotten password         Dashboard                                                                                                    | 1<br>1<br>3<br>3                                          |
|---|----------------------------------------------------------------------------------------------------|----------------------------------------------------------------------------------------------------|-----------------------------------------------------------|
| 2 | Sub-<br>2.1<br>2.2<br>2.3<br>2.4<br>2.5<br>2.6<br>2.7<br>2.8<br>2.9<br>2.10<br>2.11                                            | County Health Records Officer (SCHRIO) Role         Viewing Facilities in User's Sub-County         Creating Facilities         Updating a Facility's Details         Approved and Rejected Facilities         Closed Facilities         Facility Officer's Management         Viewing Users (Facility Officers)         Adding Facility Officers         Community Health Units Management         Updating Community Health Units | 7<br>7<br>14<br>14<br>19<br>19<br>19<br>21<br>28<br>28    |
| 3 | Court<br>3.1<br>3.2<br>3.3<br>3.4<br>3.5<br>3.6<br>3.7                                                                         | <b>hty Health Records Officer (CHRIO) User Guide</b> Viewing Facilities         Approving/Rejecting Facilities         Closing Facilities         Managing Sub-County Health Records Officers         Community Health Units (CHUs) Management         Approval/Rejection of Community Health Units         Viewing Rejected Community Health Units                                                                                 | 29<br>29<br>36<br>36<br>46<br>46<br>49                    |
| 4 | The 1         4.1         4.2         4.3         4.4         4.5         4.6         4.7         4.8         4.9         4.10 | National Administrator Role       E         County Management       E         Constituency Management       E         Sub-County Management       E         Wards Management       E         Towns Management       E         Service Catalog Management       E         Contact Types Management       E         Facility Departments Management       E         Facility Owner Categories       E                                 | <b>55</b><br>55<br>55<br>59<br>59<br>66<br>70<br>70<br>70 |

| 4.12       Job Title Management       7         4.13       Regulatory Body Management       7         4.14       Upgrade/Downgrade Reasons Management       8         4.15       KEPH Levels Management       8         4.16       Public Feedback on Community Units       8         4.17       Document Management       8         4.18       Geo-code Method Management       8         4.19       Geo-Code Source Management       9         4.20       Group Management       9         4.21       User Management       9         4.22       Group Management       9         4.21       User Management       9         5.1       Viewing Facilities       9         5.2       Updating the Regulatory Details of A Facility       100         6       Facility Officer/Reports Role in MFL       10         6.1       Reports Available       10         6.2       Facilities Report       10         6.3       Filtering Reports       10         6.4       Exporting Reports       10         7.1       Listing and Creating Admin Offices       10         7.1       Listing and Creating Admin Offices       11 <td< th=""><th></th><th>4.11</th><th>Facility Owners</th><th>75</th></td<> |   | 4.11                            | Facility Owners                               | 75  |  |  |  |  |  |  |
|----------------------------------------------------------------------------------------------------|---|---------------------------------|-----------------------------------------------|-----|--|--|--|--|--|--|
| 4.13       Regulatory Body Management       7         4.14       Upgrade/Downgrade Reasons Management       8         4.15       KEPH Levels Management       8         4.16       Public Feedback on Community Units       8         4.17       Document Management       8         4.18       Geo-code Method Management       8         4.19       Geo-code Source Management       9         4.20       Group Management       9         4.21       User Management       9         4.21       User Management       9         5       The Regulators Role       9         5.1       Viewing Facilities       9         5.2       Updating the Regulatory Details of A Facility       10         6       Facility Officer/Reports Role in MFL       10         6.1       Reports Available       10         6.2       Facilities Report       10         6.3       Filtering Reports       10         6.4       Exporting Reports       10         7.1       Listing and Creating Admin Offices       10         7.1       Listing and Creating Admin Offices       10         7.1       Listing and Creating Admin Offices       11      <                                                        |   | 4.12                            | Job Title Management                          | 75  |  |  |  |  |  |  |
| 4.14       Upgrade/Downgrade Reasons Management       8         4.15       KEPH Levels Management       8         4.16       Public Feedback on Community Units       8         4.16       Public Feedback on Community Units       8         4.17       Document Management       8         4.18       Geo-code Method Management       8         4.19       Geo-Code Source Management       9         4.20       Group Management       9         4.21       User Management       9         4.21       User Management       9         5       The Regulators Role       9         5.1       Viewing Facilities       9         5.2       Updating the Regulatory Details of A Facility       10         6       Facility Officer/Reports Role in MFL       10         6.1       Reports Available       10         6.2       Facilities Report       10         6.3       Filtering Reports       10         6.4       Exporting Reports       10         7       Administration Offices       10         7.1       Listing and Creating Admin Offices       10         8       Downloads       11                                                                                                |   | 4.13                            | Regulatory Body Management                    | 75  |  |  |  |  |  |  |
| 4.15       KEPH Levels Management       8         4.16       Public Feedback on Community Units       8         4.17       Document Management       8         4.18       Geo-code Method Management       8         4.19       Geo-Code Source Management       9         4.20       Group Management       9         4.21       User Management       9         4.21       User Management       9         5       The Regulators Role       9         5.1       Viewing Facilities       9         5.2       Updating the Regulatory Details of A Facility       10         6       Facility Officer/Reports Role in MFL       10         6.1       Reports Available       10         6.2       Facilities Report       10         6.3       Filtering Reports       10         6.4       Exporting Reports       10         7       Administration Offices       10         7.1       Listing and Creating Admin Offices       10         8       Downloads       11                                                                                                    |   | 4.14                            | Upgrade/Downgrade Reasons Management          | 81  |  |  |  |  |  |  |
| 4.16Public Feedback on Community Units84.17Document Management84.18Geo-code Method Management84.19Geo-Code Source Management94.20Group Management94.21User Management94.21User Management95The Regulators Role95.1Viewing Facilities95.2Updating the Regulatory Details of A Facility1006Facility Officer/Reports Role in MFL1006.1Reports Available1006.2Facilities Report1006.3Filtering Reports1006.4Exporting Reports1007Administration Offices1007.1Listing and Creating Admin Offices1008Downloads1119Synchronization with regulators111                                                                                                    |   | 4.15                            | KEPH Levels Management                        | 81  |  |  |  |  |  |  |
| 4.17Document Management84.18Geo-code Method Management84.19Geo-Code Source Management94.20Group Management94.21User Management94.21User Management95The Regulators Role95.1Viewing Facilities95.2Updating the Regulatory Details of A Facility106Facility Officer/Reports Role in MFL106.1Reports Available106.2Facilities Report106.3Filtering Reports106.4Exporting Reports107Administration Offices107.1Listing and Creating Admin Offices108Downloads119Synchronization with regulators11                                                                                                    |   | 4.16                            | Public Feedback on Community Units            | 81  |  |  |  |  |  |  |
| 4.18Geo-code Method Management84.19Geo-Code Source Management94.20Group Management94.21User Management94.21User Management95.1Viewing Facilities95.2Updating the Regulatory Details of A Facility106Facility Officer/Reports Role in MFL106.1Reports Available106.2Facilities Report106.3Filtering Reports106.4Exporting Reports107Administration Offices107.1Listing and Creating Admin Offices108Downloads119Synchronization with regulators11                                                                                                    |   | 4.17                            | Document Management                           | 86  |  |  |  |  |  |  |
| 4.19       Geo-Code Source Management       9         4.20       Group Management       9         4.21       User Management       9         4.21       User Management       9         5       The Regulators Role       9         5.1       Viewing Facilities       9         5.2       Updating the Regulatory Details of A Facility       10         6       Facility Officer/Reports Role in MFL       10         6.1       Reports Available       10         6.2       Facilities Report       10         6.3       Filtering Reports       10         6.4       Exporting Reports       10         7       Administration Offices       10         7.1       Listing and Creating Admin Offices       10         8       Downloads       11         9       Synchronization with regulators       11                                                                                                    |   | 4.18                            | Geo-code Method Management                    | 86  |  |  |  |  |  |  |
| 4.20Group Management94.21User Management95The Regulators Role95.1Viewing Facilities95.2Updating the Regulatory Details of A Facility1006Facility Officer/Reports Role in MFL106.1Reports Available106.2Facilities Report106.3Filtering Reports106.4Exporting Reports107Administration Offices107.1Listing and Creating Admin Offices108Downloads11                                                                                                    |   | 4.19                            | Geo-Code Source Management                    | 90  |  |  |  |  |  |  |
| 4.21User Management95The Regulators Role95.1Viewing Facilities95.2Updating the Regulatory Details of A Facility1006Facility Officer/Reports Role in MFL106.1Reports Available106.2Facilities Report106.3Filtering Reports106.4Exporting Reports107Administration Offices107.1Listing and Creating Admin Offices108Downloads11                                                                                                    |   | 4.20                            | Group Management                              | 90  |  |  |  |  |  |  |
| 5The Regulators Role95.1Viewing Facilities95.2Updating the Regulatory Details of A Facility106Facility Officer/Reports Role in MFL106.1Reports Available10.6.2Facilities Report10.6.3Filtering Reports10.6.4Exporting Reports10.7Administration Offices107.1Listing and Creating Admin Offices108Downloads11                                                                                                    |   | 4.21                            | User Management                               | 94  |  |  |  |  |  |  |
| 5.1Viewing Facilities95.2Updating the Regulatory Details of A Facility106Facility Officer/Reports Role in MFL106.1Reports Available106.2Facilities Report106.3Filtering Reports106.4Exporting Reports107Administration Offices107.1Listing and Creating Admin Offices108Downloads11                                                                                                    | 5 | The l                           | Regulators Role                               | 99  |  |  |  |  |  |  |
| 5.2       Updating the Regulatory Details of A Facility       10         6       Facility Officer/Reports Role in MFL       10         6.1       Reports Available       10         6.2       Facilities Report       10         6.3       Filtering Reports       10         6.4       Exporting Reports       10         7       Administration Offices       10         7.1       Listing and Creating Admin Offices       10         8       Downloads       11         9       Synchronization with regulators       11                                                                                                    |   | 5.1                             | Viewing Facilities                            | 99  |  |  |  |  |  |  |
| 6Facility Officer/Reports Role in MFL10.6.1Reports Available10.6.2Facilities Report100.6.3Filtering Reports100.6.4Exporting Reports100.7Administration Offices100.7.1Listing and Creating Admin Offices100.8Downloads11.9Synchronization with regulators11.                                                                                                    |   | 5.2                             | Updating the Regulatory Details of A Facility | 100 |  |  |  |  |  |  |
| 6.1Reports Available106.2Facilities Report106.3Filtering Reports106.4Exporting Reports107Administration Offices107.1Listing and Creating Admin Offices108Downloads119Synchronization with regulators11                                                                                                    | 6 | Facil                           | ity Officer/Reports Role in MFL               | 103 |  |  |  |  |  |  |
| 6.2Facilities Report106.3Filtering Reports106.4Exporting Reports107Administration Offices107.1Listing and Creating Admin Offices108Downloads119Synchronization with regulators11                                                                                                    |   | 6.1                             | Reports Available                             | 103 |  |  |  |  |  |  |
| 6.3       Filtering Reports       10         6.4       Exporting Reports       10         7       Administration Offices       10         7.1       Listing and Creating Admin Offices       10         8       Downloads       11         9       Synchronization with regulators       11                                                                                                    |   | 6.2                             | Facilities Report                             | 103 |  |  |  |  |  |  |
| 6.4       Exporting Reports       10         7       Administration Offices       10         7.1       Listing and Creating Admin Offices       10         8       Downloads       11         9       Synchronization with regulators       11                                                                                                    |   | 6.3                             | Filtering Reports                             | 103 |  |  |  |  |  |  |
| 7       Administration Offices       10         7.1       Listing and Creating Admin Offices       10         8       Downloads       11         9       Synchronization with regulators       11                                                                                                    |   | 6.4                             | Exporting Reports                             | 107 |  |  |  |  |  |  |
| 7.1       Listing and Creating Admin Offices       10         8       Downloads       11         9       Synchronization with regulators       11                                                                                                    | 7 | Adm                             | inistration Offices                           | 109 |  |  |  |  |  |  |
| 8 Downloads       11         9 Synchronization with regulators       11                                                                                                    |   | 7.1                             | Listing and Creating Admin Offices            | 109 |  |  |  |  |  |  |
| 9 Synchronization with regulators                                                                                                    | 8 | Dowi                            | nloads                                        | 111 |  |  |  |  |  |  |
|                                                                                                    | 9 | Synchronization with regulators |                                               |     |  |  |  |  |  |  |

# Introduction

The Master Facility List (MFL) is a central repository of information on all the facilities in Kenya.

This user write-up provides guidelines of how to go about the administration module of the MFL.

More information about the MFL is avaialable on the about section of the admistration system.

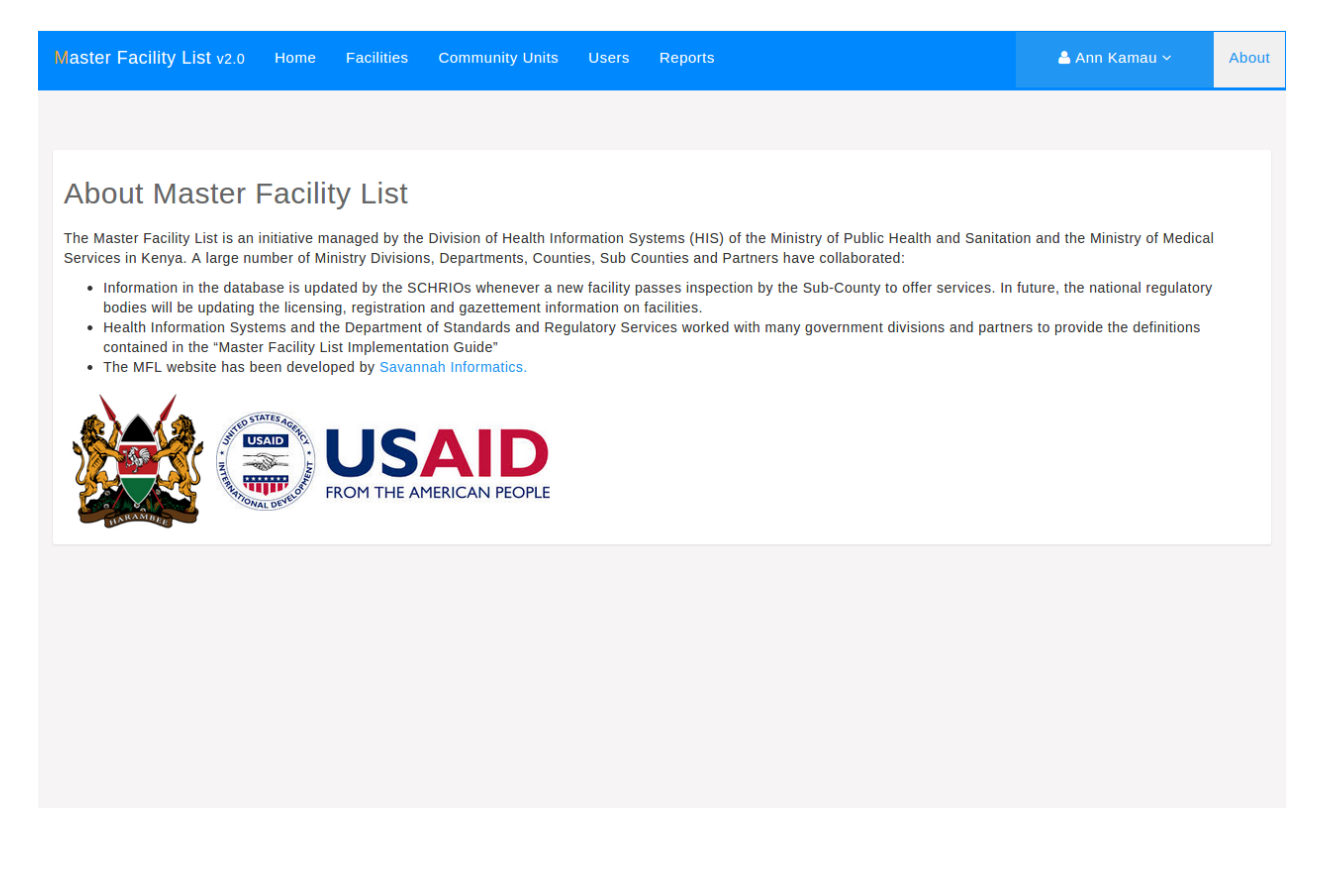

### 1.1 Login

In-order for a user to access the functionality of the administration system, one has to be logged in. A sample login screen is shown in the figure below. The *email* OR *employee number* plus the user password is required to login to the system. On pressing the Login button, the details entered are validated and one is allowed access if the details are correct. Otherwise, access is denied.

| 2 His | APE                                                                            | ~                                                                                                    |
|-------|--------------------------------------------------------------------------------|----------------------------------------------------------------------------------------------------|
| man   | Master Facility List v 2.0                                                     | 7.00                                                                                                    |
| 04021 | Invalid credentials given.                                                     | and the second second s |
| Par   | Employee Number or Email Address nairobi@mfltest.slade360.co.ke Password       |                                                                                                    |
|       | Login Forgot password                                                          |                                                                                                    |
|       | and the                                                                        |                                                                                                    |
| In    | and a                                                                          |                                                                                                    |
| © C   | opyright 2015, Ministry of Health, Republic of Kenya. Powered by Savannah Info |                                                                                                    |

### 1.2 Resetting a forgotten password

In case one has forgotten their password, on the login screen there is a forgot password link such as the one shown below.

| Kili    | Att Master Facility List year    |
|---------|----------------------------------|
| 335     | Employee Number or Email Address |
| - And - | Password Login Forgot password   |
|         | and the                          |
| 1 mil   | A Co                             |

On clicking the link, a screen where a person enters their email is displayed.

The user enters his/her email address in the space provided and on pressing the Send Request button an email with a link to reset the user password is sent to the email address provided.

A sample email is displayed below with the reset password link underlined in red:

The user should click on the link and will be redirected back to the administration system where a screen similar to the one below will be displayed.

The user should enter a new password and rewrite it again in the confirm password field after which they will be redirected back to login on clicking Confirm Password Reset button

The user can login into the system with the password created.

### 1.3 Dashboard

Once a user is logged into the system, the first thing that they see is the dashboard. The dashboard is tailored based on the role of the user. Here is a sample of a County Health Records Officer Dashboard

#### Aaster Facility List v2.0

Request Password Reset

| mariker.rian@gmail.com |  |  |
|------------------------|--|--|
| Send Request Cancel    |  |  |
|                        |  |  |
|                        |  |  |
|                        |  |  |
|                        |  |  |
|                        |  |  |
|                        |  |  |
|                        |  |  |

Hi Dorcas,

You are receiving this email because you had requested a password reset for your MFL v2 user account.

Please go to the following page and choose a new password: https://mfl-admin.slade360.co.ke/#/reset\_pwd\_confirm/OTM5/45k-57db5edd8cc13a7192fe

Thanks for using our site!

Warm Regards,

The MFL Team http://www.ehealth.or.ke

| Master Facility List v2.0   |                                                            |  |  |  |  |  |  |  |  |  |
|-----------------------------|------------------------------------------------------------|--|--|--|--|--|--|--|--|--|
| Password Reset Confirmation |                                                            |  |  |  |  |  |  |  |  |  |
|                             | Password   Confirm Password  Confirm Password Reset Cancel |  |  |  |  |  |  |  |  |  |

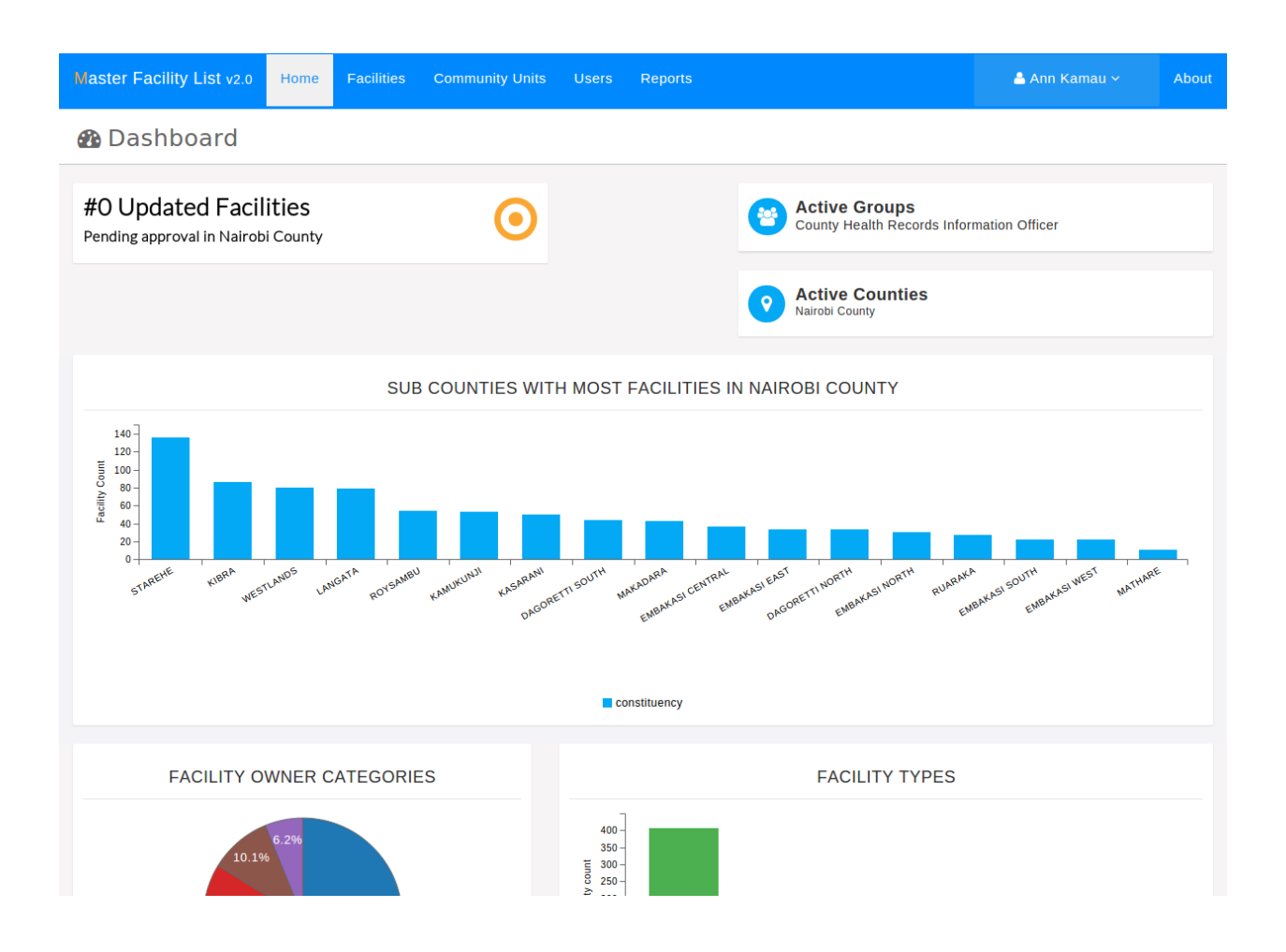

### Sub-County Health Records Officer (SCHRIO) Role

This is the officer who operates at the Sub-county level.

#### The main responsibility include:

- 1. Registering new facilities
- 2. Updating facility details
- 3. Upgrading and downgrading facilities
- 4. Creating the facility officers

**Note:** In order to try out the functions contained in this section, it is assumed that one has read the Introduction section and has logged into the system.

### 2.1 Viewing Facilities in User's Sub-County

To list facilities in the logged in user's sub-county one should click on the facilities link in the main navigation bar. The diagram below illustrates this action.

### 2.2 Creating Facilities

To create a new facility, the user should click the Add Facility button in the facilities grid shown above.

On clicking the button, a screen with sections labelled 1 to 5 is displayed.

#### 2.2.1 1) Basic Details

This section contains the **basic** (**primary**) details of a facility. This section must be filled out in order to proceed to the other sections.

#### 2.2.2 2) Geo-location Details

After filling in the basic details, one is allowed to proceed to the second section of the screen where a facility's geocodes are entered.

| Master Facility List v2.0      | Home         | Facilities Comm                    | nunity Units Us                                     | sers Reports                                           |            |              | 🐣 Ma     | rk Waruinge 🗸               | About     |
|--------------------------------|--------------|------------------------------------|-----------------------------------------------------|--------------------------------------------------------|------------|--------------|----------|-----------------------------|-----------|
| All Facilities                 | <b>F</b> aci | lities                             |                                                     |                                                        |            |              | Export I | acilities Add Fa            | acilities |
| Approved Facilities            |              |                                    |                                                     |                                                        |            |              |          | Chan Eile                   | v. David  |
| Facilities Pending<br>Approval |              |                                    |                                                     |                                                        |            |              | Show     | ving <b>1 - 11</b> of 11 re | cords     |
| Rejected Facilities            |              |                                    |                                                     |                                                        |            |              |          | -                           |           |
| Closed Facilities              | Code         | △ Name                             | △ Facility Type                                     | △ Owner                                                | △ County   | △ Sub County | △ Ward   | △ Date Updated              |           |
| Synchronize Regulated          | 100000       | Mama Kiarie<br>Medical Clinic      | Training Institution<br>in Health (Stand-<br>alone) | Christian Health<br>Association of<br>Kenya            | Nairobi    | MATHARE      | Hospital |                             |           |
| Fachities                      | 20504        | Sunrise City<br>Medical Centre     | Medical Clinic                                      | Private Practice -<br>Clinical Officer                 | Nairobi    | MATHARE      | Kiamaiko |                             |           |
|                                | 13075        | Mathare 3A<br>(EDARP)              | VCT Centre (Stand-<br>Alone)                        | Kenya Episcopal<br>Conference-<br>Catholic Secretariat | Nairobi    | MATHARE      | Hospital |                             |           |
|                                | 13076        | Mathari Hospital                   | District Hospital                                   | Ministry of Health                                     | Nairobi    | MATHARE      | Hospital |                             |           |
|                                | 20234        | Drugnet Medical<br>centre          | Medical Clinic                                      | Private Practice -<br>Unspecified                      | Nairobi    | MATHARE      | Huruma   |                             |           |
|                                | 20146        | KEMRI/CDC Health<br>Services       | Medical Centre                                      | Non-Governmental<br>Organizations                      | Nairobi    | MATHARE      | Hospital |                             |           |
|                                | 12946        | Gaimu Clinic                       | Medical Clinic                                      | Private Enterprise<br>(Institution)                    | Nairobi    | MATHARE      | Hospital |                             |           |
|                                | 12976        | Huruma Nursing<br>Home & Maternity | Nursing Home                                        | Private Enterprise (Institution)                       | Nairobi    | MATHARE      | Kiamaiko |                             |           |
|                                | 12972        | Huruma (NCCK)<br>Dispensary        | Dispensary                                          | Christian Health<br>Association of<br>Kenya            | Nairobi    | MATHARE      | Kiamaiko |                             |           |
|                                | 13243        | Upendo Dispensary                  | Dispensary                                          | Ministry of Health                                     | Nairobi    | MATHARE      | Hospital |                             |           |
|                                | 13078        | Mathare Police<br>Depot            | Dispensary                                          | Ministry of Health                                     | Nairobi    | MATHARE      | Hospital |                             |           |
|                                |              |                                    |                                                     | F                                                      | Page 1 / 1 |              |          |                             |           |
|                                |              |                                    |                                                     |                                                        |            |              |          |                             |           |

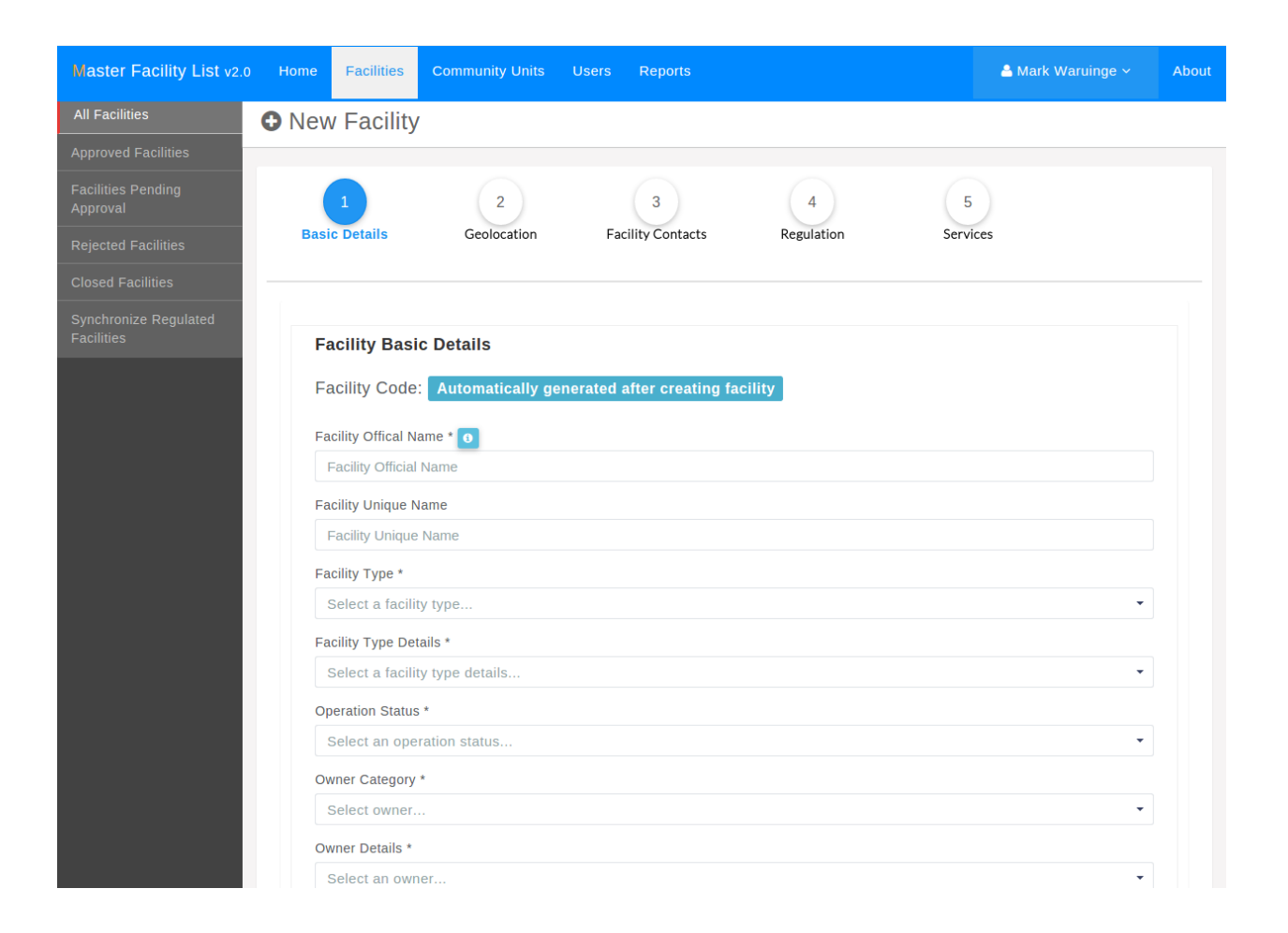

| Master Facility List v2.0           | Home  | Facilities     | Community Units | Users | Reports        |                   |         | Å Mark Waruinge 🗸                                                                                                    | About |
|-------------------------------------|-------|----------------|-----------------|-------|----------------|-------------------|---------|----------------------------------------------------------------------------------------------------|-------|
| All Facilities                      | O Nev | / Facility     |                 |       |                |                   |         |                                                                                                    |       |
| Approved Facilities                 |       |                |                 |       |                |                   |         |                                                                                                    |       |
| Facilities Pending<br>Approval      | (     | 1              | 2               |       | 3              | 4                 | 5       |                                                                                                    |       |
| Rejected Facilities                 | Basi  | c Details      | Geolocation     | Fac   | ility Contacts | Regulation        | Service | es                                                                                                    |       |
| Closed Facilities                   |       |                |                 |       |                |                   |         |                                                                                                    |       |
| Synchronize Regulated<br>Facilities | G     | eolocation     | Details         |       |                |                   |         |                                                                                                    |       |
|                                     | G     | eocode source  |                 |       |                |                   |         |                                                                                                    |       |
|                                     |       | Select a geo   | code source     |       |                |                   |         | •                                                                                                    |       |
|                                     | G     | eocode metho   | b               |       |                |                   |         |                                                                                                    |       |
|                                     |       | Select a geo   | code method     |       |                |                   |         | •                                                                                                    |       |
|                                     | С     | ollection date | 2:              |       |                |                   |         |                                                                                                    |       |
|                                     | Lo    | ongitude       |                 |       |                | Latitude          |         |                                                                                                    |       |
|                                     |       | 36.848245072   | 876324          |       |                | -1.25951721099926 | 67      |                                                                                                    |       |
|                                     | H     | ospital War    | d<br>t          |       | Dr.            | The for transfer  |         | Mathon Son<br>Arrow<br>Arrow<br>A |       |

The marker on the map can be dragged in order to update the coordinates of a facility.

#### 2.2.3 3) Facility Contacts Details

A facility's contacts are captured in this section. The contacts can be as many as a facility has e.g. postal, email, mobile, fax, landline etc.

#### 2.2.4 4) Facility Regulation Details

This section captures the departments in a hospital such as laboratories and pharmacies. The departments are picked from the drop down menu.

#### 2.2.5 5) Facility Service Details

This section captures the services offered in a facility. One picks a category from the widget on the left which populates the services under that category in the widget on the right. One can select the option level which a facility offers a certain service.

| Master Facility List v2.0           | Home  | Facilities  | Community Units | Users | Rep     | orts        |                   |        | 🐣 Mark Waru | iinge ∽     | About |
|-------------------------------------|-------|-------------|-----------------|-------|---------|-------------|-------------------|--------|-------------|-------------|-------|
| All Facilities                      | 🖰 New | / Facility  | ,               |       |         |             |                   |        |             |             |       |
| Approved Facilities                 |       |             |                 |       |         |             |                   |        |             |             |       |
| Facilities Pending<br>Approval      | (     | 1           | 2               |       | 3       |             | 4                 | 5      |             |             |       |
| Rejected Facilities                 | Basi  | c Details   | Geolocation     | Fac   | lity Co | ontacts     | Regulation        | Servio | ces         |             |       |
| Closed Facilities                   |       |             |                 |       |         |             |                   |        |             |             |       |
| Synchronize Regulated<br>Facilities | Fac   | ility Conta | ct              |       |         |             |                   |        |             |             |       |
|                                     | Co    | ntact Type  |                 |       |         | Contact Det | ails              |        |             |             |       |
|                                     | F     | POSTAL      |                 |       | ¥       | P.O.Box 12  | 223 00100 Nairobi |        |             | 8           |       |
|                                     | Ν     | IOBILE      |                 |       | •       | 071345486   | 67                |        |             | 8           |       |
|                                     |       |             |                 |       |         |             |                   |        |             | ⊕ Add       |       |
|                                     | « (   | Geolocation |                 |       |         |             |                   |        | R           | egulation » |       |
|                                     |       |             |                 |       |         |             |                   |        | _           |             | -     |
|                                     |       |             |                 |       |         |             |                   |        |             |             |       |
|                                     |       |             |                 |       |         |             |                   |        |             |             |       |
|                                     |       |             |                 |       |         |             |                   |        |             |             |       |
|                                     |       |             |                 |       |         |             |                   |        |             |             |       |
|                                     |       |             |                 |       |         |             |                   |        |             |             |       |
|                                     |       |             |                 |       |         |             |                   |        |             |             |       |
|                                     |       |             |                 |       |         |             |                   |        |             |             |       |
|                                     |       |             |                 |       |         |             |                   |        |             |             |       |

| Master Facility List v2.0           | Home | Facilities        | Community Units | Users | Reports        |            |      | å Mark Waruinge 🗸 | About |
|-------------------------------------|------|-------------------|-----------------|-------|----------------|------------|------|-------------------|-------|
| All Facilities                      | New  | v Facility        | ,               |       |                |            |      |                   |       |
| Approved Facilities                 |      |                   |                 |       |                |            |      |                   |       |
| Facilities Pending<br>Approval      | (    | 1                 | 2               |       | 3              | 4          |      | 5                 |       |
| Rejected Facilities                 | Basi | c Details         | Geolocation     | Fac   | ility Contacts | Regulation | Serv | vices             |       |
| Closed Facilities                   |      |                   |                 |       |                |            |      |                   |       |
| Synchronize Regulated<br>Facilities | Fac  | ility Regul       | ation           |       |                |            |      |                   |       |
|                                     | Na   | me                |                 |       | Regulator      | y Body     |      |                   |       |
|                                     | 5    | Select Facility I | Department      |       | •              |            |      | 8                 | )     |
|                                     |      |                   |                 |       |                |            |      | E A               | dd    |
|                                     | _    |                   |                 |       |                |            |      |                   | _     |
|                                     | *    | Facility Contac   | cts             |       |                |            |      | Facility Service  | s»    |
|                                     |      |                   |                 |       |                |            |      |                   |       |
|                                     |      |                   |                 |       |                |            |      |                   |       |
|                                     |      |                   |                 |       |                |            |      |                   |       |
|                                     |      |                   |                 |       |                |            |      |                   |       |
|                                     |      |                   |                 |       |                |            |      |                   |       |
|                                     |      |                   |                 |       |                |            |      |                   |       |
|                                     |      |                   |                 |       |                |            |      |                   |       |
|                                     |      |                   |                 |       |                |            |      |                   |       |
|                                     |      |                   |                 |       |                |            |      |                   |       |

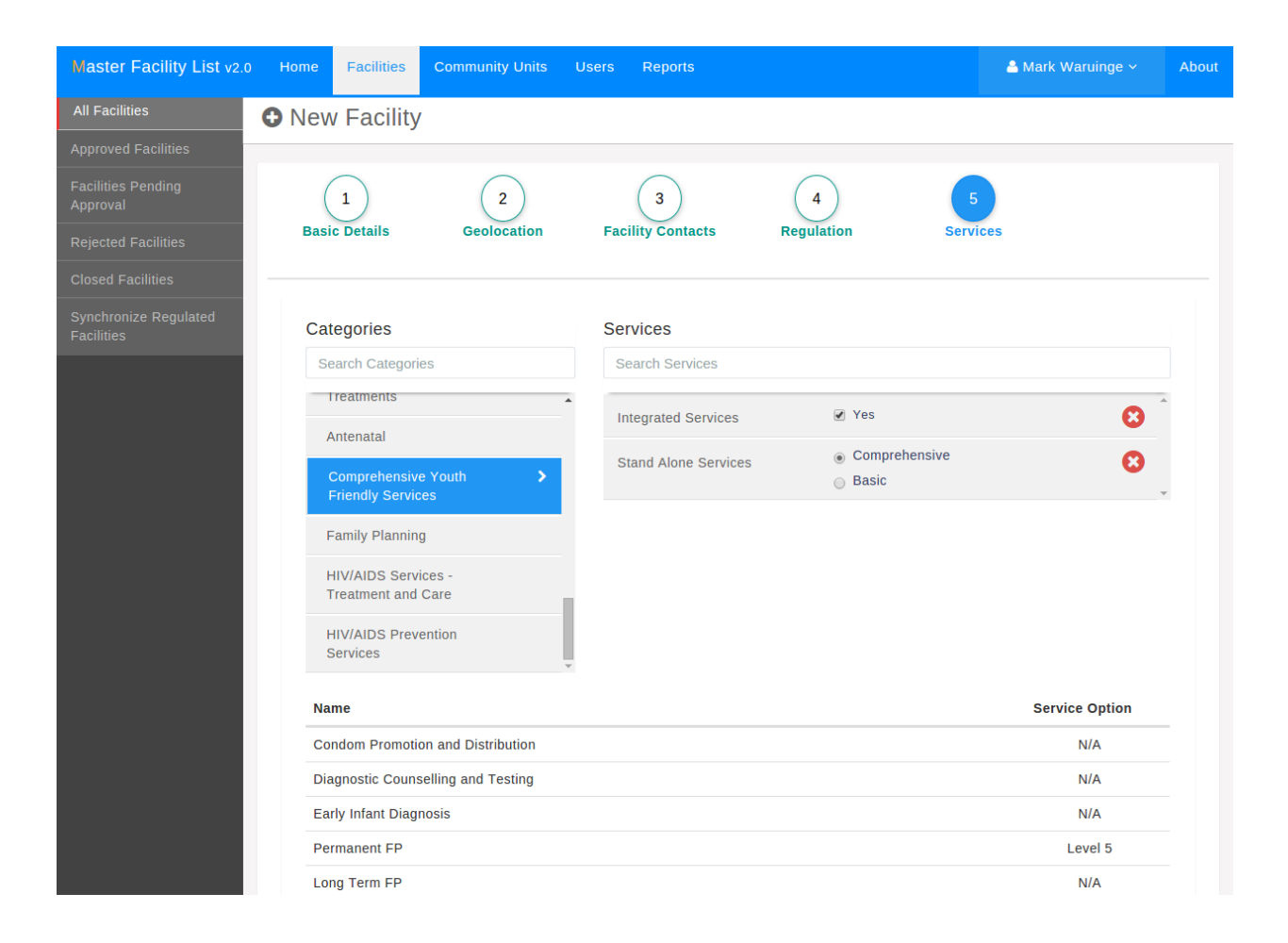

### 2.2.6 Facility Created

On clicking the Submit button after adding the services, the user is redirected to a screen where they can review the information entered. It is at this screen that the user can also print the facility's **cover report.** 

| Master Facility List v2.0           | Home               | Facilities                    | Community Units       | Users      | Reports                       |                   | 📥 Mark Waruinge ~                  | About |
|-------------------------------------|--------------------|-------------------------------|-----------------------|------------|-------------------------------|-------------------|------------------------------------|-------|
| All Facilities                      | O Nev              | v Facility                    |                       |            |                               |                   |                                    | B     |
| Approved Facilities                 |                    | -                             |                       |            |                               |                   |                                    |       |
| Facilities Pending<br>Approval      | 1000               | 00   MAN                      | MA KIARIE M           | EDICA      | L CLINIC                      |                   |                                    |       |
| Rejected Facilities                 | Type:              | Training Insti                | tution in Health (Sta | and-alone) |                               |                   | <b>Operation status:</b> Operat    | ional |
| Closed Facilities                   | Regula             | atory status:                 | Pending Registrati    | on         |                               | Regulat           | ory Body: Kenya MPDB - Instit      | ution |
| Synchronize Regulated<br>Facilities | Basic              | Details                       |                       |            |                               | o                 | wnership Status                    |       |
|                                     | Open w             | eekends 🥝                     |                       |            | Beds: 1                       | 100 O             | wner: Christian Health Association | of    |
|                                     | Open or<br>Open 2/ | n public holiday<br>1 hours 🛞 | /S 🖲                  |            | Cots: :<br>Kenh Level: Leve   | 100 Ke            | enya                               |       |
|                                     | Facility           | Catchment Po                  | oulation: 10000       |            | Keph Level. Leve              | Ci Z Ci           | ategory: Faith Based Organization  |       |
|                                     |                    |                               |                       |            |                               | Facility Contacts |                                    |       |
|                                     | Locat              | ion Details                   |                       |            |                               | P                 | ostal: P.O.Box 1223 00100 Nairobi  |       |
|                                     | County:            | Nairobi                       |                       |            | Sub-County: Math              | are               |                                    |       |
|                                     | Ward: H            | Iospital                      |                       |            | Town: Subu                    | ıkia <b>F</b>     | acility Bank Details               |       |
|                                     | Plot nur           | nber: 10203/LF                | R/700                 |            |                               | Ba                | ank Name: Equity                   |       |
|                                     | Nearest            | Landmark: KI                  | cc                    |            |                               | Fa                | acility Bank Account: 238572857985 | 5     |
|                                     | Specific           | directions: Alo               | ong Kenyatta Avenue   |            |                               |                   | -                                  |       |
|                                     | Geolo              | cation                        |                       |            |                               |                   |                                    |       |
|                                     | Geosou             | rce: SARAM                    |                       |            | Geomethod: Taken with GPS Dev | /ice              |                                    |       |
|                                     | Longitue           | de: 36.8482450                | 072876324             |            | Latitude: -1.2595172109992    | 267               |                                    |       |
|                                     | Office             | r Incharge                    |                       |            |                               |                   |                                    |       |

# 2.3 Updating a Facilty's Details

To update a facility, one can start by Viewing all facilities, then picking the desired facility from the list as shown below.

The process of editing a facility is very similar to the creation process, the only difference being there is an option out of the process by clicking the Finish button at the bottom of every screen as the figures below show:

# 2.4 Approved and Rejected Facilities

Once a facility is created or updated, it has to be approved by the County Health Records Information Officer (CHRIO).

To see the facilities that have been approved or those that have been rejected, the user should click on the approved facilities and the rejected facilities tabs respectively on the side bar as the screen below shows.

| Master Facility List v2.0      | Home         | Facilities                    | Community Units U            | sers Reports                                           |            |              | 4        | Mark Waruing            | e~ /         | About |
|--------------------------------|--------------|-------------------------------|------------------------------|--------------------------------------------------------|------------|--------------|----------|-------------------------|--------------|-------|
| All Facilities                 | <b>F</b> aci | lities                        |                              |                                                        |            |              | Ex       | port Facilities         | Add Facili   | ities |
| Approved Facilities            |              |                               |                              |                                                        |            |              | _        |                         |              |       |
| Facilities Pending<br>Approval |              |                               |                              |                                                        |            |              |          | Showing <b>1 - 11</b> ( | of 11 record | ds    |
| Rejected Facilities            |              |                               |                              |                                                        |            |              |          |                         |              |       |
| Closed Facilities              | Code         | △ Name                        | △ Facility Type              | △ Owner                                                | △ County   | △ Sub County | △ Ward   | △ Date                  | Updated      |       |
| Synchronize Regulated          | 100000       | Mama Klarie<br>Medical Clinic | in Health (Stand-<br>alone)  | Christian Health<br>Association of<br>Kenya            | Nairodi    | MATHARE      | Hospital |                         |              |       |
| Facilities                     | 20504        | Sunrise City<br>Medical Centr | Medical Clinic<br>e          | Private Practice -<br>Clinical Officer                 | Nairobi    | MATHARE      | Kiamaiko |                         |              |       |
|                                | 13075        | Mathare 3A<br>(EDARP)         | VCT Centre (Stand-<br>Alone) | Kenya Episcopal<br>Conference-<br>Catholic Secretariat | Nairobi    | MATHARE      | Hospital |                         |              |       |
|                                | 13076        | Mathari Hospi                 | tal District Hospital        | Ministry of Health                                     | Nairobi    | MATHARE      | Hospital |                         |              |       |
|                                | 20234        | Drugnet Medio<br>centre       | cal Medical Clinic           | Private Practice -<br>Unspecified                      | Nairobi    | MATHARE      | Huruma   |                         |              |       |
|                                | 20146        | KEMRI/CDC H<br>Services       | lealth Medical Centre        | Non-Governmental<br>Organizations                      | Nairobi    | MATHARE      | Hospital |                         |              |       |
|                                | 12946        | Gaimu Clinic                  | Medical Clinic               | Private Enterprise<br>(Institution)                    | Nairobi    | MATHARE      | Hospital |                         |              |       |
|                                | 12976        | Huruma Nursi<br>Home & Mater  | ng Nursing Home<br>rnity     | Private Enterprise<br>(Institution)                    | Nairobi    | MATHARE      | Kiamaiko |                         |              |       |
|                                | 12972        | Huruma (NCC<br>Dispensary     | K) Dispensary                | Christian Health<br>Association of<br>Kenya            | Nairobi    | MATHARE      | Kiamaiko |                         |              |       |
|                                | 13243        | Upendo Dispe                  | nsary Dispensary             | Ministry of Health                                     | Nairobi    | MATHARE      | Hospital |                         |              |       |
|                                | 13078        | Mathare Polic<br>Depot        | e Dispensary                 | Ministry of Health                                     | Nairobi    | MATHARE      | Hospital |                         |              |       |
|                                |              |                               |                              | 1                                                      | Page 1 / 1 |              |          |                         |              |       |
|                                |              |                               |                              |                                                        |            |              |          |                         |              |       |

| Master Facility List v2.0           | Home                                                 | Facilities                                                 | Community Units               | Users | Reports                 |                                                    | 🔺 Mark Waruinge 🗸 🛛 About                                                                                    |
|-------------------------------------|------------------------------------------------------|------------------------------------------------------------|-------------------------------|-------|-------------------------|----------------------------------------------------|----------------------------------------------------------------------------------------------------|
| All Facilities                      | View                                                 | w Facilit                                                  | y                             |       |                         |                                                    | Close 📄 🔒 🔗                                                                                                  |
| Approved Facilities                 |                                                      |                                                            |                               |       |                         |                                                    |                                                                                                    |
| Facilities Pending<br>Approval      | 10000                                                | 0   MAM                                                    |                               |       |                         |                                                    |                                                                                                    |
| Rejected Facilities                 | Regulato                                             | ory status: F                                              | ending Registration           | 1     |                         |                                                    | Regulatory Body: Kenya MPDB - Institution                                                                    |
| Closed Facilities                   |                                                      |                                                            |                               |       |                         |                                                    |                                                                                                    |
| Synchronize Regulated<br>Facilities | Basic D<br>Open weel<br>Open on p<br>Open 24 h       | etails<br>kends                                            | Intion: 10000                 |       |                         | Beds: 100<br>Cots: 100<br>Keph Level: Level 2      | Ownership Status<br>Owner: Christian Health Association of<br>Kenya<br>Category: Faith Based Organization    |
|                                     | Locatio<br>County: Na                                | n Details                                                  |                               |       |                         | Sub-County: Mathare                                | Facility Contacts<br>Landline: 02037637<br>Mobile: 0713454867<br>Postal: P.O.Box 1223 00100 Nairobi          |
|                                     | Ward: Hos<br>Plot numbe<br>Nearest La<br>Specific di | pital<br>er: 10203/LR/:<br>andmark: KICC<br>rections: Alon | 700<br>C<br>g Kenyatta Avenue |       |                         | Town: Subukia                                      | Facility Bank Details<br>Bank Name: Equity<br>Branch Name: Mama Ngina<br>Facility Bank Account: 238572857985 |
|                                     | Geoloca<br>Geosource<br>Longitude:                   | ation<br>:: DMOH_CCI<br>36.84578418                        | Activity<br>7316895           | Geor  | nethod: Scann<br>Latiti | ed from hand drawn maps<br>Jde: -1.258562907825086 |                                                                                                    |
|                                     | Officer  <br>Name: Jan                               | <b>ncharge</b><br>nes Kamau                                |                               |       |                         | Registration No: 2527356                           |                                                                                                    |

| Bank Details             |                 |        |
|--------------------------|-----------------|--------|
| Name of Bank             |                 |        |
| Equity                   |                 |        |
| Name of Branch           |                 |        |
| Mama Ngina               |                 |        |
| Facility Bank Account    |                 |        |
| 238572857985             |                 |        |
|                          |                 |        |
| Officer Incharge Details |                 |        |
| Name *                   |                 |        |
| James Kamau              |                 |        |
| Registration Number *    |                 |        |
| 2527356                  |                 |        |
| Job Title *              |                 |        |
| Hospital Director        |                 |        |
| Contact Type             | Contact Details |        |
| LANDLINE                 | ▼ 017436556     |        |
|                          |                 |        |
|                          |                 |        |
|                          |                 |        |
| « Cancel                 |                 | Finish |

| Master Facility List v2.0           | Home     | Facilities Co                      | ommunity Units                                         | Users Rep                                                 | ports      |                      |          | 📤 Mark Warui                 | nge ~                     | About   |
|-------------------------------------|----------|------------------------------------|--------------------------------------------------------|-----------------------------------------------------------|------------|----------------------|----------|------------------------------|---------------------------|---------|
| All Facilities                      | 🖪 Арр    | roved Fac                          | cilities                                               |                                                           |            |                      |          |                              |                           |         |
| Approved Facilities                 |          |                                    |                                                        |                                                           |            |                      |          |                              |                           |         |
| Facilities Pending<br>Approval      | Search a | nything                            | Q                                                      | Export                                                    |            |                      |          | Showing <b>1</b>             | - 11 of 11 r              | ecords  |
| Dejected Facilities                 | Code     | △ Name                             | △ Facility Type                                        | △ Owner                                                   | △ County   | riangle Constituency | △ Ward   | Date Requested               | Date Appro                | ved     |
| Closed Facilities                   | 100000   | Mama Kiarie<br>Medical Clinic      | Training<br>Institution in<br>Health (Stand-<br>alone) | Christian Health<br>Association of<br>Kenya               | Nairobi    | MATHARE              | Hospital | Mon, 28 Sep<br>2015 01:46 PM | Mon, 28 Sep<br>2015 02:03 | )<br>PM |
| Synchronize Regulated<br>Facilities | 20504    | Sunrise City<br>Medical Centre     | Medical Clinic                                         | Private Practice -<br>Clinical Officer                    | Nairobi    | MATHARE              | Kiamaiko | Fri, 05 Sep 2014<br>01:22 AM | Mon, 28 Sep<br>2015 12:22 | )<br>PM |
|                                     | 13075    | Mathare 3A<br>(EDARP)              | VCT Centre<br>(Stand-Alone)                            | Kenya Episcopal<br>Conference-<br>Catholic<br>Secretariat | Nairobi    | MATHARE              | Hospital | Sat, 31 Oct 2009<br>03:00 AM | Mon, 28 Sej<br>2015 12:22 | )<br>PM |
|                                     | 13076    | Mathari Hospital                   | District Hospital                                      | Ministry of Health                                        | Nairobi    | MATHARE              | Hospital | Sat, 31 Oct 2009<br>03:00 AM | Mon, 28 Sep<br>2015 12:22 | )<br>PM |
|                                     | 20234    | Drugnet Medical<br>centre          | Medical Clinic                                         | Private Practice -<br>Unspecified                         | Nairobi    | MATHARE              | Huruma   | Wed, 16 Apr 2014<br>04:06 PM | Mon, 28 Sep<br>2015 12:22 | )<br>PM |
|                                     | 20146    | KEMRI/CDC<br>Health Services       | Medical Centre                                         | Non-<br>Governmental<br>Organizations                     | Nairobi    | MATHARE              | Hospital | Wed, 05 Feb<br>2014 01:24 AM | Mon, 28 Sej<br>2015 12:22 | )<br>PM |
|                                     | 12946    | Gaimu Clinic                       | Medical Clinic                                         | Private Enterprise<br>(Institution)                       | Nairobi    | MATHARE              | Hospital | Sat, 31 Oct 2009<br>03:00 AM | Mon, 28 Sep<br>2015 12:22 | )<br>PM |
|                                     | 12976    | Huruma Nursing<br>Home & Maternity | Nursing Home                                           | Private Enterprise<br>(Institution)                       | Nairobi    | MATHARE              | Kiamaiko | Sat, 31 Oct 2009<br>03:00 AM | Mon, 28 Sep<br>2015 12:22 | )<br>PM |
|                                     | 12972    | Huruma (NCCK)<br>Dispensary        | Dispensary                                             | Christian Health<br>Association of<br>Kenya               | Nairobi    | MATHARE              | Kiamaiko | Sat, 31 Oct 2009<br>03:00 AM | Mon, 28 Sep<br>2015 12:22 | )<br>PM |
|                                     | 13243    | Upendo<br>Dispensary               | Dispensary                                             | Ministry of Health                                        | Nairobi    | MATHARE              | Hospital | Sat, 31 Oct 2009<br>03:00 AM | Mon, 28 Sep<br>2015 12:22 | )<br>PM |
|                                     | 13078    | Mathare Police<br>Depot            | Dispensary                                             | Ministry of Health                                        | Nairobi    | MATHARE              | Hospital | Sat, 31 Oct 2009<br>03:00 AM | Mon, 28 Sep<br>2015 12:23 | )<br>PM |
|                                     |          |                                    |                                                        |                                                           | Page 1 / 1 |                      |          |                              |                           |         |
|                                     |          |                                    |                                                        |                                                           |            |                      |          |                              |                           |         |

# 2.5 Closed Facilities

To list the facilities that have been closed, the user should click on the closed facilities tab on the side bar. The screen below illustrates that action.

| Master Facility List v2.0           | Home     | Facilities   | Community Units | Users | Reports        |           | Å Mark Waruinge 🗸         | About   |
|-------------------------------------|----------|--------------|-----------------|-------|----------------|-----------|---------------------------|---------|
| All Facilities                      | Clos     | sed Fac      | ilities         |       |                |           |                           |         |
| Approved Facilities                 |          |              |                 |       |                |           |                           |         |
| Facilities Pending<br>Approval      | Search a | anything     | Q               |       |                |           | Showing <b>1 - 1</b> of 1 | records |
| Rejected Facilities                 | Code     | △ Name       |                 |       | Closing Reason | Date Clo  | sed                       |         |
| Closed Facilities                   | 13075    | Mathare 3A ( | EDARP)          |       | testing        | Tue, 29 S | Sep 2015 10:54 AM         |         |
| Synchronize Regulated<br>Facilities |          |              |                 |       | Page 1 / 1     |           |                           |         |
|                                     |          |              |                 |       |                |           |                           |         |
|                                     |          |              |                 |       |                |           |                           |         |
|                                     |          |              |                 |       |                |           |                           |         |
|                                     |          |              |                 |       |                |           |                           |         |
|                                     |          |              |                 |       |                |           |                           |         |
|                                     |          |              |                 |       |                |           |                           |         |
|                                     |          |              |                 |       |                |           |                           |         |
|                                     |          |              |                 |       |                |           |                           |         |
|                                     |          |              |                 |       |                |           |                           |         |
|                                     |          |              |                 |       |                |           |                           |         |
|                                     |          |              |                 |       |                |           |                           |         |
|                                     |          |              |                 |       |                |           |                           |         |
|                                     |          |              |                 |       |                |           |                           |         |

### 2.6 Facility Officer's Management

The Sub-county Health Records information officer can create users with read only rights to view facilities in the MFL administration system. These users are referred to as facility officers.

# 2.7 Viewing Users (Facility Officers)

To list facility officers the SCHRIO should click on the users tab on the main nagivation bar.

# 2.8 Adding Facility Officers

From the facility officers list screen above, the SCHRIO should click on the Add User button. On clicking the button a screen with three section labeled 1-3 appears.

| Master Facility List v2.0 | Home     | Facilities | Community Units  | Users    | Reports                     |              | ≗ Mark Waruinge ∽            | About  |
|---------------------------|----------|------------|------------------|----------|-----------------------------|--------------|------------------------------|--------|
| Users                     | 💄 Mar    | nage us    | ers              |          |                             |              | Ad                           | d User |
|                           | Search a | anything   | ٩                | Ехро     | prt                         |              | Showing <b>0 - 0</b> of 0 re | ecords |
|                           | △ Name   |            | △ Employee Numbe | r △Email |                             | △ Last Login | ⇔ Is Acti                    | ve     |
|                           |          |            |                  |          | Sorry, no data is available |              |                              |        |
|                           |          |            |                  |          | Page 1 / 1                  |              |                              |        |
|                           |          |            |                  |          |                             |              |                              |        |
|                           |          |            |                  |          |                             |              |                              |        |
|                           |          |            |                  |          |                             |              |                              |        |
|                           |          |            |                  |          |                             |              |                              |        |
|                           |          |            |                  |          |                             |              |                              |        |
|                           |          |            |                  |          |                             |              |                              |        |
|                           |          |            |                  |          |                             |              |                              |        |
|                           |          |            |                  |          |                             |              |                              |        |
|                           |          |            |                  |          |                             |              |                              |        |
|                           |          |            |                  |          |                             |              |                              |        |
|                           |          |            |                  |          |                             |              |                              |        |
|                           |          |            |                  |          |                             |              |                              |        |
|                           |          |            |                  |          |                             |              |                              |        |

#### 2.8.1 1) Basic details

This is the first section of adding a facility officer. The primary details (names, email, employee number and password) are entered in this section.

| Master Facility List v2.0 | Home    | Facilities  | Community Units | Users  | Reports     | 🐣 Mark Waruinge 🗸 | About |
|---------------------------|---------|-------------|-----------------|--------|-------------|-------------------|-------|
| Users                     | O Nev   | v User      |                 |        |             |                   |       |
|                           |         |             |                 |        |             |                   |       |
|                           |         | 1 -         |                 | 2      | 3           |                   |       |
|                           | в       | asic        | ι               | Jser   | User Groups |                   |       |
|                           | De      | etails      | Co              | ntacts |             |                   |       |
|                           | First I | Name        |                 |        |             |                   |       |
|                           | Mai     | 'k          |                 |        |             |                   |       |
|                           | Last M  | Name        |                 |        |             |                   |       |
|                           | Dar     | nascus      |                 |        |             |                   |       |
|                           | Other   | Names       |                 |        |             |                   | _     |
|                           | dm      |             |                 |        |             |                   |       |
|                           | Email   |             |                 |        |             |                   |       |
|                           | b@      | gmail.com   |                 |        |             |                   |       |
|                           | Emplo   | oyee Number |                 |        |             |                   |       |
|                           | 235     | 627         |                 |        |             |                   |       |
|                           | Pass    | vord        |                 |        |             |                   |       |
|                           | •••••   |             |                 |        |             |                   |       |
|                           | Confi   | rm Password |                 |        |             |                   |       |
|                           | •••••   |             |                 |        |             |                   |       |
|                           |         |             |                 |        |             |                   |       |
|                           | « C     | ancel       |                 |        |             | User Contacts     | »     |

#### 2.8.2 2) User Contacts

In this section the facility officer's contacts are captured. The contacts can be as many as the officer has and could range from phone number, email to postal address among others.

#### 2.8.3 Assign Officer to Group

This is the final section to adding the facility officer. The SCHRIO assigns the officer the *facility officer group* and clicks the Update button.

The SCHRIO is redirected to the list of users screen and the created officer appears in the list. This is an indication that the officer has been created and can login to the system.

### 2.9 Community Health Units Management

The SCHRIO is also charged with managing Community Health Units.

| Master Facility List v2.0 | Home     | Facilities     | Community Units | Users   | Reports             | Å Mark Waruinge 🗸 | About |
|---------------------------|----------|----------------|-----------------|---------|---------------------|-------------------|-------|
| Users                     | 🔁 Nev    | v User         |                 |         |                     |                   |       |
|                           |          |                |                 |         |                     |                   |       |
|                           | (        |                |                 |         |                     |                   |       |
|                           | R        |                |                 | Z       |                     |                   |       |
|                           | De       | tails          | Co              | ontacts | User Gloups         |                   |       |
|                           |          |                |                 |         |                     |                   |       |
|                           |          |                |                 |         |                     |                   |       |
|                           | Add C    | Contact        |                 |         |                     | _                 |       |
|                           | Sele     | ect Contact Ty | ре              |         | Contact Details     |                   |       |
|                           | This fie | ld is required |                 | Ir      | s field is required |                   |       |
|                           |          |                |                 |         |                     |                   |       |
|                           | Curre    | nt User Cor    | ntacts          |         |                     |                   |       |
|                           | Conta    | ict Type       | luoto           | Co      | tact                |                   |       |
|                           | Mobile   | 9              |                 | 07      | 6736636             |                   |       |
|                           |          |                |                 |         |                     |                   |       |
|                           | « Deta   | ils            |                 |         |                     | Group             | s »   |
|                           |          | -              |                 |         |                     | _                 | -     |
|                           |          |                |                 |         |                     |                   |       |
|                           |          |                |                 |         |                     |                   |       |
|                           |          |                |                 |         |                     |                   |       |
|                           |          |                |                 |         |                     |                   |       |
|                           |          |                |                 |         |                     |                   |       |

| Master Facility List v2.0 | Home                 | Facilities            | Community Units | Users               | Reports |                  | ø | Group updat<br>User's group f | ted<br>ted year very very very very very very very ver |  |
|---------------------------|----------------------|-----------------------|-----------------|---------------------|---------|------------------|---|-------------------------------|--------------------------------------------------------|--|
| Users                     | O Nev                | w User                |                 |                     |         |                  |   |                               |                                                        |  |
|                           | B                    | 1 –<br>asic<br>etails |                 | 2<br>Jser<br>ntacts |         | 3<br>User Groups |   |                               |                                                        |  |
|                           | <b>Assi</b> (<br>Fac | gn User Gro           | <b>up</b>       |                     |         |                  |   | •                             | O Add                                                  |  |
|                           | User                 | 's Group              |                 |                     |         |                  |   |                               |                                                        |  |
|                           | Facili               | ty Officer Grou       | q               |                     |         |                  |   |                               | Delete                                                 |  |
|                           | « Con                | itacts                |                 |                     |         |                  |   |                               | Update                                                 |  |
|                           |                      |                       |                 |                     |         |                  |   |                               |                                                        |  |
|                           |                      |                       |                 |                     |         |                  |   |                               |                                                        |  |
|                           |                      |                       |                 |                     |         |                  |   |                               |                                                        |  |
|                           |                      |                       |                 |                     |         |                  |   |                               |                                                        |  |

| Master Facility List v2.0 | ) Home | Facilities | Community Units   | Users   | Reports    |              | Å Mark Waruinge ~         | About     |
|---------------------------|--------|------------|-------------------|---------|------------|--------------|---------------------------|-----------|
| Users                     | 占 Mar  | nage us    | ers               |         |            |              |                           | Add User  |
|                           | Search | anything   | ۵                 | Exp     | port       |              | Showing <b>1 - 1</b> of 1 | . records |
|                           | △ Name | •          | △ Employee Number | er ≙Ema | il         | △ Last Login | △ Is A                    | ctive     |
|                           | Mark D | amascus    | 235627            | b@gn    | nail.com   |              | Y                         | es        |
|                           |        |            |                   |         | Page 1 / 1 |              |                           |           |
|                           |        |            |                   |         |            |              |                           |           |
|                           |        |            |                   |         |            |              |                           |           |
|                           |        |            |                   |         |            |              |                           |           |
|                           |        |            |                   |         |            |              |                           |           |
|                           |        |            |                   |         |            |              |                           |           |
|                           |        |            |                   |         |            |              |                           |           |
|                           |        |            |                   |         |            |              |                           |           |
|                           |        |            |                   |         |            |              |                           |           |
|                           |        |            |                   |         |            |              |                           |           |
|                           |        |            |                   |         |            |              |                           |           |
|                           |        |            |                   |         |            |              |                           |           |
|                           |        |            |                   |         |            |              |                           |           |
|                           |        |            |                   |         |            |              |                           |           |

### 2.9.1 Viewing Community Health Units

To list community health units the SCHRIO click on the Community Health Units tab on the main navigation bar.

| Master Facility List v2. | lome   | Facilities   | Community Unit | s Users Rep      | ports             |         |         | 🐣 Mark \ | Varuinge ~              | About    |
|--------------------------|--------|--------------|----------------|------------------|-------------------|---------|---------|----------|-------------------------|----------|
| All Units                | Con    | nmunity      | Units          |                  |                   |         |         |          |                         | Add Unit |
| Approved Units           |        |              |                |                  |                   |         |         |          |                         |          |
| Units Pending Approvals  | Sear   | rch anything |                | Q Export         |                   |         |         | Showin   | g <b>1 - 1</b> of 1 rec | ords     |
| Rejected Units           | ≏ Code | e            | △ Name         |                  | Facility          | County  | Sub-Cou | nty \    | Ward                    |          |
|                          | 60170  | 0            | Mathare 4B     | Fully-functional | Upendo Dispensary | NAIROBI | MATHAF  | E ł      | HOSPITAL                |          |
|                          |        |              |                |                  | Page 1 / 1        |         |         |          |                         |          |
|                          |        |              |                |                  |                   |         |         |          |                         |          |
|                          |        |              |                |                  |                   |         |         |          |                         |          |
|                          |        |              |                |                  |                   |         |         |          |                         |          |
|                          |        |              |                |                  |                   |         |         |          |                         |          |
|                          |        |              |                |                  |                   |         |         |          |                         |          |
|                          |        |              |                |                  |                   |         |         |          |                         |          |
|                          |        |              |                |                  |                   |         |         |          |                         |          |
|                          |        |              |                |                  |                   |         |         |          |                         |          |
|                          |        |              |                |                  |                   |         |         |          |                         |          |
|                          |        |              |                |                  |                   |         |         |          |                         |          |
|                          |        |              |                |                  |                   |         |         |          |                         |          |
|                          |        |              |                |                  |                   |         |         |          |                         |          |
|                          |        |              |                |                  |                   |         |         |          |                         |          |
|                          |        |              |                |                  |                   |         |         |          |                         |          |
|                          |        |              |                |                  |                   |         |         |          |                         |          |

### 2.9.2 Creating Community Health Units

Creating Community Health Units is a two step process. From the Community Health Units list screen the SCHRIO clicks on Add Unit button.

#### 2.9.3 Basic Details

This is the first section where the primary details of the community health unit are captured. The details include: name, linked health facility, households monitored and the contacts

### 2.9.4 Adding Community health Extension Workers

This is the second and final step. In this section the Community Heath Extension workers belonging to the Community Health Unit are added.

After successfully creation of community health unit, the created unit should appear on the community health unit list screen.

| All Units | New Community Unit                   |                         |                               |     |
|-----------|--------------------------------------|-------------------------|-------------------------------|-----|
|           |                                      |                         |                               |     |
|           |                                      |                         | 2                             |     |
|           | Basic Details                        |                         | CHEWS                         |     |
|           |                                      |                         |                               |     |
|           | Ocumentation Halt Desile Destalle    |                         |                               |     |
|           | Community Onit Basic Details         |                         |                               |     |
|           | Community Unit Code: Automatically g | enerated after creating | unit                          |     |
|           | Community Unit Name                  |                         |                               | - I |
|           | Mukuru                               |                         |                               |     |
|           | Linked Facility *                    |                         |                               | _   |
|           | Mathari Hospital                     |                         |                               | •   |
|           | Date Established: Sep 2, 2015        | 1                       | Date Operational: Sep 1, 2015 |     |
|           | 2015-09-02                           |                         | 2015-09-01                    |     |
|           | Community Unit Status                |                         |                               |     |
|           | Fully-functional                     |                         |                               | •   |
|           | No. of Monitored Households          |                         |                               |     |
|           | 1889                                 |                         |                               |     |
|           | County                               |                         |                               |     |
|           | NAIROBI                              |                         |                               |     |
|           | Sub-county                           |                         |                               |     |
|           | MATHARE                              |                         |                               |     |
|           | Ward                                 |                         |                               |     |
|           | HOSPITAL                             |                         |                               |     |
|           |                                      |                         |                               |     |

| Approvals       |                         | 2         |             |
|-----------------|-------------------------|-----------|-------------|
| Basic De        | etails                  | CHEWS     |             |
|                 |                         |           |             |
| Community H     | ealth Extension Workers |           |             |
| First Name      | Last Name               | ID Number | Incharge    |
| Damaris         | Wanjiku                 | 235252    | 🕑 In Charge |
| Joseph          | Mwangi                  | 2544      | 🗌 In Charge |
|                 |                         |           |             |
|                 |                         |           |             |
| « Basic Details |                         |           | Save & Fini |
|                 |                         |           |             |
|                 |                         |           |             |
|                 |                         |           |             |
|                 |                         |           |             |
|                 |                         |           | _           |
|                 |                         |           | _           |
|                 |                         |           |             |
|                 |                         |           |             |
|                 |                         |           |             |
|                 |                         |           |             |
|                 |                         |           |             |
|                 |                         |           |             |
|                 |                         |           |             |
|                 |                         |           |             |
|                 |                         |           |             |
|                 |                         |           |             |
|                 |                         |           |             |
|                 |                         |           |             |
|                 |                         |           |             |
|                 |                         |           |             |
|                 |                         |           |             |
|                 |                         |           |             |
|                 |                         |           |             |
|                 |                         |           |             |

# 2.10 Updating Community Health Units

Updating a community health Unit is similar to the adding a community health unit process

# 2.11 Approved/Rejected Community Health Units

Just like the facilities, a created/updated community health unit has to be approved by the CHRIO before the updated details can be seen by the public. *However, this applies for community health units that have been approved before. For community health units that have not been been approved, updates made to them reflect on the public immediately.* 

To list the approved units, the SCHRIO should click on the approved units tab from the side bar. Similary, to list the rejected community health units, the SCHRIO clicks on the rejected units tab on the side bar.

| Master Facility List v2. | ) Home | Facilities     | Community Unit | s Users Rep      | oorts             |         | ۵.         | Mark Waruinge ~                 | About |
|--------------------------|--------|----------------|----------------|------------------|-------------------|---------|------------|---------------------------------|-------|
| All Units                | 🛱 Ap   | proved C       | ommunity L     | Jnits            |                   |         |            |                                 |       |
| Approved Units           |        |                |                |                  |                   |         |            |                                 |       |
| Units Pending Approvals  | Se     | earch anything |                | Q Export         |                   |         | s          | Showing <b>1 - 1</b> of 1 recor | ds    |
| Rejected Units           | △ Co   | ode            | △ Name         |                  | Facility          | County  | Sub-County | Ward                            |       |
|                          | 601    | 700            | Mathare 4B     | Fully-functional | Upendo Dispensary | NAIROBI | MATHARE    | HOSPITAL                        |       |
|                          |        |                |                |                  | Page 1 / 1        |         |            |                                 |       |
|                          |        |                |                |                  |                   |         |            |                                 |       |
|                          |        |                |                |                  |                   |         |            |                                 |       |
|                          |        |                |                |                  |                   |         |            |                                 |       |
|                          |        |                |                |                  |                   |         |            |                                 |       |
|                          |        |                |                |                  |                   |         |            |                                 |       |
|                          |        |                |                |                  |                   |         |            |                                 |       |
|                          |        |                |                |                  |                   |         |            |                                 |       |
|                          |        |                |                |                  |                   |         |            |                                 |       |
|                          |        |                |                |                  |                   |         |            |                                 |       |
|                          |        |                |                |                  |                   |         |            |                                 |       |
|                          |        |                |                |                  |                   |         |            |                                 |       |
|                          |        |                |                |                  |                   |         |            |                                 |       |
|                          |        |                |                |                  |                   |         |            |                                 |       |
|                          |        |                |                |                  |                   |         |            |                                 |       |
|                          |        |                |                |                  |                   |         |            |                                 |       |

# **County Health Records Officer (CHRIO) User Guide**

The CHRIO operates at the county level and is tasked with the following responsibilities:

- 1. Approving/Rejecting newly created facilities
- 2. Approving/Rejecting updates made on existing facilities
- 3. Publishing/Unpublishing facilities
- 4. Managing the Sub-county Health Record Information Officers in their county

**Note:** In order to try out the functions contained in this section, it is assumed that one has read the Introduction section and has logged into the system.

### 3.1 Viewing Facilities

To list facilities click on the facilities tab in the main navigation bar.

In addition to getting the list of facilities in ones county, one can also perform filters on the list of facilities displayed such as filtering by the type of facility and exporting the resulting facilities into an excel file as the screen below shows.

# 3.2 Approving/Rejecting Facilities

After the Sub-County Health Records Information Officer(SCHRIO) has registered a new or updated an existing facility, the facility has to be approved by the CHRIO. The CHRIO may choose to approve or reject the facility. If the CHRIO rejects a facility, the changes are discarded and the old details are retained.

Note: Once a facility is approved, it is automatically published to the public website

#### 3.2.1 Viewing Facilities Pending Approval

To list the facilities pending approval, CHRIO clicks on the facilities pending approval tab on the side bar as the screen below shows.

| laster Facility List v2.0    | Home                  | Facilities Comm                      | nunity Units U                                      | sers Reports                                |          |                      | 📥 Ann            | Kamau ~                | Abo        |
|------------------------------|-----------------------|--------------------------------------|-----------------------------------------------------|---------------------------------------------|----------|----------------------|------------------|------------------------|------------|
| II Facilities                | . Facil               | ities                                |                                                     |                                             |          |                      |                  | Export                 | Facilities |
| pproved Facilities           |                       |                                      |                                                     |                                             |          |                      |                  |                        |            |
| acilities Pending<br>pproval | Search:               |                                      |                                                     | Facility Code:                              |          |                      |                  | Hide Fi                | iter Pahe  |
| ublish Facilities            | Search all facilities |                                      |                                                     | Enter facility cod                          | C (      | Open Public Holidays |                  |                        |            |
| ejected Facilities           | County:               |                                      |                                                     | KEPH Level:                                 | _ C      | Open Weekends        |                  |                        |            |
| osed Facilities              | Select a county       |                                      |                                                     | Select a KEPH Le                            | . c      | Open 24 Hours        |                  |                        |            |
| nchronize Regulated          | Sub Cour              | nty:                                 |                                                     | Facility Type:                              |          |                      |                  |                        |            |
| acilities                    |                       |                                      |                                                     | Select a facility typ                       | )e       |                      |                  |                        |            |
|                              | Ward:                 |                                      |                                                     | Operation Status                            |          |                      |                  |                        |            |
|                              |                       |                                      |                                                     | Select a operation                          | status   |                      |                  |                        |            |
|                              | Search                | Reset                                |                                                     |                                             |          |                      | Showing          | <b>1 - 30</b> of 842 r | ecords     |
|                              | Code                  | △ Name                               | △ Facility Type                                     | △ Owner                                     | △ County | △ Sub County         | △ Ward           | △ Date Update          | ed         |
|                              | 100000                | Mama Kiarie<br>Medical Clinic        | Training Institution<br>in Health (Stand-<br>alone) | Christian Health<br>Association of<br>Kenya | Nairobi  | MATHARE              | Hospital         |                        |            |
|                              | 19625                 | Kinmed Medical<br>Clinic (Dandora)   | Medical Clinic                                      | Private Practice -<br>General Practitioner  | Nairobi  | EMBAKASI NORTH       | Dandora Area li  |                        |            |
|                              | 19624                 | Terminus Medical<br>Clinic (Dandora) | Medical Clinic                                      | Private Practice -<br>General Practitioner  | Nairobi  | KASARANI             | Njiru            |                        |            |
|                              | 19623                 | Kinga Medical<br>Clinic (Dandora)    | Medical Clinic                                      | Private Practice -<br>General Practitioner  | Nairobi  | EMBAKASI WEST        | Kariobangi South |                        |            |
|                              | 19621                 | Afya Medical Clinic<br>(Dandora)     | Medical Clinic                                      | Private Practice -<br>General Practitioner  | Nairobi  | EMBAKASI NORTH       | Dandora Area li  |                        |            |
|                              | 19620                 | Remla Medical<br>Clinic (Dandora)    | Medical Clinic                                      | Private Practice -<br>General Practitioner  | Nairobi  | EMBAKASI NORTH       | Dandora Area Iv  |                        |            |

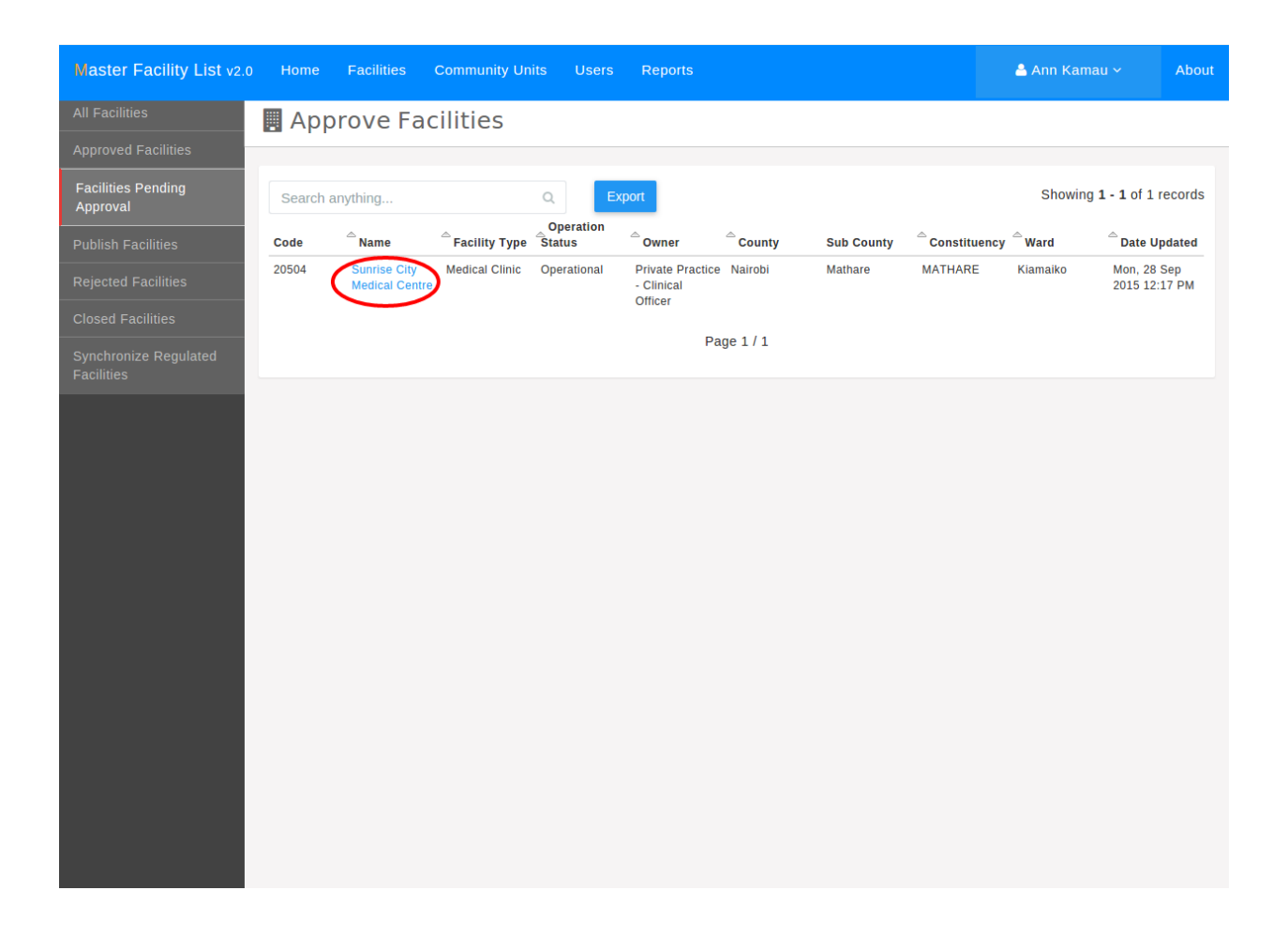

### 3.2.2 Approving /Rejecting Newly Created Facilities

From the list of facilities that are pending approval like the list shown above, the CHRIO clicks on the desired facility. A screen such as the one shown below appears.

| Master Facility List v2.0 Home Facilities Community Units Users Reports                                                                         | 🚢 Ann Kamau 🗸                                                         | About |  |  |  |  |  |  |  |  |
|----------------------------------------------------------------------------------------------------|-----------------------------------------------------------------------|-------|--|--|--|--|--|--|--|--|
| All Facilities Approve Facility                                                                                                    |                                                                       |       |  |  |  |  |  |  |  |  |
| Approved Facilities                                                                                                    |                                                                       |       |  |  |  |  |  |  |  |  |
| Facilities Pending       100000   Mama Kiarie Medical Clinic         Approval       Facility Type: Training Institution in Health (Stand-alone) |                                                                       |       |  |  |  |  |  |  |  |  |
| Publish Facilities Regulation Status: Pending Registration                                                                                      | Regulation Status: Pending Registration Operation Status: Operational |       |  |  |  |  |  |  |  |  |
| Rejected Facilities                                                                                                    |                                                                       |       |  |  |  |  |  |  |  |  |
| Closed Facilities                                                                                                    |                                                                       |       |  |  |  |  |  |  |  |  |
| Synchronize Regulated<br>Facilities Approve newly created facility Comment for approval The facility is okay! Approve Facility Reject Facility  |                                                                       |       |  |  |  |  |  |  |  |  |
|                                                                                                    |                                                                       |       |  |  |  |  |  |  |  |  |

### 3.2.3 Approving/Rejecting Facility Updates

From the list of facilities pending approval screen, the CHRIO clicks on the desired facility. A screen with details on the facility selected appears and the officer clicks on the Approve/Reject button as the image below illustrates.

When the approve/reject button is clicked, another screen appears showing the details of the facility that have been updated. At the bottom of the screen, the CHRIO can choose to either approve or reject the updates.

#### 3.2.4 Viewing Approved Facilities

Once facilities are approved, they go to the approved facilities list which can be viewed by clicking on the Approved Facilities tab on the side-bar.

#### 3.2.5 Viewing Rejected Facilities

Similarly, rejected facilities go to the rejected facilities list which can be retrieved through clicking the Rejected Facilities tab on the side-bar.
| Master Facility List v2.0                                                   | ) Home Facilities Com                                                                                                    | nunity Units Users                                        | Reports               |                           | 👗 Ann Kamau 🗸 🛛 About                                                                                                    |
|-----------------------------------------------------------------------------|----------------------------------------------------------------------------------------------------|-----------------------------------------------------------|-----------------------|---------------------------|----------------------------------------------------------------------------------------------------|
| All Facilities                                                              | Facility Updates                                                                                                    | Pending Appro                                             | oval                  |                           | Unpublish Approve/Reject                                                                                                    |
| Approved Facilities                                                         |                                                                                                    |                                                           |                       |                           |                                                                                                    |
| Facilities Pending<br>Approval<br>Publish Facilities<br>Rejected Facilities | 100000   MAMA K<br>Type: Training Institution i<br>Regulatory status: Pendi                                                                                   | IARIE MEDICA<br>n Health (Stand-alone)<br>ng Registration |                       | Re                        | Operation status: Operational<br>gulatory Body: Kenya MPDB - Institution                                                                                                    |
| Closed Facilities<br>Synchronize Regulated<br>Facilities                    | Basic Details<br>Open weekends ⊘<br>Open on public holidays<br>Open 24 hours<br>Facility Catchment Population                                                 | : 10000                                                   |                       | Beds: 100<br>Cots: 100    | Ownership Status<br>Owner: Christian Health Association of<br>Kenya<br>Category: Faith Based Organization<br>Facility Contacts                                                  |
|                                                                             | Location Details<br>County: Nairobi<br>Ward: Hospital<br>Plot number: 10203/LR/700<br>Nearest Landmark: KICC<br>Specific directions: Along Ken                | yatta Avenue                                              | Sub-Counț<br>Tow      | ty: Mathare<br>m: Subukia | Mobile: 0713454867<br>Postal: P.O.Box 1223 00100 Nairobi<br><b>Facility Bank Details</b><br>Bank Name: Equity<br>Branch Name: Mama Ngina<br>Facility Bank Account: 238572857985 |
|                                                                             | Geolocation Updates made by: Mark Waru                                                                                                    | inge                                                      |                       |                           | Updates made on: Sep 28, 2015                                                                                                    |
|                                                                             | Facility Basic Details                                                                                                    |                                                           |                       |                           |                                                                                                    |
|                                                                             | Field                                                                                                    | Old va                                                    | lue                   |                           | New value                                                                                                    |
|                                                                             | Official Name                                                                                                    | Mama                                                      | Kiarie Medical Clinic |                           | Mama Kiarie Johnson Medical Clinic                                                                                                    |
|                                                                             | Officer Incharge<br>Name: James Kamau<br>Registration Number: 2527356<br>Job Title: Hospital Director<br>Officer in charge Contacts<br>Landline: 017436556    |                                                           |                       | Facility C                | Contacts<br>02037637                                                                                                    |
|                                                                             | Facility Geolocation Detai<br>Geocode Method: Scanned fror<br>Geocode Source: DMOH_CCI /<br>Facility Longitude: 36.8457841<br>Facility Latitude: -1.258562907 | IS<br>n hand drawn maps<br>Activity<br>87316895<br>825086 |                       |                           |                                                                                                    |
|                                                                             | Regulation                                                                                                    |                                                           |                       |                           | Demilation Deal                                                                                                    |
|                                                                             | Department Name                                                                                                    |                                                           |                       |                           | Regulating Body                                                                                                    |
|                                                                             | Facility Services<br>Service Name<br>Rehabilitative Health Services -<br>Rehabilitative Health Services -                                                     | Occupational Health<br>Orthopaedic Technology             |                       |                           | Service Option<br>Level 3<br>Level 4                                                                                                    |
|                                                                             | Approve Updates Decline Up                                                                                                    | odates                                                    |                       |                           |                                                                                                    |

| Master Facility List v2.0                 | Home     | Facilities Co                                              | ommunity Units  | Users Rej                                     | ports    |                   |                  | 📥 Ann Kama                   |                           | About   |
|-------------------------------------------|----------|------------------------------------------------------------|-----------------|-----------------------------------------------|----------|-------------------|------------------|------------------------------|---------------------------|---------|
| All Facilities                            | 🖪 Арр    | roved Fac                                                  | ilities         |                                               |          |                   |                  |                              |                           |         |
| Approved Facilities                       |          |                                                            |                 |                                               |          |                   |                  |                              |                           |         |
| Facilities Pending<br>Approval            | Search a | nything                                                    | Q               | Export                                        |          |                   |                  | Showing 1 -                  | <b>30</b> of 841 r        | ecords  |
|                                           | Code     | △ Name                                                     | △ Facility Type | △ Owner                                       | △ County | △ Constituency    | △ Ward           | Date Requested               | Date Appro                | ved     |
| Publish Facilities<br>Rejected Facilities | 19625    | Kinmed Medical<br>Clinic (Dandora)                         | Medical Clinic  | Private Practice -<br>General<br>Practitioner | Nairobi  | EMBAKASI<br>NORTH | Dandora Area li  | Wed, 08 May<br>2013 04:13 PM | Mon, 28 Sep<br>2015 12:23 | р<br>РМ |
| Closed Facilities                         | 19624    | Terminus Medical<br>Clinic (Dandora)                       | Medical Clinic  | Private Practice -<br>General<br>Practitioner | Nairobi  | KASARANI          | Njiru            | Wed, 08 May<br>2013 04:05 PM | Mon, 28 Sep<br>2015 12:23 | p<br>PM |
| Synchronize Regulated<br>Facilities       | 19623    | Kinga Medical<br>Clinic (Dandora)                          | Medical Clinic  | Private Practice -<br>General<br>Practitioner | Nairobi  | EMBAKASI WEST     | Kariobangi South | Wed, 08 May<br>2013 03:51 PM | Mon, 28 Sep<br>2015 12:23 | p<br>PM |
|                                           | 19621    | Afya Medical<br>Clinic (Dandora)                           | Medical Clinic  | Private Practice -<br>General<br>Practitioner | Nairobi  | EMBAKASI<br>NORTH | Dandora Area li  | Wed, 08 May<br>2013 03:32 PM | Mon, 28 Sep<br>2015 12:23 | p<br>PM |
|                                           | 19620    | Remla Medical<br>Clinic (Dandora)                          | Medical Clinic  | Private Practice -<br>General<br>Practitioner | Nairobi  | EMBAKASI<br>NORTH | Dandora Area Iv  | Wed, 08 May<br>2013 03:23 PM | Mon, 28 Sej<br>2015 12:23 | p<br>PM |
|                                           | 19619    | Good Neighbours<br>Medical Clinic<br>(Dandora)             | Medical Clinic  | Non-<br>Governmental<br>Organizations         | Nairobi  | EMBAKASI<br>NORTH | Dandora Area li  | Wed, 08 May<br>2013 03:12 PM | Mon, 28 Sep<br>2015 12:23 | р<br>РМ |
|                                           | 19618    | East Medical<br>Clinic                                     | Medical Clinic  | Private Practice -<br>General<br>Practitioner | Nairobi  | EMBAKASI<br>NORTH | Dandora Area li  | Wed, 08 May<br>2013 02:55 PM | Mon, 28 Sep<br>2015 12:23 | p<br>PM |
|                                           | 19617    | Dandora Medical<br>and Laboratory<br>Services<br>(Kojwang) | Medical Clinic  | Private Practice -<br>General<br>Practitioner | Nairobi  | EMBAKASI<br>NORTH | Dandora Area lii | Wed, 08 May<br>2013 02:24 PM | Mon, 28 Sej<br>2015 12:23 | р<br>РМ |
|                                           | 19616    | Recovery Medical<br>Clinic (Kariobangi<br>South)           | Medical Clinic  | Private Practice -<br>General<br>Practitioner | Nairobi  | EMBAKASI WEST     | Kariobangi South | Wed, 08 May<br>2013 01:57 PM | Mon, 28 Sep<br>2015 12:23 | р<br>РМ |
|                                           | 19611    | Gedmed Medical<br>Clinic                                   | Medical Clinic  | Private Enterprise<br>(Institution)           | Nairobi  | KAMUKUNJI         | Airbase          | Tue, 07 May 2013<br>07:19 PM | Mon, 28 Sep<br>2015 12:23 | p<br>PM |
|                                           | 19610    | Hallal Medical<br>Clinic                                   | Medical Clinic  | Private Enterprise<br>(Institution)           | Nairobi  | KAMUKUNJI         | Airbase          | Tue, 07 May 2013<br>07:15 PM | Mon, 28 Sep<br>2015 12:23 | p<br>PM |
|                                           | 19609    | Nairobi Women<br>Hospital                                  | Health Centre   | Private Enterprise                            | Nairobi  | KAMUKUNJI         | Airbase          | Tue, 07 May 2013             | Mon, 28 Sep               | p<br>PM |

| Master Facility List v2.0           | Home     | Facilities        | Community Units   | Users           | Reports  |                     |            |                       | 🐣 Ann Ka           |                        | About   |
|-------------------------------------|----------|-------------------|-------------------|-----------------|----------|---------------------|------------|-----------------------|--------------------|------------------------|---------|
| All Facilities                      | 🖪 Reje   | ected Fa          | acilities         |                 |          |                     |            |                       |                    |                        |         |
| Approved Facilities                 |          |                   |                   |                 |          |                     |            |                       |                    |                        |         |
| Facilities Pending<br>Approval      | Search a | anything          | Q                 | Expo            | ort      |                     |            |                       | Showi              | ng <b>0 - 0</b> of 0 i | records |
| Publish Facilities                  | Code     | <sup>△</sup> Name | Facility Type Sta | peration<br>tus | Owner    | County              | Sub County | <sup>△</sup> Constitu | iency <sup> </sup> | <sup>△</sup> Date U    | pdated  |
| Rejected Facilities                 |          |                   |                   |                 | Sorry, n | o data is available |            |                       |                    |                        |         |
| Closed Facilities                   |          |                   |                   |                 | F        | Page 1 / 1          |            |                       |                    |                        |         |
| Synchronize Regulated<br>Facilities |          |                   |                   |                 |          |                     |            |                       |                    |                        |         |
|                                     |          |                   |                   |                 |          |                     |            |                       |                    |                        |         |
|                                     |          |                   |                   |                 |          |                     |            |                       |                    |                        |         |
|                                     |          |                   |                   |                 |          |                     |            |                       |                    |                        |         |
|                                     |          |                   |                   |                 |          |                     |            |                       |                    |                        |         |
|                                     |          |                   |                   |                 |          |                     |            |                       |                    |                        |         |
|                                     |          |                   |                   |                 |          |                     |            |                       |                    |                        |         |
|                                     |          |                   |                   |                 |          |                     |            |                       |                    |                        |         |
|                                     |          |                   |                   |                 |          |                     |            |                       |                    |                        |         |
|                                     |          |                   |                   |                 |          |                     |            |                       |                    |                        |         |
|                                     |          |                   |                   |                 |          |                     |            |                       |                    |                        |         |
|                                     |          |                   |                   |                 |          |                     |            |                       |                    |                        |         |
|                                     |          |                   |                   |                 |          |                     |            |                       |                    |                        |         |
|                                     |          |                   |                   |                 |          |                     |            |                       |                    |                        |         |

# 3.3 Closing Facilities

| Master Facility List v2.0           | Home   | Facilities C                                       | ommunity Units U                                    | lsers Reports                               |          |                | 📥 Ann            | Kamau ~           | About     |
|-------------------------------------|--------|----------------------------------------------------|-----------------------------------------------------|---------------------------------------------|----------|----------------|------------------|-------------------|-----------|
| All Facilities                      | 🖪 Faci | ilities                                            |                                                     |                                             |          |                |                  | Export Fa         | acilities |
| Approved Facilities                 |        |                                                    |                                                     |                                             |          |                |                  | Show Filts        | r Danal   |
| Facilities Pending<br>Approval      |        |                                                    |                                                     |                                             |          |                | Showing          | 1 - 30 of 842 red | cords     |
| Publish Facilities                  |        |                                                    |                                                     |                                             |          |                |                  |                   |           |
| Rejected Facilities                 | Code   | △ Name                                             | Facility Type                                       | △ Owner                                     | △ County |                | △ Ward           | △ Date Updated    |           |
| Closed Facilities                   | 100000 | Mama Kiarie<br>Medical Clinic                      | Training Institution<br>in Health (Stand-<br>alone) | Christian Health<br>Association of<br>Kenya | Nairobi  | MATHARE        | Hospital         |                   |           |
| Synchronize Regulated<br>Facilities | 19625  | Kinmed Medica<br>Clinic (Dandora                   | Medical Clinic                                      | Private Practice -<br>General Practitioner  | Nairobi  | EMBAKASI NORTH | Dandora Area li  |                   |           |
|                                     | 19624  | Terminus Media<br>Clinic (Dandora                  | cal Medical Clinic<br>a)                            | Private Practice -<br>General Practitioner  | Nairobi  | KASARANI       | Njiru            |                   |           |
|                                     | 19623  | Kinga Medical<br>Clinic (Dandora                   | Medical Clinic                                      | Private Practice -<br>General Practitioner  | Nairobi  | EMBAKASI WEST  | Kariobangi South |                   |           |
|                                     | 19621  | Afya Medical C<br>(Dandora)                        | linic Medical Clinic                                | Private Practice -<br>General Practitioner  | Nairobi  | EMBAKASI NORTH | Dandora Area li  |                   |           |
|                                     | 19620  | Remla Medical<br>Clinic (Dandora                   | Medical Clinic                                      | Private Practice -<br>General Practitioner  | Nairobi  | EMBAKASI NORTH | Dandora Area Iv  |                   |           |
|                                     | 19619  | Good Neighbou<br>Medical Clinic<br>(Dandora)       | Irs Medical Clinic                                  | Non-Governmental<br>Organizations           | Nairobi  | EMBAKASI NORTH | Dandora Area li  |                   |           |
|                                     | 19618  | East Medical C                                     | linic Medical Clinic                                | Private Practice -<br>General Practitioner  | Nairobi  | EMBAKASI NORTH | Dandora Area li  |                   |           |
|                                     | 19617  | Dandora Medic<br>and Laboratory<br>Services (Kojwa | al Medical Clinic                                   | Private Practice -<br>General Practitioner  | Nairobi  | EMBAKASI NORTH | Dandora Area lii |                   |           |
|                                     | 19616  | Recovery Media<br>Clinic (Kariobar<br>South)       | cal Medical Clinic<br>ngi                           | Private Practice -<br>General Practitioner  | Nairobi  | EMBAKASI WEST  | Kariobangi South |                   |           |
|                                     | 19611  | Gedmed Medic<br>Clinic                             | al Medical Clinic                                   | Private Enterprise<br>(Institution)         | Nairobi  | KAMUKUNJI      | Airbase          |                   |           |
|                                     | 19610  | Hallal Medical (                                   | Clinic Medical Clinic                               | Private Enterprise<br>(Institution)         | Nairobi  | KAMUKUNJI      | Airbase          |                   |           |
|                                     | 19609  | Nairobi Women<br>Hospital Eastle                   | Health Centre                                       | Private Enterprise<br>(Institution)         | Nairobi  | KAMUKUNJI      | Airbase          |                   |           |

To close a facility, the CHRIO can start by viewing facilities.

From the list of facilities, the desired facility is selected.

A screen with the details of the selected facility appears. The CHRIO should click on the close button as shown above. Another screen pops up with a form where the CHRIO fills in the details pertaining the closure of the facility and clicks on Close Facility button.

#### 3.3.1 Viewing Closed Facilities

 $Closed\ facilities\ can\ be\ accessed\ through\ clicking\ the\ closed\ facilities\ on\ the\ side\ bar$ 

## 3.4 Managing Sub-County Health Records Officers

The County Health Records Information Officers also has the responsibility of managing the sub-county health records information officers in their respective counties.

| Master Facility List v2.0           | Home                                              | Facilities                                             | Community Units               | Users | Reports                    |                                                  |                                               | Å Ann Kamau 🗸                                                                   | About     |
|-------------------------------------|---------------------------------------------------|--------------------------------------------------------|-------------------------------|-------|----------------------------|--------------------------------------------------|-----------------------------------------------|---------------------------------------------------------------------------------|-----------|
| All Facilities                      | Vie                                               | w Facility                                             | y                             |       |                            |                                                  |                                               | Unpublish Close                                                                 |           |
| Approved Facilities                 |                                                   |                                                        |                               |       |                            |                                                  | _                                             |                                                                                 |           |
| Facilities Pending<br>Approval      | <b>10000</b><br>Type: Tr                          | <b>0   MAM</b><br>aining Institu                       | A KIARIE ME                   | DICAL | CLINIC                     |                                                  |                                               | <b>Operation status:</b> Ope                                                    | rational  |
| Publish Facilities                  | Regulato                                          | ory status: P                                          | ending Registration           | l í   |                            |                                                  | Regulatory                                    | Body: Kenya MPDB - Ins                                                          | stitution |
| Rejected Facilities                 |                                                   |                                                        |                               |       |                            |                                                  |                                               |                                                                                 |           |
| Closed Facilities                   | Basic D                                           | etails                                                 |                               |       |                            |                                                  | Owne                                          | ership Status                                                                   |           |
| Synchronize Regulated<br>Facilities | Open wee<br>Open on p<br>Open 24 h<br>Facility Ca | kends ⊘<br>oublic holidays<br>nours ⊗<br>atchment Popu | ⊛<br>lation: 10000            |       |                            | Beds: 100<br>Cots: 100<br>Keph Level: Level 2    | Owner:<br>Kenya<br>Catego                     | Christian Health Association<br>ry: Faith Based Organization                    | n of      |
|                                     | Locatio<br>County: N                              | <b>n Details</b><br>airobi                             |                               |       |                            | Sub-County: Mathare                              | Landlin<br>Mobile:<br>Postal:                 | e: 02037637<br>0713454867<br>P.O.Box 1223 00100 Nairobi                         |           |
|                                     | Plot numb<br>Nearest Li<br>Specific di            | er: 10203/LR/7<br>andmark: KICC<br>irections: Alon     | 700<br>;<br>g Kenyatta Avenue |       |                            | Τυψη. Βυμυκία                                    | <b>Facili</b><br>Bank N<br>Branch<br>Facility | ty Bank Details<br>ame: Equity<br>Name: Mama Ngina<br>Bank Account: 23857285798 | 15        |
|                                     | Geoloca<br>Geosource<br>Longitude                 | <b>ation</b><br>e: DMOH_CCI<br>: 36.84578418           | Activity<br>7316895           | Geon  | nethod: Scannec<br>Latitud | l from hand drawn maps<br>le: -1.258562907825086 |                                               |                                                                                 |           |
|                                     | Officer<br>Name: Jar                              | Incharge<br>mes Kamau                                  |                               |       | R                          | eaistration No: 2527356                          |                                               |                                                                                 |           |

| Master Facility List v2.0           | Home                               | Facilities                                                                                                | Community Units Us                                         | sers R       | Reports              |                     | 4                                    | Mark Waruinge ~          | About    |
|-------------------------------------|------------------------------------|----------------------------------------------------------------------------------------------------|------------------------------------------------------------|--------------|----------------------|---------------------|--------------------------------------|--------------------------|----------|
| All Facilities                      | Vie                                | w Facil                                                                                                   | ity                                                        |              |                      |                     |                                      |                          |          |
| Approved Facilities                 |                                    |                                                                                                    |                                                            |              |                      |                     |                                      |                          |          |
| Facilities Pending Approval         | 13076                              | I MA Ar                                                                                                   | e vou sure vou want to                                     | o close      | Mathari Hospital?    | ,                   |                                      |                          |          |
| Rejected Facilities                 | Type: Di                           | strict H                                                                                                  | Closed                                                     |              |                      |                     | Ope                                  | eration status: Ope      | rational |
| Closed Facilities                   | Regulato                           | Clo                                                                                                    | osing Reason                                               |              |                      |                     | Regulato                             | ry Body: Ministry of     | Health   |
| Synchronize Regulated<br>Facilities | Basic D                            | )etails                                                                                                   | The staff in the facility are no                           | ot qualified | d                    |                     | Ownership S                          | tatus                    |          |
|                                     | Open wee<br>Open on p<br>Open 24 h | ekends (<br>Clo<br>Dublic ho<br>nours (Clo<br>Clo<br>Clo<br>Clo<br>Clo<br>Clo<br>Clo<br>Clo<br>Clo<br>Clo | osing Date<br>osing Date: 2015-09-2T0<br>015-09-2T00:00:00 | )0:00:00     |                      |                     | Owner: Ministry<br>Category: Ministr | of Health<br>y of Health |          |
|                                     | Locatio                            | n Deta                                                                                                    | Close Facility Cancel                                      |              |                      |                     |                                      |                          |          |
|                                     | County: N                          | airobi                                                                                                    |                                                            |              |                      | Sub-County: Mathare |                                      |                          |          |
|                                     | Ward: Hos                          | spital                                                                                                    |                                                            |              |                      | Town: nairobi       |                                      |                          |          |
|                                     | Plot numb                          | er:                                                                                                    |                                                            |              |                      |                     |                                      |                          |          |
|                                     | Specific d                         | irections: situ                                                                                           | uated along THIKA Rd oppo                                  | isite Muth   | naiga Police Station |                     |                                      |                          |          |

| Master Facility List v2.0   | Home   | Facilities | Community Units     | Users | Reports                                     | 📥 Mark Waruinge 🗸 🛛 About  |
|-----------------------------|--------|------------|---------------------|-------|---------------------------------------------|----------------------------|
| All Facilities              | 🖪 Clo  | osed Fa    | cilities            |       |                                             |                            |
| Approved Facilities         |        |            |                     |       |                                             |                            |
| Facilities Pending Approval | Search | n anything |                     | Q     |                                             | Showing 1 - 2 of 2 records |
| Rejected Facilities         | Code   | △ Name     |                     |       | Closing Reason                              | Date Closed                |
| Closed Facilities           | 20504  | Sunrise C  | City Medical Centre |       | This is just a closing season               | Tue, 29 Sep 2015 06:36 AM  |
| Synchronize Regulated       | 13076  | Mathari H  | lospital            |       | The staff in the facility are not qualified | Tue, 29 Sep 2015 06:38 AM  |
| Facilities                  |        |            |                     |       | Page 1 / 1                                  |                            |
|                             |        |            |                     |       |                                             |                            |
|                             |        |            |                     |       |                                             |                            |
|                             |        |            |                     |       |                                             |                            |
|                             |        |            |                     |       |                                             |                            |
|                             |        |            |                     |       |                                             |                            |

#### 3.4.1 Viewing Users

To get the list of users, the CHRIO should click on the users tab on the main navigation bar.

| Master Facility List v2.0 | Home               | Facilities                 | Community Units   | Users   | Reports                             |       | Å Ann Kamau 🗸               | About    |
|---------------------------|--------------------|----------------------------|-------------------|---------|-------------------------------------|-------|-----------------------------|----------|
| Users                     | <b>S</b> Mar       | nage us                    | ers               |         |                                     |       |                             | Add User |
|                           |                    |                            |                   |         |                                     |       |                             |          |
|                           | Search a           | anything                   | Q                 | Exp     | ort                                 |       | Showing <b>1 - 17</b> of 17 | records  |
|                           | <b>△ Name</b>      |                            | △ Employee Number | r 🛆 Ema | il 🗠 Last                           | Login | <b>△Is A</b>                | ctive    |
|                           | westlan            | ds westlands               | 694590            | westla  | nds@mfltest.slade360.co.ke          |       | Y                           | es       |
|                           | dagoret<br>dagoret | tti north<br>tti north     | 697125            | dagor   | etti north@mfltest.slade360.co.ke   |       | Y                           | es       |
|                           | dagoret<br>dagoret | tti south<br>tti south     | 699660            | dagor   | etti south@mfltest.slade360.co.ke   |       | Y                           | es       |
|                           | langata            | langata                    | 702195            | langat  | a@mfltest.slade360.co.ke            |       | Ye                          | es       |
|                           | kibra ki           | bra                        | 704730            | kibra@  | ∂mfltest.slade360.co.ke             |       | Ye                          | es       |
|                           | roysam             | bu roysambu                | 707265            | roysar  | nbu@mfltest.slade360.co.ke          |       | Ye                          | es       |
|                           | kasarar            | ni kasarani                | 709800            | kasara  | ani@mfltest.slade360.co.ke          |       | Y                           | es       |
|                           | ruaraka            | ruaraka                    | 712335            | ruarak  | a@mfltest.slade360.co.ke            |       | Y                           | es       |
|                           | embaka<br>embaka   | asi south<br>asi south     | 714870            | embal   | asi south@mfltest.slade360.co.ke    |       | Y                           | es       |
|                           | embaka<br>embaka   | asi north<br>asi north     | 717405            | embal   | xasi north@mfltest.slade360.co.ke   |       | Y                           | es       |
|                           | embaka<br>embaka   | asi central<br>asi central | 719940            | embal   | xasi central@mfltest.slade360.co.ke |       | Ye                          | es       |
|                           | embaka<br>embaka   | asi east<br>asi east       | 722475            | embal   | kasi east@mfltest.slade360.co.ke    |       | Y                           | es       |

#### 3.4.2 Creation Of SCHRIOs

Creation of SCHRIOs is a four step process. To initiate the process, the County Health Records Information Officer should click on the Add User button on the user list as the screen above indicates.

### 3.4.3 1) User basic details

In this section the CHRIO enters the primary details of the SCHRIO such as the name, email, employee number and password and clicks on the User Contacts button on the bottom of the screen.

| Master Facility List v2.0 | ) Home  | Facilities          | Community Units | Users               | Reports          | 🐣 Ann Kamau 🗸 | About |
|---------------------------|---------|---------------------|-----------------|---------------------|------------------|---------------|-------|
| Users                     | O Nev   | v User              |                 |                     |                  |               |       |
|                           | B       | 1<br>asic<br>etails | Co              | 2<br>User<br>ntacts | 3<br>User Groups |               |       |
|                           | First I | Name                |                 |                     |                  |               | _     |
|                           | Kac     | lenge               |                 |                     |                  |               |       |
|                           | Joe     | Name                |                 |                     |                  |               |       |
|                           | Other   | Names               |                 |                     |                  |               |       |
|                           | joel    | <                   |                 |                     |                  |               |       |
|                           | Email   |                     |                 |                     |                  |               | _     |
|                           | kad     | enge3555@gr         | nail.com        |                     |                  |               |       |
|                           | Emplo   | oyee Number         |                 |                     |                  |               | _     |
|                           | 634     | 6363                |                 |                     |                  |               |       |
|                           | Passy   | vord                |                 |                     |                  |               | _     |
|                           | •••••   |                     |                 |                     |                  |               |       |
|                           | Confi   | rm Password         |                 |                     |                  |               | _     |
|                           | •••••   |                     |                 |                     |                  |               |       |
|                           | « C     | ancel               |                 |                     |                  | User Contacts |       |

#### 3.4.4 2) User Contacts

In this second section the user enters the contacts of the SCHRIO and clicks on the Groups button at the bottom of the screen .

#### 3.4.5 3) User groups

It is in this section that the created user is assigned the *Sub-county Health Records Information Officer group*. Once the CHRIO is done with this section, they should click on the Sub County button at the bottom of the screen.

#### 3.4.6 4) User Sub-County

In this final section the SCHRIO is assigned a sub-county with the CHRIO's county and the CHRIO click on the Save button.

| Users New User                                | _        |
|-----------------------------------------------|----------|
| 1 2 3<br>Basic User Juser Groups              |          |
| 1<br>Basic<br>Details<br>Contacts             |          |
| Basic User User Groups                        |          |
| Details Contacts                              |          |
| Contacto                                      |          |
|                                               |          |
|                                               |          |
| Add Contact                                   |          |
| Select Contact Type   Contact Details         |          |
| This field is required This field is required |          |
|                                               |          |
|                                               |          |
| Current User Contacts                         |          |
| Contact Type Contact                          |          |
| Mobile 0745657899 Delete                      |          |
|                                               |          |
| « Details Groups » .                          | <b>`</b> |
|                                               | <b>'</b> |
|                                               |          |
|                                               |          |
|                                               |          |
|                                               |          |
|                                               |          |

| Master Facility List v2. | ) Home       | Facilities            | Community Units             | Users               | Reports     | 🛔 Ann Kamau 🗸 🔹 About  |
|--------------------------|--------------|-----------------------|-----------------------------|---------------------|-------------|------------------------|
| Users                    | O Nev        | v User                |                             |                     |             |                        |
|                          | B            | 1 –<br>asic<br>etails | Cor                         | 2<br>Jser<br>ntacts | User Groups | 4<br>Assign Sub County |
|                          | Assig<br>Sub | <b>Jn User Gro</b>    | up<br>h Records Information | Officer             |             | • O Add                |
|                          | User'        | s Group               |                             |                     |             |                        |
|                          | Sub (        | County Health         | Records Information O       | fficer              |             | Delete                 |
|                          | « Con        | tacts                 |                             |                     |             | Sub County >           |
|                          |              |                       |                             |                     |             |                        |
|                          |              |                       |                             |                     |             |                        |
|                          |              |                       |                             |                     |             |                        |
|                          |              |                       |                             |                     |             |                        |

| Master Facility List v2.0 | ) Home | Facilities                 | Community Units        | Users               | Reports |                  | 💄 Ann Kamau 🗸     | About |
|---------------------------|--------|----------------------------|------------------------|---------------------|---------|------------------|-------------------|-------|
| Users                     | O Ne   | w User                     |                        |                     |         |                  |                   |       |
|                           |        | 1 –<br>Basic<br>etails     | Co                     | 2<br>Jser<br>ntacts |         | 3<br>User Groups | Assign Sub County |       |
|                           |        | Assign Sub<br>Select Sub C | <b>County</b><br>ounty |                     | Ţ       |                  | Assign Sub County |       |
|                           |        | User's Sub Co              | ounty                  |                     |         |                  |                   |       |
|                           |        | EMBAKASI EA                | \ST                    |                     |         |                  | Delete            |       |
|                           |        | Save                       |                        |                     |         |                  |                   |       |
|                           |        |                            |                        |                     |         |                  |                   |       |
|                           |        |                            |                        |                     |         |                  |                   |       |
|                           |        |                            |                        |                     |         |                  |                   |       |
|                           |        |                            |                        |                     |         |                  |                   |       |

#### 3.4.7 Email Sent to the user

An email will be sent to the added Sub-county Health Records Information Officer with instruction on how to login to the system.

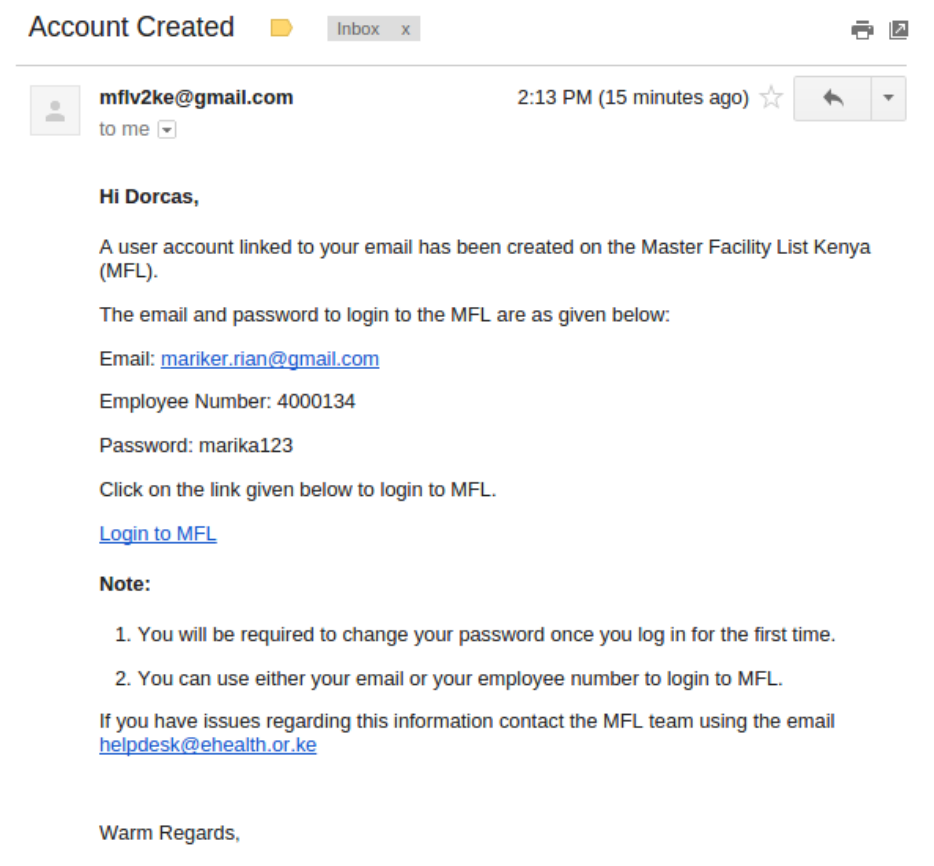

The MFL Team ehealth.or.ke

#### 3.4.8 Created user listed in the user grid

Once the SCHRIO is added successfully, they will be added to the list of users.

#### 3.4.9 Updating and Deactivation of SCHRIOs Details

Updating a SCHRIO's details is similar to adding the SCHRIO.

**Note:** The CHRIO can be able to change the SCHRIO's password by filling in the password field in the update user form. If the CHRIO has no intention of changing the user's password, this field should be left blank.

#### **Deactivating a user**

To deactivate the SCHRIO the CHRIO unchecks the Is Active button on the update user form.

| Master Facility List v2.0 | Home               | Facilities                 | Community Units   | Users         | Reports                            |         | Å Ann Kamau 🗸            | About      |
|---------------------------|--------------------|----------------------------|-------------------|---------------|------------------------------------|---------|--------------------------|------------|
| Users                     | <b>S</b> Mar       | nage use                   | ers               |               |                                    |         |                          | Add User   |
|                           |                    |                            |                   |               |                                    |         |                          |            |
|                           | Search a           | anything                   | Q                 | Exp           | ort                                |         | Showing <b>1 - 19</b> of | 19 records |
|                           | <b>△ Name</b>      |                            | △ Employee Number | <b>△ Emai</b> | l △ Las                            | t Login | <b>△</b>  s              | Active     |
|                           | Kadeng             | je Joe                     | 6346363           | kaden         | ge3555@gmail.com                   |         |                          | Yes        |
|                           | Dorcas             | Omwansa                    | 4000134           | marike        | r.rian@gmail.com                   |         |                          | Yes        |
|                           | westlan            | ds westlands               | 694590            | westla        | nds@mfltest.slade360.co.ke         |         |                          | Yes        |
|                           | dagoret<br>dagoret | tti north<br>tti north     | 697125            | dagore        | tti north@mfltest.slade360.co.ke   |         |                          | Yes        |
|                           | dagoret<br>dagoret | tti south<br>tti south     | 699660            | dagore        | tti south@mfltest.slade360.co.ke   |         |                          | Yes        |
|                           | langata            | langata                    | 702195            | langat        | a@mfltest.slade360.co.ke           |         |                          | Yes        |
|                           | kibra ki           | bra                        | 704730            | kibra@        | mfltest.slade360.co.ke             |         |                          | Yes        |
|                           | roysam             | bu <mark>roysamb</mark> u  | 707265            | roysan        | nbu@mfltest.slade360.co.ke         |         |                          | Yes        |
|                           | kasarar            | ni kasarani                | 709800            | kasara        | ni@mfltest.slade360.co.ke          |         |                          | Yes        |
|                           | ruaraka            | ruaraka                    | 712335            | ruarak        | a@mfltest.slade360.co.ke           |         |                          | Yes        |
|                           | embaka<br>embaka   | asi south<br>asi south     | 714870            | embak         | asi south@mfltest.slade360.co.ke   |         |                          | Yes        |
|                           | embaka<br>embaka   | asi north<br>asi north     | 717405            | embak         | asi north@mfltest.slade360.co.ke   |         |                          | Yes        |
|                           | embaka<br>embaka   | asi central<br>asi central | 719940            | embak         | asi central@mfltest.slade360.co.ke |         |                          | Yes        |
|                           | embaka<br>embaka   | asi east<br>asi east       | 722475            | embak         | asi east@mfltest.slade360.co.ke    |         |                          | Yes        |
|                           | embaka<br>embaka   | asi west<br>asi west       | 725010            | embak         | asi west@mfltest.slade360.co.ke    |         |                          | Yes        |

| Master Facility List v2. | 0 Home   | Facilities    | Community Units | Users    | Reports            | 🐣 Ann Kamau 🗸         | About  |
|--------------------------|----------|---------------|-----------------|----------|--------------------|-----------------------|--------|
| Users                    | 🕑 Edi    | t User        |                 |          |                    |                       | Delete |
|                          | 🛔 Basic  | Details       | User Contacts   | User Gro | ups 🛛 🖗 Sub County |                       |        |
|                          | First    | Name<br>denge |                 |          |                    |                       |        |
|                          | Last     | Name          |                 |          |                    |                       |        |
|                          | Joe      | e             |                 |          |                    |                       |        |
|                          | Other    | r Names<br>k  |                 |          |                    |                       |        |
|                          | Emai     |               |                 |          |                    |                       |        |
|                          | ka       | denge3555@g   | mail.com        |          |                    |                       |        |
|                          | Empl     | oyee Number   |                 |          |                    |                       |        |
|                          | b34      | 46363         |                 |          |                    |                       |        |
|                          | Fass     | word          |                 |          |                    |                       |        |
|                          | Confi    | irm Password  |                 |          |                    |                       |        |
|                          |          |               |                 |          |                    |                       |        |
|                          | Is State | active        |                 |          |                    |                       |        |
|                          | « C      | Cancel        |                 |          |                    | Finish Save & Continu | e »    |
|                          | Vie      | w Changelog   |                 |          |                    |                       |        |
|                          |          |               |                 |          |                    |                       |        |

#### 3.4.10 Deleting a user

To delete a user, the CHRIO starts by selecting the desired user from the users list. A screen with the details of the user appears. At the top of the screen the Delete button can be seen as the screen below shows.

| Master Facility List v2. | 0 Home Fa    | acilities | Community Units   | Users    | Reports            | 🐣 Ann Kamau 🗸          | About  |
|--------------------------|--------------|-----------|-------------------|----------|--------------------|------------------------|--------|
| Users                    | 🕑 Edit U     | Jser      |                   |          |                    |                        | Delete |
|                          | 🛔 Basic Deta | ails 🕻 t  | User Contacts 🛛 🛔 | User Gro | ups 🛛 9 Sub County |                        |        |
|                          | First Name   | е         |                   |          |                    |                        |        |
|                          | Kadeng       | je        |                   |          |                    |                        |        |
|                          | Last Name    | е         |                   |          |                    |                        |        |
|                          | Joe          |           |                   |          |                    |                        |        |
|                          | Other Nam    | nes       |                   |          |                    |                        |        |
|                          | joek         |           |                   |          |                    |                        |        |
|                          | Email        |           |                   |          |                    |                        |        |
|                          | kadeng       | e3555@gm  | nail.com          |          |                    |                        |        |
|                          | Employee     | Number    |                   |          |                    |                        |        |
|                          | 634636       | 3         |                   |          |                    |                        |        |
|                          | Password     |           |                   |          |                    |                        |        |
|                          |              |           |                   |          |                    |                        |        |
|                          | Confirm Pa   | assword   |                   |          |                    |                        |        |
|                          | ✓ Is activ   | /e        |                   |          |                    |                        |        |
|                          | « Cance      | el        |                   |          |                    | Finish Save & Continue | »      |
|                          | View Ch      | nangelog  |                   |          |                    |                        |        |
|                          |              |           |                   |          |                    |                        |        |

When the CHRIO clicks on the Delete button, a screen pops up. If the CHRIO is sure that they want to delete the user, they click on the Delete button.

The user is deleted and no-longer appears in the users' list.

## 3.5 Community Health Units (CHUs) Management

It is the duty of the Community Health Records Information Officer to approve community health units when they meet the required standards and reject them if they don't.

To list community health units, the CHRIO clicks on the community units tab on the main navigation bar as the screen below shows.

## 3.6 Approval/Rejection of Community Health Units

Newly created community health units have to be approved before they can be seen by the public.

| Users     C Edit User     Deter                                    | Master Facility List v2.0 | ) Home | Facilities | Community Units | Users               | Reports | Å Ann Kamau 🗸 | About  |
|--------------------------------------------------------------------|---------------------------|--------|------------|-----------------|---------------------|---------|---------------|--------|
| ▲ Basic Delai<br>Are you sure you want to delete Kadenge Joe joek? | Users                     | 🕑 Edi  | t User     |                 |                     |         |               | Delete |
|                                                                    | Users                     | Edi    | t User     | Are you sure yo | u want tu<br>Delete | Cancel  |               | Delete |
|                                                                    |                           |        |            |                 |                     |         |               |        |

| Master Facility List v2.0 | Home               | Facilities                 | Community Units | Users          | Reports                            | 📥 Ann Kamau 🗸           | About        |
|---------------------------|--------------------|----------------------------|-----------------|----------------|------------------------------------|-------------------------|--------------|
| Users                     | <b>M</b> ar        | nage us                    | ers             |                |                                    |                         | Add User     |
|                           |                    |                            |                 |                |                                    |                         |              |
|                           | Search a           | anything                   | Q               | Exp            | ort                                | Showing <b>1 - 18</b> o | f 18 records |
|                           | △ Name             |                            |                 | <b>△ Ema</b> i | Last Log                           | gin 🗠                   | s Active     |
|                           | Dorcas             | Omwansa                    | 4000134         | marike         | r.rian@gmail.com                   |                         | Yes          |
| · ·                       | westlan            | nds westlands              | 694590          | westla         | nds@mfltest.slade360.co.ke         |                         | Yes          |
|                           | dagoret<br>dagoret | tti north<br>tti north     | 697125          | dagore         | tti north@mfltest.slade360.co.ke   |                         | Yes          |
|                           | dagoret<br>dagoret | tti south<br>tti south     | 699660          | dagore         | tti south@mfltest.slade360.co.ke   |                         | Yes          |
|                           | langata            | langata                    | 702195          | langat         | a@mfltest.slade360.co.ke           |                         | Yes          |
|                           | kibra ki           | bra                        | 704730          | kibra@         | mfltest.slade360.co.ke             |                         | Yes          |
|                           | roysam             | bu roysambu                | 707265          | roysar         | nbu@mfltest.slade360.co.ke         |                         | Yes          |
|                           | kasarar            | ni kasarani                | 709800          | kasara         | ni@mfltest.slade360.co.ke          |                         | Yes          |
|                           | ruaraka            | ruaraka                    | 712335          | ruarak         | a@mfltest.slade360.co.ke           |                         | Yes          |
|                           | embaka<br>embaka   | asi south<br>asi south     | 714870          | embal          | asi south@mfltest.slade360.co.ke   |                         | Yes          |
|                           | embaka<br>embaka   | asi north<br>asi north     | 717405          | embak          | asi north@mfltest.slade360.co.ke   |                         | Yes          |
|                           | embaka<br>embaka   | asi central<br>asi central | 719940          | embal          | asi central@mfltest.slade360.co.ke |                         | Yes          |
|                           | embaka<br>embaka   | asi east<br>asi east       | 722475          | embal          | asi east@mfltest.slade360.co.ke    |                         | Yes          |
|                           | embaka<br>embaka   | asi west<br>asi west       | 725010          | embal          | asi west@mfltest.slade360.co.ke    |                         | Yes          |
|                           | makada             | ara makadara               | 727545          | makad          | ara@mfltest.slade360.co.ke         |                         | Yes          |

| Master Facility List v2. |   | lome  | Facilities  | Community Unit | s Users Rep      | oorts                            |         |                | 🐣 A    | nn Kamau ~                        | About    |
|--------------------------|---|-------|-------------|----------------|------------------|----------------------------------|---------|----------------|--------|-----------------------------------|----------|
| All Units                | Ë | Com   | munity      | Units          |                  |                                  |         |                |        |                                   | Add Unit |
| Approved Units           |   |       |             |                |                  |                                  |         |                |        | _                                 |          |
| Units Pending Approvals  |   | Sear  | ch anvthing |                | Q Export         |                                  |         |                | Showii | ng <b>1 - 30</b> of 78 rec        | ords     |
| Rejected Units           |   | Code  |             | △ Name         |                  | Facility                         | County  | Sub-Co         | unty   | Ward                              |          |
|                          |   | 60134 | D           | Gathanga       | Fully-functional | Gathanga<br>Dispensary           | NAIROBI | WESTL          | ANDS   | KARURA                            |          |
|                          |   | 60160 | В           | Golf Course    | Fully-functional | Mbagathi District<br>Hospital    | NAIROBI | KIBRA          |        | WOODLEY/KEN<br>TTA GOLF<br>COURSE | YA       |
|                          |   | 60160 | 9           | Kawangware     | Fully-functional | Riruta Health<br>Centre          | NAIROBI | DAGOR<br>SOUTH | ETTI   | KABIRO                            |          |
|                          |   | 60161 | D           | Kikan          | Fully-functional | Mutuini Sub-District<br>Hospital | NAIROBI | LANGA          | ТА     | KAREN                             |          |
|                          |   | 60161 | 1           | Kiuru          | Fully-functional | Muthua Dispensary                | NAIROBI | DAGOR<br>SOUTH | ETTI   | UTHIRU/RUTHIN<br>U                | ЛТ       |
|                          |   | 60161 | 2           | Ngondo         | Fully-functional | Ngong Road Health<br>Centre      | NAIROBI | KIBRA          |        | WOODLEY/KEN<br>TTA GOLF<br>COURSE | YA       |
|                          |   | 60161 | 3           | Riruta         | Fully-functional | Riruta Health<br>Centre          | NAIROBI | DAGOR<br>SOUTH | ETTI   | KABIRO                            |          |
|                          |   | 60161 | 4           | Ruthimitu      | Fully-functional | Chandaria Health<br>Centre       | NAIROBI | DAGOR<br>SOUTH | ETTI   | UTHIRU/RUTHIN<br>U                | ЛТ       |
|                          |   | 60161 | 5           | Tripple M      | Fully-functional | Mutuini Sub-District<br>Hospital | NAIROBI | LANGA          | ГА     | KAREN                             |          |
|                          |   | 60161 | 6           | Uthiru         | Fully-functional | Muthua Dispensary                | NAIROBI | DAGOR<br>SOUTH | ETTI   | UTHIRU/RUTHIN<br>U                | ЛІТ      |
|                          |   | 60161 | 7           | Waithaka       | Fully-functional | Waithaka Health<br>Centre        | NAIROBI | DAGOR<br>SOUTH | ETTI   | WAITHAKA                          |          |
|                          |   | 00101 | •           | n              | e                | e                                | NAIDODI | CHO AV         |        |                                   |          |

### 3.6.1 Viewing Units Pending Approval

To see the community health units that are pending approval the CHRIO clicks on the Units Pending Approval tab from the side bar.

| Master Facility List v2.0 | ) Home | Facilities    | Community Units | Users Rep        | orts                             |         | -                  | Ann Kamau ~                        | About   |
|---------------------------|--------|---------------|-----------------|------------------|----------------------------------|---------|--------------------|------------------------------------|---------|
| All Units                 | 🛱 Col  | nmunity       | Units           |                  |                                  |         |                    | A                                  | dd Unit |
| Approved Units            |        |               |                 |                  |                                  |         |                    |                                    |         |
| Units Pending Approvals   | Se     | arch anything |                 | Q Export         |                                  |         | Sho                | owing <b>1 - 30</b> of 78 reco     | ords    |
| Rejected Units            | ≏ Co   | de            | △ Name △        | Status           | Facility                         | County  | Sub-County         | Ward                               |         |
|                           | 6013   | 40            | Gathanga        | Fully-functional | Gathanga<br>Dispensary           | NAIROBI | WESTLANDS          | KARURA                             |         |
|                           | 6016   | 08            | Golf Course     | Fully-functional | Mbagathi District<br>Hospital    | NAIROBI | KIBRA              | WOODLEY/KENY<br>TTA GOLF<br>COURSE | Ά       |
|                           | 6016   | 09            | Kawangware      | Fully-functional | Riruta Health<br>Centre          | NAIROBI | DAGORETTI<br>SOUTH | KABIRO                             |         |
|                           | 6016   | 10            | Kikan           | Fully-functional | Mutuini Sub-District<br>Hospital | NAIROBI | LANGATA            | KAREN                              |         |
|                           | 6016   | 11            | Kiuru           | Fully-functional | Muthua Dispensary                | NAIROBI | DAGORETTI<br>SOUTH | UTHIRU/RUTHIM<br>U                 | п       |
|                           | 6016   | 12            | Ngondo          | Fully-functional | Ngong Road Health<br>Centre      | NAIROBI | KIBRA              | WOODLEY/KENY<br>TTA GOLF<br>COURSE | Ά       |
|                           | 6016   | 13            | Riruta          | Fully-functional | Riruta Health<br>Centre          | NAIROBI | DAGORETTI<br>SOUTH | KABIRO                             |         |
|                           | 6016   | 14            | Ruthimitu       | Fully-functional | Chandaria Health<br>Centre       | NAIROBI | DAGORETTI<br>SOUTH | UTHIRU/RUTHIM<br>U                 | п       |
|                           | 6016   | 15            | Tripple M       | Fully-functional | Mutuini Sub-District<br>Hospital | NAIROBI | LANGATA            | KAREN                              |         |
|                           | 6016   | 16            | Uthiru          | Fully-functional | Muthua Dispensary                | NAIROBI | DAGORETTI<br>SOUTH | UTHIRU/RUTHIM<br>U                 | т       |
|                           | 6016   | 17            | Waithaka        | Fully-functional | Waithaka Health<br>Centre        | NAIROBI | DAGORETTI<br>SOUTH | WAITHAKA                           |         |
|                           | 0010   | 10            | Demotion (      | e                |                                  | NAIDODI | ENDARAGI           |                                    |         |

To approve a community health unit, the CHRIO selects the desired CHU from the list of CHUs pending approval.

A screen with details of the selected CHU comes up. The CHRIO should click on the Approve/Reject button on top of the screen as the image below illustrates.

In the screen that follows, the CHRIO fills in the reason for approving or rejecting and clicks on the Approve Community Unit if approving the CHU or the Reject Community Unit button if rejecting the CHU.

#### 3.6.2 Viewing Approved Community Health Units

Community Health Units that have been approved can be seen through clicking the Approved Units link in the side bar as the screen below shows.

# 3.7 Viewing Rejected Community Health Units

Rejected CHUs can be viewed by clicking on the Rejected Units tab from the side bar.

| Master Facility List v2.0 | Facilities | Community Units | Units Users Reports 📥 Ann Kamau |                  |                                    |         |                     |                                     |
|---------------------------|------------|-----------------|---------------------------------|------------------|------------------------------------|---------|---------------------|-------------------------------------|
| All Units                 | 🖞 Com      | munity          | Units                           |                  |                                    |         |                     | Add Unit                            |
| Approved Units            |            |                 |                                 |                  |                                    |         |                     |                                     |
| Units Pending Approvals   | Sear       | ch anvthing     |                                 | Q Export         |                                    |         | Showing             | g <b>1 - 30</b> of 79 records       |
| Rejected Units            | △ Code     |                 | △ Name                          | ≏ Status         | Facility                           | County  | Sub-County          | Ward                                |
|                           | 70000      | 0               | Mukuru                          | Fully-functional | Mathari Hospital                   | NAIROBI | MATHARE             | HOSPITAL                            |
|                           | 60134      | U               | Gathanga                        | Fully-functional | Gathanga<br>Dispensary             | NAIROBI | WESTLANDS           | KARURA                              |
|                           | 60160      | В               | Golf Course                     | Fully-functional | Mbagathi District<br>Hospital      | NAIROBI | KIBRA               | WOODLEY/KENYA<br>TTA GOLF<br>COURSE |
|                           | 60160      | 9               | Kawangware                      | Fully-functional | Riruta Health<br>Centre            | NAIROBI | DAGORETTI<br>SOUTH  | KABIRO                              |
|                           | 60161      | D               | Kikan                           | Fully-functional | Mutuini Sub-District<br>Hospital   | NAIROBI | LANGATA             | KAREN                               |
|                           | 60161      | 1               | Kiuru                           | Fully-functional | Muthua Dispensary                  | NAIROBI | DAGORETTI<br>SOUTH  | UTHIRU/RUTHIMIT<br>U                |
|                           | 60161      | 2               | Ngondo                          | Fully-functional | Ngong Road Health<br>Centre        | NAIROBI | KIBRA               | WOODLEY/KENYA<br>TTA GOLF<br>COURSE |
|                           | 60161      | 3               | Riruta                          | Fully-functional | Riruta Health<br>Centre            | NAIROBI | DAGORETTI<br>SOUTH  | KABIRO                              |
|                           | 60161      | 4               | Ruthimitu                       | Fully-functional | Chandaria Health<br>Centre         | NAIROBI | DAGORETTI<br>SOUTH  | UTHIRU/RUTHIMIT<br>U                |
|                           | 60161      | 5               | Tripple M                       | Fully-functional | Mutuini Sub-District<br>Hospital   | NAIROBI | LANGATA             | KAREN                               |
|                           | 60161      | 6               | Uthiru                          | Fully-functional | Muthua Dispensary                  | NAIROBI | DAGORETTI<br>SOUTH  | UTHIRU/RUTHIMIT<br>U                |
|                           | 60161      | 7               | Waithaka                        | Fully-functional | Waithaka Health<br>Centre          | NAIROBI | DAGORETTI<br>SOUTH  | WAITHAKA                            |
|                           | 60161      | В               | Bamuku                          | Fully-functional | Soweto Kayole PHC<br>Health Centre | NAIROBI | EMBAKASI<br>CENTRAL | KAYOLE NORTH                        |
|                           | 60162      | D               | Falcon                          | Fully-functional | Reuben Mukuru<br>Health Centre     | NAIROBI | EMBAKASI SOUTH      | KWA REUBEN                          |
|                           | 60162      | n               | Cilking                         | Fully functional | Kayala II Cub                      | NAIDODI | EMBAKACI            |                                     |

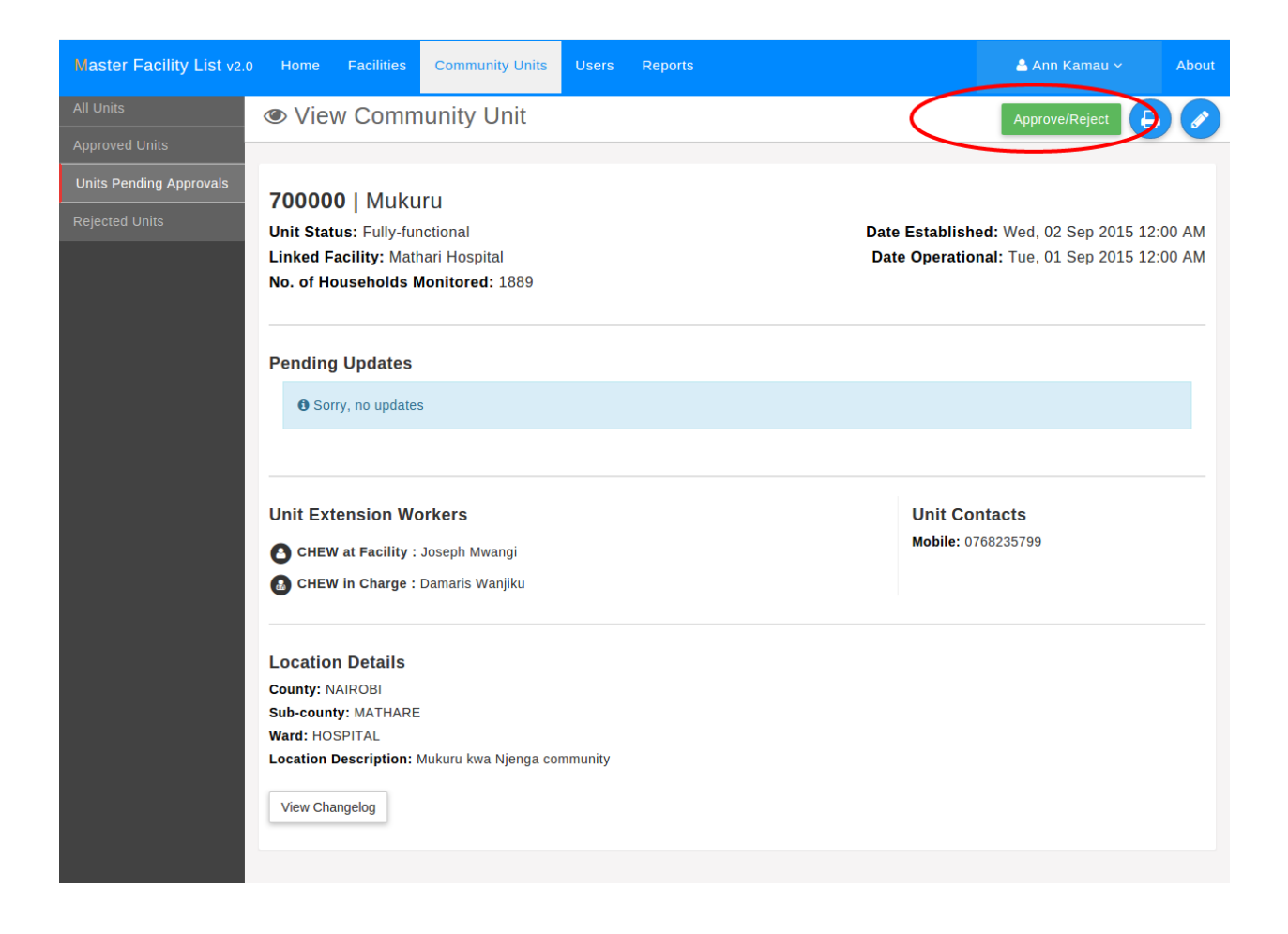

| Master Facility List v2.0 | Home                   | Facilities     | Community Units         | Users   | Reports       | Å Ann Kamau 🗸              | About  |  |  |  |
|---------------------------|------------------------|----------------|-------------------------|---------|---------------|----------------------------|--------|--|--|--|
| All Units                 | Approv                 | /e/Rejec       | t Community             | Unit    |               |                            |        |  |  |  |
| Approved Units            |                        |                |                         |         |               |                            |        |  |  |  |
| Units Pending Approvals   | 700000                 | Mukuru         |                         |         |               |                            |        |  |  |  |
| Rejected Units            | Unit Statu             | us: Fully-fund | ctional<br>ari Hospital |         | Date Establis | shed: Wed, 02 Sep 2015 12: | 00 AM  |  |  |  |
|                           | Househol               | ds Monitore    | d: 1889                 |         | Due operation | 5hui. 14e, 01 3ep 2013 12. | UU AIM |  |  |  |
|                           |                        |                | _                       |         |               |                            |        |  |  |  |
|                           | View More              | Community De   | etails 🗸                |         |               |                            |        |  |  |  |
|                           | Approv                 | o/Dojoot th    | a Community II          | nit     |               |                            |        |  |  |  |
|                           | Comment                | for Approve/F  | Reject                  | m       |               |                            |        |  |  |  |
|                           | Everything is in order |                |                         |         |               |                            |        |  |  |  |
|                           |                        |                |                         |         |               |                            | /i     |  |  |  |
|                           | Approve                | Community U    | nit Reject Communi      | ty Unit |               |                            |        |  |  |  |
|                           |                        |                |                         |         |               |                            |        |  |  |  |
|                           |                        |                |                         |         |               |                            |        |  |  |  |
|                           |                        |                |                         |         |               |                            |        |  |  |  |
|                           |                        |                |                         |         |               |                            |        |  |  |  |
|                           |                        |                |                         |         |               |                            |        |  |  |  |
|                           |                        |                |                         |         |               |                            |        |  |  |  |
|                           |                        |                |                         |         |               |                            |        |  |  |  |
|                           |                        |                |                         |         |               |                            |        |  |  |  |
|                           |                        |                |                         |         |               |                            |        |  |  |  |

| Master Facility List v2.0 | Home Faciliti | es Community U | nits Users Re    | ports                               |         | 🚢 An                | n Kamau ~                          | Abou |
|---------------------------|---------------|----------------|------------------|-------------------------------------|---------|---------------------|------------------------------------|------|
| All Units                 | Approved      | Community      | Units            |                                     |         |                     |                                    |      |
| Approved Units            |               |                |                  |                                     |         |                     |                                    |      |
| Units Pending Approvals   | Search anythi | na             | O Export         |                                     |         | Showin              | a <b>1 - 30</b> of 78 reco         | ords |
| Rejected Units            | △ Code        | △ Name         | △ Status         | Facility                            | County  | Sub-County          | Ward                               |      |
|                           | 601340        | Gathanga       | Fully-functional | Gathanga<br>Dispensary              | NAIROBI | WESTLANDS           | KARURA                             |      |
|                           | 601608        | Golf Course    | Fully-functional | Mbagathi District<br>Hospital       | NAIROBI | KIBRA               | WOODLEY/KENY<br>TTA GOLF<br>COURSE | A    |
|                           | 601609        | Kawangware     | Fully-functional | Riruta Health<br>Centre             | NAIROBI | DAGORETTI<br>SOUTH  | KABIRO                             |      |
|                           | 601610        | Kikan          | Fully-functional | Mutuini Sub-District<br>Hospital    | NAIROBI | LANGATA             | KAREN                              |      |
|                           | 601611        | Kiuru          | Fully-functional | Muthua Dispensary                   | NAIROBI | DAGORETTI<br>SOUTH  | UTHIRU/RUTHIM<br>U                 | IT   |
|                           | 601612        | Ngondo         | Fully-functional | Ngong Road Health<br>Centre         | NAIROBI | KIBRA               | WOODLEY/KENY<br>TTA GOLF<br>COURSE | A    |
|                           | 601613        | Riruta         | Fully-functional | Riruta Health<br>Centre             | NAIROBI | DAGORETTI<br>SOUTH  | KABIRO                             |      |
|                           | 601614        | Ruthimitu      | Fully-functional | Chandaria Health<br>Centre          | NAIROBI | DAGORETTI<br>SOUTH  | UTHIRU/RUTHIM<br>U                 | IT   |
|                           | 601615        | Tripple M      | Fully-functional | Mutuini Sub-District<br>Hospital    | NAIROBI | LANGATA             | KAREN                              |      |
|                           | 601616        | Uthiru         | Fully-functional | Muthua Dispensary                   | NAIROBI | DAGORETTI<br>SOUTH  | UTHIRU/RUTHIM<br>U                 | IT   |
|                           | 601617        | Waithaka       | Fully-functional | Waithaka Health<br>Centre           | NAIROBI | DAGORETTI<br>SOUTH  | WAITHAKA                           |      |
|                           | 601618        | Bamuku         | Fully-functional | Soweto Kayole PHC<br>Health Centre  | NAIROBI | EMBAKASI<br>CENTRAL | KAYOLE NORTH                       |      |
|                           | 601620        | Falcon         | Fully-functional | Reuben Mukuru<br>Health Centre      | NAIROBI | EMBAKASI SOUTH      | KWA REUBEN                         |      |
|                           | 601622        | Gikipa         | Fully-functional | Kayole II Sub-<br>District Hospital | NAIROBI | EMBAKASI<br>CENTRAL | KAYOLE NORTH                       |      |

| Master Facility List v2.0 | Home   | Facilities  | Community Units | s Users Rep      | orts                                |         | 📥 An                | n Kamau ~                           | About |
|---------------------------|--------|-------------|-----------------|------------------|-------------------------------------|---------|---------------------|-------------------------------------|-------|
| All Units                 | 🛱 Reje | ected Co    | mmunity Ur      | nits             |                                     |         |                     |                                     |       |
| Approved Units            |        |             | -               |                  |                                     |         |                     |                                     |       |
| Units Pending Approvals   | Coor   | ob on thing |                 | O Export         |                                     |         | Showing             | n <b>1 - 30</b> of 78 reco          | rds   |
| Rejected Units            | △ Code | ch anything | △ Name          |                  | Facility                            | County  | Sub-County          | Ward                                | uo    |
|                           | 601340 | 0           | Gathanga        | Fully-functional | Gathanga<br>Dispensary              | NAIROBI | WESTLANDS           | KARURA                              |       |
|                           | 60160  | 8           | Golf Course     | Fully-functional | Mbagathi District<br>Hospital       | NAIROBI | KIBRA               | WOODLEY/KENY/<br>TTA GOLF<br>COURSE | A     |
|                           | 601609 | 9           | Kawangware      | Fully-functional | Riruta Health<br>Centre             | NAIROBI | DAGORETTI<br>SOUTH  | KABIRO                              |       |
|                           | 601610 | D           | Kikan           | Fully-functional | Mutuini Sub-District<br>Hospital    | NAIROBI | LANGATA             | KAREN                               |       |
|                           | 60161  | 1           | Kiuru           | Fully-functional | Muthua Dispensary                   | NAIROBI | DAGORETTI<br>SOUTH  | UTHIRU/RUTHIMI<br>U                 | т     |
|                           | 601612 | 2           | Ngondo          | Fully-functional | Ngong Road Health<br>Centre         | NAIROBI | KIBRA               | WOODLEY/KENY/<br>TTA GOLF<br>COURSE | A     |
|                           | 601613 | 3           | Riruta          | Fully-functional | Riruta Health<br>Centre             | NAIROBI | DAGORETTI<br>SOUTH  | KABIRO                              |       |
|                           | 601614 | 4           | Ruthimitu       | Fully-functional | Chandaria Health<br>Centre          | NAIROBI | DAGORETTI<br>SOUTH  | UTHIRU/RUTHIMI<br>U                 | т     |
|                           | 60161  | 5           | Tripple M       | Fully-functional | Mutuini Sub-District<br>Hospital    | NAIROBI | LANGATA             | KAREN                               |       |
|                           | 60161  | 6           | Uthiru          | Fully-functional | Muthua Dispensary                   | NAIROBI | DAGORETTI<br>SOUTH  | UTHIRU/RUTHIMI<br>U                 | т     |
|                           | 60161  | 7           | Waithaka        | Fully-functional | Waithaka Health<br>Centre           | NAIROBI | DAGORETTI<br>SOUTH  | WAITHAKA                            |       |
|                           | 60161  | В           | Bamuku          | Fully-functional | Soweto Kayole PHC<br>Health Centre  | NAIROBI | EMBAKASI<br>CENTRAL | KAYOLE NORTH                        |       |
|                           | 601620 | D           | Falcon          | Fully-functional | Reuben Mukuru<br>Health Centre      | NAIROBI | EMBAKASI SOUTH      | KWA REUBEN                          |       |
|                           | 601622 | 2           | Gikipa          | Fully-functional | Kayole II Sub-<br>District Hospital | NAIROBI | EMBAKASI<br>CENTRAL | KAYOLE NORTH                        |       |

### The National Administrator Role

This is the officer who operates at the national level.

#### The main responsibility include:

- 1. User account management
- 2. User Roles management
- 3. Management of all matters regarding system setup

**Note:** In order to try out the functions contained in this section, it is assumed that one has read the Introduction section and has logged into the system.

### 4.1 County Management

To begin on system setup the National Administrator should click the System Setup link on the main navigation bar this opens up a screen with a

Counties link on the sidebar with a list of all the counties in Kenya. On the top right of the screen below a user can click the Add County button to add a new county or click view in the list to view a particular county and to edit details of the same.

### 4.2 Constituency Management

The next link on the sidebar is the Constituencies link. The National Administrator can carry out the same tasks as in County, using the Add Constituency button in the top right of the image below. To view and edit details of a constituency the user clicks the View button in the grid aligned to the particular constituency record of interest to the user.

### 4.3 Sub-County Management

To manage sub-counties, the National Administrator clicks Sub-Counties link on the sidebar that list all subcounties with a view button. The user clicks the view button if they would like to view details of the single sub-county or edit details of the same. To the top right of the Sub-county list is the Add Sub-county button which user clicks to take them to the view where they input details of a new Sub-county and save these details.

| Master Facility List v2.0 | Home          | Facilities | Users | System Setup | Reports | Å Emmanuel Wafula 🗸 🛛 About  |
|---------------------------|---------------|------------|-------|--------------|---------|------------------------------|
| Administrative Units      | <b>9</b> Couu | nties      |       |              |         | Add County                   |
| Counties                  | V COUI        | lities     |       |              |         |                              |
| Constituencies            |               |            |       |              |         | Chausing 1 20 of 47 records  |
| Sub Counties              | Search a      | inything   |       | Q            | Export  | Showing 1 - 30 of 47 records |
| Wards                     | <b>△ Name</b> | •          |       | <b>△</b> C   | Code    | Action                       |
| Towns                     | Nairobi       |            |       | 47           |         | View                         |
| Service Catalogue         | Nyamira       | a          |       | 46           |         | View                         |
| Categories                | Kisii         |            |       | 45           |         | View                         |
| Services                  | Migori        |            |       | 44           |         | View                         |
| Option Groups             | Homa B        | lav        |       | 43           |         | View                         |
| Contacts                  | nonia E       | Juy        |       | 40           |         | view                         |
| Contact Type              | Kisumu        |            |       | 42           |         | View                         |
| Facilities                | Siaya         |            |       | 41           |         | View                         |
| Facility Departments      | Busia         |            |       | 40           |         | View                         |
| Rating Comments           | Bungon        | na         |       | 39           |         | View                         |
| Facility Owners           | Mileine       |            |       |              |         |                              |
| Facility Owner            | Vihiga        |            |       | 38           |         | View                         |
| Categories                | Kakame        | ega        |       | 37           |         | View                         |
| Job Titles                | Bomet         |            |       | 36           |         | View                         |
| Regulatory Bodies         | Kericho       |            |       | 35           |         | View                         |
| Reasons                   | Kajiado       |            |       | 34           |         | View                         |
| KEPH Levels               |               |            |       |              |         |                              |
| CHUL                      | Narok         |            |       | 33           |         | View                         |

| Master Facility List v2.0 | Home          | Facilities  | Users | System Setup | Reports | 📥 Emmanuel Wafula 🗸 🛛 About   |
|---------------------------|---------------|-------------|-------|--------------|---------|-------------------------------|
| Administrative Units      | Cons          | stituen     | cies  |              |         | Add Constituency              |
| Counties                  |               |             |       |              |         |                               |
| Constituencies            |               |             |       |              | Event   | Showing 1 - 30 of 290 records |
| Sub Counties              | Search a      | inytning    |       | ų            | Export  |                               |
| Wards                     | <b>△ Name</b> | •           |       | <b>△</b> (   | Code .  | Action                        |
| Towns                     | Mathare       | 9           |       | 29           | 0       | View                          |
| Service Catalogue         | Starehe       |             |       | 28           | 9       | View                          |
| Categories                | Kamuku        | ınji        |       | 28           | 8       | View                          |
| Services                  | Makada        | ıra         |       | 28           | 7       | View                          |
| Option Groups             | Embaka        | asi West    |       | 28           | 6       | View                          |
| Contacts                  |               |             |       |              |         |                               |
| Contact Type              | Embaka        | isi East    |       | 28           | 5       | View                          |
| Facilities                | Embaka        | asi Central |       | 28           | 4       | View                          |
| Facility Departments      | Embaka        | si North    |       | 28           | 3       | View                          |
| Rating Comments           | Embaka        | asi South   |       | 28           | 2       | View                          |
| Facility Owners           | Buarak        |             |       | 20           | 1       |                               |
| Facility Owner            | Ruaraka       | a           |       | 28           | 1       | View                          |
| Categories                | Kasarar       | ni          |       | 28           | 0       | View                          |
| Job Titles                | Roysam        | ibu         |       | 27           | 9       | View                          |
| Regulatory Bodies         | Kibra         |             |       | 27           | 8       | View                          |
| Reasons                   | Langata       | ι           |       | 27           | 7       | View                          |
| KEPH Levels               | Dege          | ti Couth    |       | ~7           | 6       |                               |
| CHUL                      | Dagoret       | u South     |       | 27           | D       | View                          |

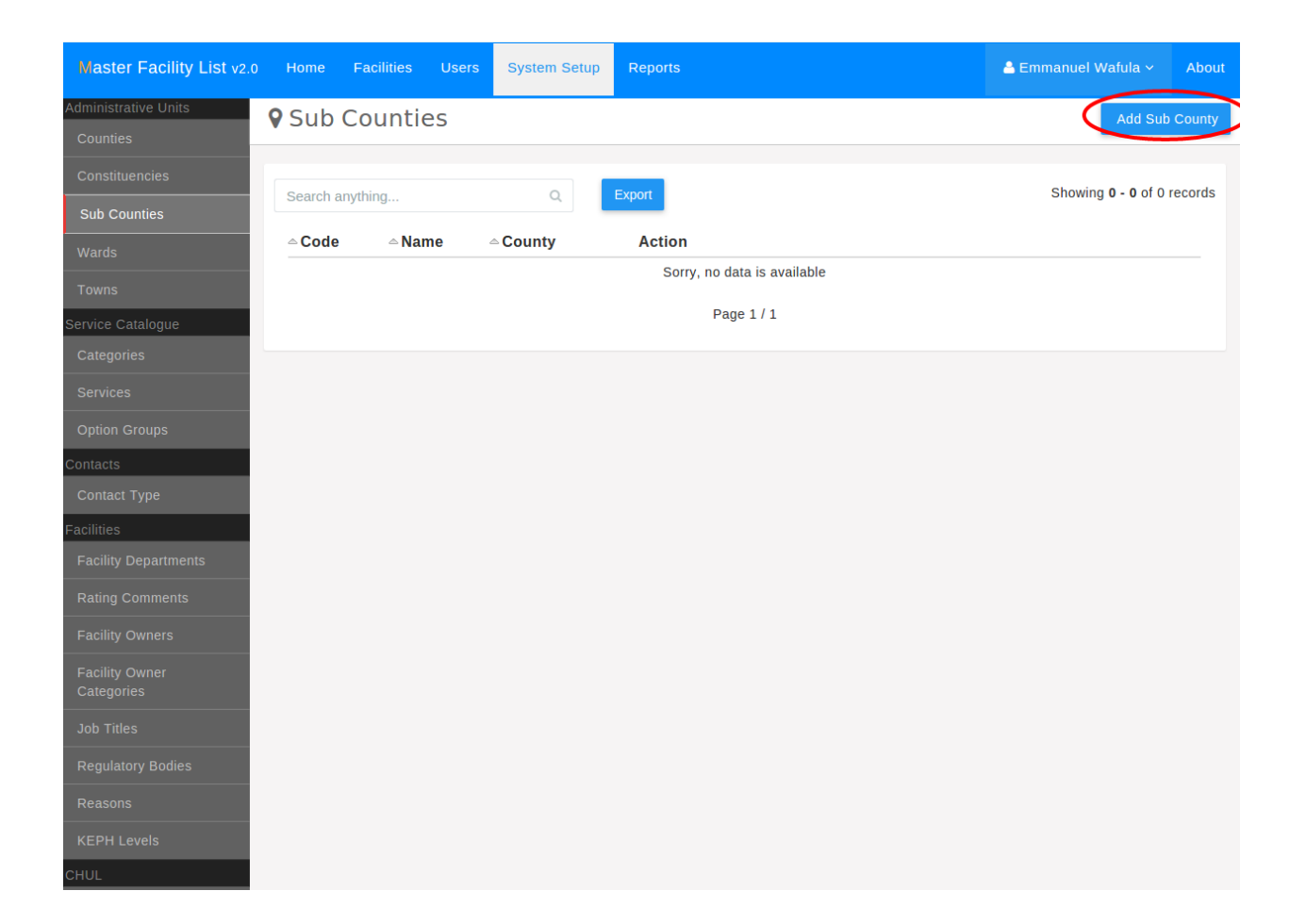

# 4.4 Wards Management

For wards management the National Administrator clicks the Wards link on the sidebar pulling up a view like the previous admin units. The Add Ward button is to the top right for adding a new ward. The view button in the grid inline with a particular record is to enable a user view and edit details of a particular ward.

| Master Facility List v2.0 | Home         | Facilities      | Users      | System Setup | Reports       |            | 📥 Emmanuel Wafula ~          | About                                 |  |  |
|---------------------------|--------------|-----------------|------------|--------------|---------------|------------|------------------------------|---------------------------------------|--|--|
| Administrative Units      | <b>?</b> War | ds              |            |              |               |            |                              | Add Ward                              |  |  |
| Counties                  |              |                 |            |              |               |            |                              |                                       |  |  |
| Constituencies            | Search a     | arch anything Q |            |              | Export        |            | Showing <b>1 - 30</b> of 145 | Showing <b>1 - 30</b> of 1450 records |  |  |
| Sub Counties              |              |                 |            |              |               |            |                              |                                       |  |  |
| Wards                     | △ Nam        | 9               | <b>△</b> C | ode          | △ Constituenc | cy △County | A                            | ction                                 |  |  |
| Towns                     | Kiamaiko     |                 | 14         | 50           | Mathare       | Nairobi    |                              | view                                  |  |  |
| Service Catalogue         | Mlango       | Kubwa           | 14         | 49           | Mathare       | Nairobi    |                              | View                                  |  |  |
| Categories                | Ngei         |                 | 14         | 48           | Mathare       | Nairobi    |                              | view                                  |  |  |
| Services                  | Huruma       | a               | 14         | 47           | Mathare       | Nairobi    |                              | View                                  |  |  |
| Option Groups             | Mabati       | ni              | 14         | 46           | Mathare       | Nairobi    |                              | View                                  |  |  |
| Contacts<br>Contact Type  | Hospita      | ıl              | 14         | 45           | Mathare       | Nairobi    |                              | √iew                                  |  |  |
| Facilities                | Nairobi      | South           | 14         | 44           | Starehe       | Nairobi    |                              | View                                  |  |  |
| Facility Departments      | Landim       | awe             | 14         | 43           | Starehe       | Nairobi    |                              | View                                  |  |  |
| Rating Comments           | Ziwani/      | kariokor        | 14         | 42           | Starehe       | Nairobi    |                              | View                                  |  |  |
| Facility Owners           | Pangar       | ai.             | 14         | 41           | Starebe       | Nairobi    |                              | tions                                 |  |  |
| Facility Owner            | Fanyai       |                 | 14-        | 41           | Statene       | Nairobi    |                              | view                                  |  |  |
| Categories                | Ngara        |                 | 14         | 40           | Starehe       | Nairobi    |                              | view                                  |  |  |
| Job Titles                | Nairobi      | Central         | 14         | 39           | Starehe       | Nairobi    |                              | view                                  |  |  |
| Regulatory Bodies         | Califor      | nia             | 143        | 38           | Kamukunji     | Nairobi    |                              | View                                  |  |  |
| Reasons                   | Airbase      | 9               | 143        | 37           | Kamukunji     | Nairobi    |                              | View                                  |  |  |
| KEPH Levels               | Factloi      | ah South        | 1.4        | 36           | Kamukunii     | Nairobi    |                              | liou                                  |  |  |
| CHUL                      | Easilei      | gn South        | 14.        | 30           | Kaniukunji    | Nation     |                              | new                                   |  |  |

# 4.5 Towns Management

To carry out towns management, the National Administrator clicks the Town link on the sidebar. This lists all towns in a grid. To the top right is the New Town button enabling a user add a new town. In the towns grid there is an inlined View button in each record to enable a user view and make edits to records of a particular town.

Below is the next view after a user clicks the New Town button, which is a form requiring the user to input the name of the new town after which they click the Save button in order to save the town as shown below.

## 4.6 Service Catalog Management

Another task of the National Administrator includes management of the service catalogue. The service catalogue constitutes: service categories, health services and service options. The link to manage these three items the National Administrator clicks the System Setup link on the navigation bar and goes to the next sidebar sub-menu which is Service Catalogue after administrative unit sub-menu.

| Master Facility List v2.0 | Home     | Facilities     | Users      | System Setup  | Reports | 📥 Emmanuel Wafula 🗸 🛛 About           |
|---------------------------|----------|----------------|------------|---------------|---------|---------------------------------------|
| Administrative Units      | 7 Tow    | ns             |            |               |         | New Town                              |
|                           |          |                |            |               |         |                                       |
| Constituencies            | Search a | nything        |            | Q             | Export  | Showing <b>1 - 30</b> of 3389 records |
| Sub Counties              |          | , ,            |            |               |         |                                       |
| Wards                     | △ Name   |                |            |               |         | Actions                               |
| Towns                     | Olengur  | uone           |            |               |         | View                                  |
| Service Catalogue         | Rongai   |                |            |               |         | View                                  |
| Categories                | Bahati   |                |            |               |         | View                                  |
| Services                  | Mau Na   | rok            |            |               |         | View                                  |
| Option Groups             | Salgaa   |                |            |               |         | View                                  |
| Contacts                  |          |                |            |               |         |                                       |
| Contact Type              | Dundori  |                |            |               |         | View                                  |
| Facilities                | Subukia  | L              |            |               |         | View                                  |
| Facility Departments      | Mai Mal  | niu            |            |               |         | View                                  |
| Rating Comments           | Njoro    |                |            |               |         | View                                  |
| Facility Owners           | Gilail   |                |            |               |         | View                                  |
| Facility Owner            |          |                |            |               |         |                                       |
|                           | Molo     |                |            |               |         | View                                  |
| Job Titles                | Naivash  | a              |            |               |         | View                                  |
| Regulatory Bodies         | Nakuru   |                |            |               |         | View                                  |
| Reasons                   | kiamuri  | market         |            |               |         | View                                  |
| KEPH Levels               |          |                |            |               |         |                                       |
| CHUL                      | near pre | ecious twins p | rimary sch | ool - mombasa |         | View                                  |

| Master Facility List v2.     | 0 Home | Facilities | Users     | System Setup | Reports | Å Emmanuel Wafula 🗸 | About |
|------------------------------|--------|------------|-----------|--------------|---------|---------------------|-------|
| Administrative Units         | O Nev  | w Town     |           |              |         |                     |       |
| Counties                     |        |            |           |              |         |                     |       |
| Constituencies               |        |            | T 11      |              |         |                     |       |
| Sub Counties                 |        |            | Kilimanir | s:<br>       |         |                     |       |
| Wards                        |        |            |           |              |         |                     |       |
| Towns                        |        | (          | Save      | Cancel       |         |                     |       |
| Service Catalogue            |        |            |           |              |         |                     |       |
| Categories                   |        |            |           |              |         |                     |       |
| Services                     |        |            |           |              |         |                     |       |
| Option Groups                |        |            |           |              |         |                     |       |
| Contacts                     |        |            |           |              |         |                     |       |
| Contact Type                 |        |            |           |              |         |                     |       |
| Facilities                   |        |            |           |              |         |                     |       |
| Facility Departments         |        |            |           |              |         |                     |       |
| Rating Comments              |        |            |           |              |         |                     |       |
| Facility Owners              |        |            |           |              |         |                     |       |
| Facility Owner<br>Categories |        |            |           |              |         |                     |       |
| Job Titles                   |        |            |           |              |         |                     |       |
| Regulatory Bodies            |        |            |           |              |         |                     |       |
| Reasons                      |        |            |           |              |         |                     |       |
| KEPH Levels                  |        |            |           |              |         |                     |       |
| CHUL                         |        |            |           |              |         |                     |       |

#### 4.6.1 Service Categories

The first item on the Service Catalogue sub-menu is Categories link which is where service categories are managed. When the link is clicked it lists the service categories' names, codes e.t.c. To view and edit details of one of the service categories the National Administrator clicks the View button inlined with the relevant record. To add a new category, the Natinal Administrator clicks the Add Category button on the top right of the screen.

| Master Facility List v2.0    | Home      | Facilities      | Users                   | System Setup  | Reports     | Å Emmanuel Wafula 🗸           | About   |  |  |  |
|------------------------------|-----------|-----------------|-------------------------|---------------|-------------|-------------------------------|---------|--|--|--|
| Administrative Units         | 🗐 Cat     | egories         |                         |               |             | Add Cate                      | gory    |  |  |  |
| Constituencies               | Search    | anything        |                         |               | Export      | Showing <b>1 - 23</b> of 23 r | records |  |  |  |
| Sub Counties                 | △ Name    | anyunng         |                         | A             | bbreviation | Actio                         | ons     |  |  |  |
| Wards                        | Ambulan   | ce Services     |                         |               |             | View                          |         |  |  |  |
| Towns                        | Emergen   | cv Preparedne   | ss                      |               |             |                               |         |  |  |  |
| Service Catalogue            |           |                 |                         |               |             | view                          |         |  |  |  |
| Categories                   | Surgical  | Services        |                         |               |             |                               | liew    |  |  |  |
| Services                     | Curative  | Services        |                         |               |             | View                          |         |  |  |  |
| Option Groups                | Tubercul  | osis Treatmen   | ts                      |               |             |                               | /iew    |  |  |  |
| Contacts                     | Tubercul  | osis Diagnosis  |                         |               |             | View                          |         |  |  |  |
| Contact Type                 | Immuniza  | ation           |                         |               |             | V                             | /iew    |  |  |  |
| Facilities                   | Nutrition | Services        |                         |               |             |                               | liew    |  |  |  |
| Facility Departments         |           |                 |                         |               |             |                               | 1CW     |  |  |  |
| Rating Comments              | Services  | for GenderBas   | sedViolenc              | e Survivors   |             | V                             | /iew    |  |  |  |
| Facility Owners              | Maternity | / Services      |                         |               |             | V                             | /iew    |  |  |  |
| Facility Owner<br>Categories | Emergen   | icy Obstetric C | are <mark>(EOC</mark> ) |               |             | V                             | 'iew    |  |  |  |
| Job Titles                   | Other Se  | rvices          |                         |               |             | V                             | /iew    |  |  |  |
| Regulatory Bodies            | Services  | - Choose Bas    | c or Comp               | orehensive    |             |                               | /iew    |  |  |  |
| Reasons                      | Services  | - Maximum Le    | vel of Serv             | vice 1 - 6    |             | V                             | /iew    |  |  |  |
| KEPH Levels                  | Services  | for Gender Ba   | sed Violer              | nce Survivors |             | V                             | /iew    |  |  |  |
| CHUL                         | Blood Tra | ansfusion       |                         |               |             |                               | /iew    |  |  |  |

On clicking the Add Category link the view below is brought up, for user to enter the details of the new service category including: category name, abbreviation, KEPH level and a brief description of the same. The National Administration then clicks the Save button below the form to save details of the new service category.

#### 4.6.2 Services

The next item on the service catalogue sub-menu is the Services link. The National Administrator clicks this link that brings up grid listing services with view button to view and edit details of a particular service. To the top right of services listing view is the Add Service button. The National Administrator clicks this button to add a new service.

On clicking of the Add Service link the view below is brought up, consisting of a form where the National Administrator input the details of the new service including: name, category, option group and brief description of the health service. When finished the user clicks the save button to save the new service and its details.

| Master Facility List v2.0    | ) Home | Facilities | Users      | System Setup       | Reports | Å Emmanuel Wafula 🗸 | About |
|------------------------------|--------|------------|------------|--------------------|---------|---------------------|-------|
| Administrative Units         | O New  | Catego     | rv         |                    |         |                     |       |
| Counties                     | •      |            | .,         |                    |         |                     |       |
| Constituencies               |        |            |            |                    |         |                     |       |
| Sub Counties                 |        |            | Name *     | tagan              |         |                     |       |
| Wards                        |        |            | Test Ca    |                    |         |                     |       |
| Towns                        |        |            | Abbreviat  | ion                |         |                     |       |
| Service Catalogue            |        |            | KEDULA     |                    |         |                     |       |
| Categories                   |        |            | Level 4    |                    |         |                     |       |
| Services                     |        |            | Descriptio |                    |         |                     |       |
| Option Groups                |        |            | Test Ca    | tegory Description |         |                     |       |
| Contacts                     |        |            |            |                    |         |                     |       |
| Contact Type                 |        | (          | Save       | Cancel             |         |                     |       |
| Facilities                   |        |            |            |                    |         |                     |       |
| Facility Departments         |        |            |            |                    |         |                     |       |
| Rating Comments              |        |            |            |                    |         |                     |       |
| Facility Owners              |        |            |            |                    |         |                     |       |
| Facility Owner<br>Categories |        |            |            |                    |         |                     |       |
| Job Titles                   |        |            |            |                    |         |                     |       |
| Regulatory Bodies            |        |            |            |                    |         |                     |       |
| Reasons                      |        |            |            |                    |         |                     |       |
| KEPH Levels                  |        |            |            |                    |         |                     |       |
| CHUL                         |        |            |            |                    |         |                     |       |

| Master Facility List v2.0            | Home          | Facilities | Users             | System Setup                                           | Reports        |                                                          | 🐣 Emmanuel Wafula 🗸 🛛 About  |
|--------------------------------------|---------------|------------|-------------------|--------------------------------------------------------|----------------|----------------------------------------------------------|------------------------------|
| Administrative Units                 | ≓ Ser         | vices      |                   |                                                        |                |                                                          | Add Service                  |
| Counties                             | - 001         | 1000       |                   |                                                        |                |                                                          |                              |
| Constituencies                       | Search        | anything   |                   | ۹                                                      | Export         |                                                          | Showing 1 - 30 of 53 records |
| Sub Counties                         | <b>△</b> Code |            | ≏ <b>N</b> a      | ame                                                    | △ Abbreviation | △ Category                                               | Actions                      |
| Wards                                | 1052          |            | Cur               | ative Services                                         |                | Services - Maximum L<br>of Service 1 - 6                 | evel View                    |
| Towns                                | 1051          |            | Per               | manent FP                                              | PERM-FP        | Family Planning                                          | View                         |
| Service Catalogue                    |               |            |                   |                                                        |                |                                                          |                              |
| Categories<br>Services               | 1050          |            | Ref<br>Ser<br>Tec | nabilitative Health<br>vices - Orthopaedic<br>chnology | RHS-ORTH       | Rehabilitative Health<br>Services - Occupation<br>Health | al                           |
| Option Groups                        | 1049          |            | Vol               | untary Male<br>cumcision                               | VMC            | HIV/AIDS Prevention<br>Services                          | View                         |
| Contacts<br>Contact Type             | 1048          |            | Pro               | vider Initiated<br>unselling and Testing               | PICT           | HIV/AIDS Prevention<br>Services                          | View                         |
| Facilities                           | 1047          |            | Em                | ergency Preparedne                                     | ss EP          | Services - Choose Bas<br>Comprehensive                   | view                         |
| Facility Departments Rating Comments | 1046          |            | EN                | T Services                                             | ENT            | Services - Choose Bas<br>Comprehensive                   | view                         |
| Facility Owners                      | 1045          |            | Der               | ntal Laboratory Servi                                  | ces DLS        | Services - Choose Bas<br>Comprehensive                   | view                         |
| Facility Owner<br>Categories         | 1044          |            | Ora<br>(De        | l Health Services<br>Intal Services)                   | OHS            | Services - Choose Bas<br>Comprehensive                   | view                         |
| Job Titles                           | 1043          |            | Em                | ergency Obstetric Ca                                   | are BOC        | Services - Choose Bas<br>Comprehensive                   | view                         |
| Regulatory Bodies<br>Reasons         | 1042          |            | Env<br>Ser        | vironmental Health<br>vices                            | EHS            | Services - Maximum L<br>of Service 1 - 6                 | evel View                    |
| KEPH Levels                          | 1041          |            | Rel<br>Ser        | nabilitative Health<br>vices - Physiotherap            | RHSP<br>y      | Services - Maximum L<br>of Service 1 - 6                 | evel View                    |
| CHUL                                 | 10.10         |            | 1.46              |                                                        | 10             | Comisso Menimum I                                        |                              |

| Master Facility List v2.0    | ) Home | Facilities | Users                  | System Setup           | Reports                           | 📥 Emmanuel Wafula ~ | About |
|------------------------------|--------|------------|------------------------|------------------------|-----------------------------------|---------------------|-------|
| Administrative Units         | O New  | Service    | Э                      |                        |                                   |                     |       |
| Counties                     | -      |            |                        |                        |                                   |                     |       |
| Constituencies               |        |            |                        |                        |                                   |                     |       |
| Sub Counties                 |        | 9          | Service Coo<br>Service | le<br>Code will be gen | erated after creating the service |                     |       |
| Wards                        |        | 5          | Service Nar            | ne                     |                                   |                     |       |
| Towns                        |        | [          | Test Serv              | ice                    |                                   |                     |       |
| Service Catalogue            |        | ŀ          | bbreviatio             | n                      |                                   |                     |       |
| Categories                   |        | [          | TS                     |                        |                                   |                     |       |
| Services                     |        | C          | Category               |                        |                                   |                     |       |
| Option Groups                |        | [          | Test Cate              | egory                  |                                   | •                   |       |
| Contacts                     |        | C          | Option Grou            | ips                    |                                   |                     |       |
| Contact Type                 |        |            | Basic Co               | mprehensive Optior     | 15                                | •                   |       |
| Facilities                   |        | C          | Description            |                        |                                   |                     |       |
| Facility Departments         |        |            | Test Optio             | ons                    |                                   |                     |       |
| Rating Comments              |        | l          |                        |                        |                                   |                     |       |
| Facility Owners              |        | 0          | Service h              | as Options?            |                                   |                     |       |
| Facility Owner<br>Categories |        |            | Save                   | Cancel                 |                                   |                     |       |
| Job Titles                   |        |            |                        |                        |                                   |                     |       |
| Regulatory Bodies            |        |            |                        |                        |                                   |                     |       |
| Reasons                      |        |            |                        |                        |                                   |                     |       |
| KEPH Levels                  |        |            |                        |                        |                                   |                     |       |
| CHUL                         |        |            |                        |                        |                                   |                     |       |

### 4.6.3 Option Groups

The final item on the service catalogue sub-menu is the Option Group link. The National Administrator clicks this link to list the option groups. Each record in the inlist has a view button, which the National Administrator clicks to view and or edit the details of the option group. On the top right of the option list view is the Add Option Group link that the National Administrator clicks to add a new option group.

| Master Facility List v2.0    | Home     | Facilities     | Users   | System Setup | Reports    | 🐣 Emmanuel Wafula 🗸 | About   |
|------------------------------|----------|----------------|---------|--------------|------------|---------------------|---------|
| Administrative Units         | 🔳 Opt    | ion Grou       | ups     |              |            | Add Option G        | Group   |
| Counties                     |          |                |         |              |            |                     |         |
| Constituencies               | Search   | anvthing       |         | Q            | Export     | Showing 1 - 3 of 3  | records |
| Sub Counties                 | △ Name   |                |         |              |            | Acti                | ons     |
| Wards                        | Keph Lev | vel based opti | ons     |              |            |                     | /iew    |
| Towns                        | Basic Co | mprehensive    | Options |              |            |                     | /iew    |
| Service Catalogue            | Yes /No  | Ontions        |         |              |            |                     | liew    |
| Categories                   | 100 110  | optiono        |         |              |            |                     |         |
| Services                     |          |                |         |              | Page 1 / 1 |                     |         |
| Option Groups                |          |                |         |              |            |                     |         |
| Contacts                     |          |                |         |              |            |                     |         |
| Contact Type                 |          |                |         |              |            |                     |         |
| Facilities                   |          |                |         |              |            |                     |         |
| Facility Departments         |          |                |         |              |            |                     |         |
| Rating Comments              |          |                |         |              |            |                     |         |
| Facility Owners              |          |                |         |              |            |                     |         |
| Facility Owner<br>Categories |          |                |         |              |            |                     |         |
| Job Titles                   |          |                |         |              |            |                     |         |
| Regulatory Bodies            |          |                |         |              |            |                     |         |
| Reasons                      |          |                |         |              |            |                     |         |
| KEPH Levels                  |          |                |         |              |            |                     |         |
| CHUL                         |          |                |         |              |            |                     |         |

On clicking the Add Option Group link the view below is brought up with a form where the National Administrator enters the details of the new option group being created including the option name, and options within the option groups. The National Administrator clicks the Add button to add a new row where details of an option including its type, display text and value can be entered. Finally to save the details the National Administrator clicks the save button.

# 4.7 Contact Types Management

Contact types for all contacts (users, facilities e.t.c) are centrally managed here. They are available at the contact types section of the system setup.

New contact types can be added and existing ones updated or removed.

| Master Facility List v2.0    | ) Home     | Facilities  | Users | System Setup | Reports      |        | 🐣 Emmanuel Wafula 🗸 | About    |
|------------------------------|------------|-------------|-------|--------------|--------------|--------|---------------------|----------|
| Administrative Units         | O New      | Ontion      | Grour | )            |              |        |                     |          |
| Counties                     | • Hon      | option      | Croup |              |              |        |                     |          |
| Constituencies               | Option Gro | up Name     |       |              |              |        |                     |          |
| Sub Counties                 | Test Opt   | ion         |       |              |              |        |                     |          |
| Wards                        |            |             |       |              |              |        |                     |          |
| Towns                        | Option Typ | e           |       | Di           | splay Text   | Option | Value               |          |
| Service Catalogue            | BOOLEA     | N           |       | •            | /es          | Yes    |                     | 8        |
| Categories                   |            |             |       |              |              |        |                     |          |
| Services                     | Select an  | option type |       | •            | Display Text | Option | n Value             | •        |
| Option Groups                |            |             |       |              |              |        |                     | H Add    |
| Contacts                     | $\frown$   | _           |       |              |              |        |                     | $\smile$ |
| Contact Type                 | Save       | Cancel      |       |              |              |        |                     |          |
| Facilities                   | $\smile$   |             |       |              |              |        |                     |          |
| Facility Departments         |            |             |       |              |              |        |                     |          |
| Rating Comments              |            |             |       |              |              |        |                     |          |
| Facility Owners              |            |             |       |              |              |        |                     |          |
| Facility Owner<br>Categories |            |             |       |              |              |        |                     |          |
| Job Titles                   |            |             |       |              |              |        |                     |          |
| Regulatory Bodies            |            |             |       |              |              |        |                     |          |
| Reasons                      |            |             |       |              |              |        |                     |          |
| KEPH Levels                  |            |             |       |              |              |        |                     |          |
| CHUL                         |            |             |       |              |              |        |                     |          |

| Master Facility List v2.0        | ) Home | Facilities | Users | System Setup | Reports |            | 📤 Emmanuel Wafula 🗸 🛛 Abou | it |
|----------------------------------|--------|------------|-------|--------------|---------|------------|----------------------------|----|
| Administrative Units<br>Counties | 📞 Mai  | nage Co    | ntact | Types        |         |            | Add Contact Type           | D  |
| Constituencies                   |        |            |       |              |         |            |                            |    |
| Sub Counties                     | Search | anything   |       | Q            | Export  |            | Showing 1 - 5 of 5 records |    |
| Wards                            | #      | △ Name     |       |              |         |            | Actions                    |    |
| Towns                            | 1      | POSTAL     |       |              |         |            | View                       |    |
| Service Catalogue                | 2      | FAX        |       |              |         |            | View                       |    |
| Categories                       | 3      | LANDLIN    | IE    |              |         |            | View                       |    |
| Services                         | 4      | MOBILE     |       |              |         |            | View                       |    |
| Option Groups                    | 5      | FMAIL      |       |              |         |            | View                       |    |
| Contacts                         |        |            |       |              |         |            | VIEW                       |    |
| Facilities                       |        |            |       |              |         | Page 1 / 1 |                            |    |
| Facility Departments             |        |            |       |              |         |            |                            |    |
| Rating Comments                  |        |            |       |              |         |            |                            |    |
| Facility Owners                  |        |            |       |              |         |            |                            |    |
| Facility Owner<br>Categories     |        |            |       |              |         |            |                            |    |
| Job Titles                       |        |            |       |              |         |            |                            |    |
| Regulatory Bodies                |        |            |       |              |         |            |                            |    |
| Reasons                          |        |            |       |              |         |            |                            |    |
| KEPH Levels                      |        |            |       |              |         |            |                            |    |
| CHUL                             |        |            |       |              |         |            |                            |    |
| Master Facility List v2.0    | ) Home | Facilities | Users      | System Setup           | Reports           | 🐣 Emmanuel Wafula 🗸 | About |
|------------------------------|--------|------------|------------|------------------------|-------------------|---------------------|-------|
| Administrative Units         | O New  | / Conta    | ct Typ     | be                     |                   |                     |       |
| Counties                     |        |            | 21         |                        |                   |                     |       |
| Constituencies               |        |            |            |                        |                   |                     |       |
| Sub Counties                 |        |            | Name       |                        |                   |                     |       |
| Wards                        |        |            | Twitter    |                        |                   |                     |       |
| Towns                        |        |            | Descriptio | n                      |                   |                     |       |
| Service Catalogue            |        |            | The twi    | itter handle of a pers | son or a facility |                     |       |
| Categories                   |        |            |            | a mut                  |                   | 2                   |       |
| Services                     |        |            | Save       | Cancer                 |                   |                     |       |
| Option Groups                |        |            | View Ch    | hangelog               |                   |                     |       |
| Contacts                     |        |            |            |                        |                   |                     |       |
| Contact Type                 |        |            |            |                        |                   |                     |       |
| Facilities                   |        |            |            |                        |                   |                     |       |
| Facility Departments         |        |            |            |                        |                   |                     |       |
| Rating Comments              |        |            |            |                        |                   |                     |       |
| Facility Owners              |        |            |            |                        |                   |                     |       |
| Facility Owner<br>Categories |        |            |            |                        |                   |                     |       |
| Job Titles                   |        |            |            |                        |                   |                     |       |
| Regulatory Bodies            |        |            |            |                        |                   |                     |       |
| Reasons                      |        |            |            |                        |                   |                     |       |
| KEPH Levels                  |        |            |            |                        |                   |                     |       |
| CHUL                         |        |            |            |                        |                   |                     |       |

#### 4.8 Facility Departments Management

Departments are the various sections in a facility that may have different regulation from the main facility. They serve as choices when entering a facility's regulation.

Facility departments are available at the facility departments section of the system setup.

| Master Facility List v2.0    | Home     | Facilities | Users | System Setup | Reports                            | 📤 Emmanuel Wafula 🗸 🛛 About |
|------------------------------|----------|------------|-------|--------------|------------------------------------|-----------------------------|
| Administrative Units         | Facility | Depart     | ments |              |                                    | Add Facility Department     |
| Counties                     | ,        |            |       |              |                                    |                             |
| Constituencies               | Search   | anything   |       | ۹            | Export                             | Showing 1 - 4 of 4 records  |
| Sub Counties                 | Name     |            |       | De           | escription                         | Action                      |
| Wards                        | Pharma   | су         |       |              |                                    | View                        |
| Towns                        | Laborat  | ory        |       |              |                                    | View                        |
| Service Catalogue            | Dental C | Clinic     |       |              |                                    | View                        |
| Categories                   | Ontical  | Clinical   |       | т            | is is the hospitals optical clinic |                             |
| Services                     | optiour  | onnour     |       |              |                                    | View                        |
| Option Groups                |          |            |       |              |                                    |                             |
| Contacts                     |          |            |       |              |                                    |                             |
| Contact Type                 |          |            |       |              |                                    |                             |
| Facilities                   |          |            |       |              |                                    |                             |
| Facility Departments         |          |            |       |              |                                    |                             |
| Rating Comments              |          |            |       |              |                                    |                             |
| Facility Owners              |          |            |       |              |                                    |                             |
| Facility Owner<br>Categories |          |            |       |              |                                    |                             |
| Job Titles                   |          |            |       |              |                                    |                             |
| Regulatory Bodies            |          |            |       |              |                                    |                             |
| Reasons                      |          |            |       |              |                                    |                             |
| KEPH Levels                  |          |            |       |              |                                    |                             |
| CHUL                         |          |            |       |              |                                    |                             |

New entries can be added while existing ones can be updated or removed.

#### 4.9 Public Feedback on Facilities

Users of the public side of MFL can rate and comment on facility services. This feedback is available on the rating comments section of the system setup.

#### 4.10 Facility Owner Categories

These are the categories in which facility owners are grouped. They can be accessed in the facility owner categories section of the system setup.

Existing entries can be updated or removed while new categories can be added.

| Master Facility List v2.     |   | Home | Facilities | Users      | System Setup      | Reports | Å Emmanuel Wafula ~ | About  |  |  |  |  |  |  |
|------------------------------|---|------|------------|------------|-------------------|---------|---------------------|--------|--|--|--|--|--|--|
| Administrative Units         | C | New  | Facility   | Depa       | rtment            |         |                     | Delete |  |  |  |  |  |  |
| Counties                     |   |      |            |            |                   |         |                     |        |  |  |  |  |  |  |
| Constituencies               |   |      |            | Nomo       |                   |         |                     |        |  |  |  |  |  |  |
| Sub Counties                 |   |      |            | Test De    | partment          |         |                     |        |  |  |  |  |  |  |
| Wards                        |   |      |            | Descriptio |                   |         |                     |        |  |  |  |  |  |  |
| Towns                        |   |      |            | Test De    | est Department    |         |                     |        |  |  |  |  |  |  |
| Service Catalogue            |   |      |            |            |                   |         |                     |        |  |  |  |  |  |  |
| Categories                   |   |      |            | Regulator  | y Body            |         |                     |        |  |  |  |  |  |  |
| Services                     |   |      |            | Pharma     | acy & Poisons Boa | rd      | <b>-</b>            |        |  |  |  |  |  |  |
| Option Groups                |   |      |            | Save       | Cancel            |         |                     |        |  |  |  |  |  |  |
| Contacts                     |   |      |            |            |                   |         |                     |        |  |  |  |  |  |  |
| Contact Type                 |   |      |            |            |                   |         |                     |        |  |  |  |  |  |  |
| Facilities                   |   |      |            |            |                   |         |                     |        |  |  |  |  |  |  |
| Facility Departments         |   |      |            |            |                   |         |                     |        |  |  |  |  |  |  |
| Rating Comments              |   |      |            |            |                   |         |                     |        |  |  |  |  |  |  |
| Facility Owners              |   |      |            |            |                   |         |                     |        |  |  |  |  |  |  |
| Facility Owner<br>Categories |   |      |            |            |                   |         |                     |        |  |  |  |  |  |  |
| Job Titles                   |   |      |            |            |                   |         |                     |        |  |  |  |  |  |  |
| Regulatory Bodies            |   |      |            |            |                   |         |                     |        |  |  |  |  |  |  |
| Reasons                      |   |      |            |            |                   |         |                     |        |  |  |  |  |  |  |
| KEPH Levels                  |   |      |            |            |                   |         |                     |        |  |  |  |  |  |  |
| CHUL                         |   |      |            |            |                   |         |                     |        |  |  |  |  |  |  |

| Master Facility List v2.0    | Home     | Facilities     | Users    | System Setup                   | Reports |        | 4 | Emmanuel Wafula ~         | About   |
|------------------------------|----------|----------------|----------|--------------------------------|---------|--------|---|---------------------------|---------|
| Administrative Units         | Facility | y Rating       | Comr     | nents                          |         |        |   |                           |         |
| Counties                     |          |                |          |                                |         |        |   |                           |         |
| Constituencies               | Search a | anvthing       |          | Q                              | Export  |        |   | Showing <b>1 - 1</b> of 1 | records |
| Sub Counties                 |          |                |          |                                |         |        |   |                           |         |
| Wards                        | Facility | y              | Se       | rvice                          | Comment | Rating |   | Date                      |         |
| Towns                        | Gathan   | ıga Dispensary | Pa<br>Th | ediatric Antiretrovir<br>erapy | al ddd  | 4      |   | Sep 28, 2015              |         |
| Service Catalogue            |          |                |          |                                | Page 1  | /1     |   |                           |         |
| Categories                   |          |                |          |                                |         |        |   |                           |         |
| Services                     |          |                |          |                                |         |        |   |                           |         |
| Option Groups                |          |                |          |                                |         |        |   |                           |         |
| Contacts                     |          |                |          |                                |         |        |   |                           |         |
| Contact Type                 |          |                |          |                                |         |        |   |                           |         |
| Facilities                   |          |                |          |                                |         |        |   |                           |         |
| Facility Departments         |          |                |          |                                |         |        |   |                           |         |
| Rating Comments              |          |                |          |                                |         |        |   |                           |         |
| Facility Owners              |          |                |          |                                |         |        |   |                           |         |
| Facility Owner<br>Categories |          |                |          |                                |         |        |   |                           |         |
| Job Titles                   |          |                |          |                                |         |        |   |                           |         |
| Regulatory Bodies            |          |                |          |                                |         |        |   |                           |         |
| Reasons                      |          |                |          |                                |         |        |   |                           |         |
| KEPH Levels                  |          |                |          |                                |         |        |   |                           |         |
| CHUL                         |          |                |          |                                |         |        |   |                           |         |

| Master Facility List v2.0        | Home          | Facilities                    | Users        | System Setup | Reports    | 🔺 Emmanuel Wafula 🗸       | About    |  |  |  |  |  |  |  |
|----------------------------------|---------------|-------------------------------|--------------|--------------|------------|---------------------------|----------|--|--|--|--|--|--|--|
| Administrative Units<br>Counties | 運 Ma          | nage Fa                       | cility       | Owner Ca     | tegories   | Add Facility Owner C      | Category |  |  |  |  |  |  |  |
| Constituencies<br>Sub Counties   | Search a      | anything                      |              | ۹            | Export     | Showing <b>1 - 6</b> of 6 | records  |  |  |  |  |  |  |  |
| Wards                            | <b>△</b> Name |                               |              |              |            | Act                       | ions     |  |  |  |  |  |  |  |
| Towns                            | Private       | Institutions a                | nd Private I | Practice     |            | Vi                        | ew       |  |  |  |  |  |  |  |
| Service Catalogue                | Other F       | Other Public Institution View |              |              |            |                           |          |  |  |  |  |  |  |  |
| Categories                       | Other         |                               |              |              |            | Vi                        | ew       |  |  |  |  |  |  |  |
| Services                         | Non-Go        | overnmental O                 | rganizatior  | IS           |            | Vi                        | ew       |  |  |  |  |  |  |  |
| Option Groups                    | Ministry      | / of Health                   |              |              |            | View                      |          |  |  |  |  |  |  |  |
| Contacts                         | Eaith B       | ased Organiza                 | ation        |              |            |                           |          |  |  |  |  |  |  |  |
| Contact Type                     | Faiti D       | aseu organiza                 | tion         |              |            |                           | ew       |  |  |  |  |  |  |  |
| Facilities                       |               |                               |              |              | Page 1 / 1 |                           |          |  |  |  |  |  |  |  |
|                                  |               |                               |              |              |            |                           |          |  |  |  |  |  |  |  |
|                                  |               |                               |              |              |            |                           |          |  |  |  |  |  |  |  |
| Facility Owners                  |               |                               |              |              |            |                           |          |  |  |  |  |  |  |  |
| Facility Owner<br>Categories     |               |                               |              |              |            |                           |          |  |  |  |  |  |  |  |
| Job Titles                       |               |                               |              |              |            |                           |          |  |  |  |  |  |  |  |
| Regulatory Bodies                |               |                               |              |              |            |                           |          |  |  |  |  |  |  |  |
| Reasons                          |               |                               |              |              |            |                           |          |  |  |  |  |  |  |  |
| KEPH Levels                      |               |                               |              |              |            |                           |          |  |  |  |  |  |  |  |
| CHUL                             |               |                               |              |              |            |                           |          |  |  |  |  |  |  |  |

| Master Facility List v2.0    | Home  | Facilities | Users      | System Setup          | Reports | 🐣 Emmanuel Wafula 🗸 | About |
|------------------------------|-------|------------|------------|-----------------------|---------|---------------------|-------|
| Administrative Units         | O New | / Facilit  | v Owr      | ner Catego            | pries   |                     |       |
| Counties                     | 9     |            | ,          |                       |         |                     |       |
| Constituencies               |       |            |            |                       |         |                     |       |
| Sub Counties                 |       |            |            |                       |         |                     |       |
| Wards                        |       |            | Name       | uper Category         |         |                     |       |
| Towns                        |       |            | Deserintia | when Calleyory        |         |                     |       |
| Service Catalogue            |       |            | Descriptio | 111                   |         |                     |       |
| Categories                   |       |            | This is a  | a category for test p | urposes |                     |       |
| Services                     |       |            |            |                       |         | /2                  |       |
| Option Groups                |       | (          | Save       | Cancel                |         |                     |       |
| Contacts                     |       |            | View Ch    | angelog               |         |                     |       |
| Contact Type                 |       |            |            |                       |         |                     |       |
| Facilities                   |       |            |            |                       |         |                     |       |
| Facility Departments         |       |            |            |                       |         |                     |       |
| Rating Comments              |       |            |            |                       |         |                     |       |
| Facility Owners              |       |            |            |                       |         |                     |       |
| Facility Owner<br>Categories |       |            |            |                       |         |                     |       |
| Job Titles                   |       |            |            |                       |         |                     |       |
| Regulatory Bodies            |       |            |            |                       |         |                     |       |
| Reasons                      |       |            |            |                       |         |                     |       |
| KEPH Levels                  |       |            |            |                       |         |                     |       |
| CHUL                         |       |            |            |                       |         |                     |       |

#### 4.11 Facility Owners

These are individual owners of facilities. They are tied to a facility category. The facility owners section of the system setup manages them.

| Master Facility List v2.0    | Home     | Facilities Users                   | System Setup  | Reports    |                                              | 🚢 Emmanuel Wafula 🗸 🛛 About  |
|------------------------------|----------|------------------------------------|---------------|------------|----------------------------------------------|------------------------------|
| Administrative Units         | 🔺 Man    | age Facility                       | Owners        |            |                                              | Add Facility Owner           |
| Counties                     |          |                                    |               |            |                                              |                              |
| Constituencies               |          |                                    |               |            |                                              | Chausing 1 24 of 24 records  |
| Sub Counties                 | Search a | inything                           | Q             | Export     |                                              | Showing 1 - 24 of 24 records |
| Wards                        | Code     | △ Name                             | <b>△ Ab</b> b | previation | Owner Type                                   | Actions                      |
| Towns                        | 1023     | Supreme Council<br>Muslims         | for Kenya     |            | Faith Based Organization                     | View                         |
| Service Catalogue            | 1022     | State Coorporatio                  | n             |            | Other Public Institution                     | View                         |
| Categories                   | 1021     | Private Practice -                 | Unspecified   |            | Private Institutions and Private<br>Practice | View                         |
| Option Groups                | 1020     | Private Practice -<br>Midwife      | Nurse /       |            | Private Institutions and Private<br>Practice | View                         |
| Contacts                     | 1019     | Private Practice -                 | Medical       |            | Private Institutions and Private             | View                         |
| Contact Type                 |          | Specialist                         |               |            | Practice                                     |                              |
| Facilities                   | 1018     | Private Practice -<br>Practitioner | General       |            | Private Institutions and Private<br>Practice | View                         |
| Rating Comments              | 1017     | Private Practice -<br>Officer      | Clinical      |            | Private Institutions and Private<br>Practice | View                         |
| Facility Owners              | 1016     | Private Enterprise                 | (Institution) |            | Private Institutions and Private<br>Practice | View                         |
| Facility Owner<br>Categories | 1015     | Parastatal                         |               |            | Other Public Institution                     | View                         |
| Job Titles                   | 1014     | Other Public Instit                | ution         |            | Other Public Institution                     | View                         |
| Regulatory Bodies            | 1013     | Other Faith Based                  | i             |            | Faith Based Organization                     | View                         |
| Reasons                      | 1012     | NOT IN LIST                        |               |            | Other                                        | View                         |
| KEPH Levels                  | 1011     | Non-Governmenta<br>Organizations   | al            |            | Non-Governmental<br>Organizations            | View                         |

New entries can be added while existing ones updated or removed.

#### 4.12 Job Title Management

These are job titles used when entering information e.g. facility officers. They can be managed via the job titles section of system setup.

New titles can be created while existing ones updated or removed.

#### 4.13 Regulatory Body Management

Regulatory bodies are the ones that register and regulate facilities. They give MFL updates on facility's regulation status.

Their management can be accessed via the regulatory bodies section of the system setup.

New bodies can be added while existing ones updated or removed.

| Master Facility List v2.     | 0 Home | Facilities   | Users     | System Setup          | Reports | 🐣 Emmanuel Wafula 🗸 | About |  |  |  |  |  |  |
|------------------------------|--------|--------------|-----------|-----------------------|---------|---------------------|-------|--|--|--|--|--|--|
| Administrative Units         | O New  | / Facilit    | y Owr     | her                   |         |                     |       |  |  |  |  |  |  |
| Counties                     |        |              |           |                       |         |                     |       |  |  |  |  |  |  |
| Constituencies               |        |              |           |                       |         |                     |       |  |  |  |  |  |  |
| Sub Counties                 |        |              | Name *    |                       |         |                     |       |  |  |  |  |  |  |
| Wards                        |        | Test Owner   |           |                       |         |                     |       |  |  |  |  |  |  |
| Towns                        |        | Owner Type * |           |                       |         |                     |       |  |  |  |  |  |  |
| Service Catalogue            |        |              | Faith B   | ased Organization     |         | •                   |       |  |  |  |  |  |  |
| Categories                   |        |              | Abbreviat | ion                   |         |                     |       |  |  |  |  |  |  |
| Services                     |        |              | то        |                       |         |                     |       |  |  |  |  |  |  |
| Option Groups                |        | Description  |           |                       |         |                     |       |  |  |  |  |  |  |
| Contacts                     |        |              | This is j | ust for testing purpo | oses    |                     |       |  |  |  |  |  |  |
| Contact Type                 |        | 1            |           |                       |         |                     |       |  |  |  |  |  |  |
| Facilities                   |        |              | Save      | Cancel                |         |                     |       |  |  |  |  |  |  |
| Facility Departments         |        |              | View Ch   | angelog               |         |                     |       |  |  |  |  |  |  |
| Rating Comments              |        |              |           |                       |         |                     |       |  |  |  |  |  |  |
| Facility Owners              |        |              |           |                       |         |                     |       |  |  |  |  |  |  |
| Facility Owner<br>Categories |        |              |           |                       |         |                     |       |  |  |  |  |  |  |
| Job Titles                   |        |              |           |                       |         |                     |       |  |  |  |  |  |  |
| Regulatory Bodies            |        |              |           |                       |         |                     |       |  |  |  |  |  |  |
| Reasons                      |        |              |           |                       |         |                     |       |  |  |  |  |  |  |
| KEPH Levels                  |        |              |           |                       |         |                     |       |  |  |  |  |  |  |
| CHUL                         |        |              |           |                       |         |                     |       |  |  |  |  |  |  |

| Master Facility List v2.0    | Home Facilities Users System Setup Reports                           | 👗 Emmanuel Wafula 🗸 🛛 About  |
|------------------------------|----------------------------------------------------------------------|------------------------------|
| Administrative Units         | Manage Job Titles                                                    | Add Job Title                |
| Counties                     |                                                                      |                              |
| Constituencies               |                                                                      |                              |
| Sub Counties                 | Search anything Q                                                    | Showing 1 - 25 of 25 records |
| Wards                        | △ Name                                                               | Actions                      |
| Towns                        | Unknown                                                              | View                         |
| Service Catalogue            | System Configuration and Programming                                 | View                         |
| Categories                   | Provincial Public Health Nurse - Public Health and Sanitation        | View                         |
| Services                     | Provincial Public Health Nurse - Medical Services                    | View                         |
| Option Groups                | Dravinsial Health Decords and Information Officer Dublic Health and  |                              |
| Contacts                     | Sanitation                                                           | View                         |
| Contact Type                 | Provincial Health Records and Information Officer - Medical Services | View                         |
| Facilities                   | Provincial Director - Medical Services                               | View                         |
| Facility Departments         | Provincial Chief Health Administrative Officer - Public Health and   | View                         |
| Rating Comments              | Sanitation                                                           |                              |
| Facility Owners              | Provincial Chief Health Administrative Officer - Medical Services    | View                         |
| Facility Owner<br>Categories | Provincial Aids Co-Ordinator                                         | View                         |
| Job Titles                   | Nursing Officer in Charge                                            | View                         |
| Regulatory Bodies            | National MOH Officer                                                 | View                         |
| Reasons                      | National HIS Help Desk and Administration                            | View                         |
| KEPH Levels                  | National HIS Facilitator                                             | View                         |
| CHUL                         | Medical Superintendant                                               | View                         |

| Master Facility List v2.0    | ) Home | Facilities | Users      | System Setup            | Reports | 🐣 Emmanuel Wafula 🗸 | About |
|------------------------------|--------|------------|------------|-------------------------|---------|---------------------|-------|
| Administrative Units         | O New  | / Job Tit  | le         |                         |         |                     |       |
| Counties                     |        |            |            |                         |         |                     |       |
| Constituencies               |        |            | Namo       |                         |         |                     |       |
| Sub Counties                 |        |            | Test Jo    | b Title                 |         |                     |       |
| Wards                        |        |            | Descriptio |                         |         |                     |       |
| Towns                        |        |            | This is j  | ust a job title for tes | sting   |                     |       |
| Service Catalogue            |        |            |            |                         | u.      |                     |       |
| Categories                   |        | 6          | Save       | Cancel                  |         |                     |       |
| Services                     |        |            | Save       | Cancer                  |         |                     |       |
| Option Groups                |        |            |            |                         |         |                     |       |
| Contacts                     |        |            |            |                         |         |                     |       |
| Contact Type                 |        |            |            |                         |         |                     |       |
| Facilities                   |        |            |            |                         |         |                     |       |
| Facility Departments         |        |            |            |                         |         |                     |       |
| Rating Comments              |        |            |            |                         |         |                     |       |
| Facility Owners              |        |            |            |                         |         |                     |       |
| Facility Owner<br>Categories |        |            |            |                         |         |                     |       |
| Job Titles                   |        |            |            |                         |         |                     |       |
| Regulatory Bodies            |        |            |            |                         |         |                     |       |
| Reasons                      |        |            |            |                         |         |                     |       |
| KEPH Levels                  |        |            |            |                         |         |                     |       |
| CHUL                         |        |            |            |                         |         |                     |       |

| Master Facility List v2.     | 0 Home   | Facilities     | Users | System Setup | Reports         | Å Emmanuel Wafula | ~ About |
|------------------------------|----------|----------------|-------|--------------|-----------------|-------------------|---------|
| Administrative Units         | O Nev    | v Regula       | atory | Body         |                 |                   |         |
| Counties                     |          |                |       |              |                 |                   |         |
| Constituencies               | Name     |                |       |              |                 |                   |         |
| Sub Counties                 | Test F   | Regulatory Bod | у     |              |                 |                   |         |
| Wards                        | Regulati | ion Verb       |       |              |                 |                   |         |
| Towns                        | Regist   | ter            |       |              |                 |                   |         |
| Service Catalogue            | Abbrevia | ation          |       |              |                 |                   |         |
| Categories                   | TRB      |                |       |              |                 |                   |         |
| Services                     | Body Ty  | pe             |       |              |                 |                   |         |
| Option Groups                | Minist   | try of Health  |       |              |                 |                   | -       |
| Contacts                     |          |                |       |              |                 |                   |         |
| Contact Type                 | Contact  | Туре           |       |              | Contact Details |                   |         |
| Facilities                   | MOBI     | F              |       |              | • 07/17/155//   |                   | 8       |
| Facility Departments         |          |                |       |              | UN140044        |                   |         |
| Rating Comments              |          |                |       |              |                 |                   | ⊕ Add   |
| Facility Owners              | Save     | Cancel         |       |              |                 |                   |         |
| Facility Owner<br>Categories |          |                |       |              |                 |                   |         |
| Job Titles                   |          |                |       |              |                 |                   |         |
| Regulatory Bodies            |          |                |       |              |                 |                   |         |
| Reasons                      |          |                |       |              |                 |                   |         |
| KEPH Levels                  |          |                |       |              |                 |                   |         |
| CHUL                         |          |                |       |              |                 |                   |         |

| Master Facility List v2.0        | Home            | Facilities                     | Users                     | System Setu  | p Reports                   |                 | 📥 Emman   | uel Wafula ~ About              |
|----------------------------------|-----------------|--------------------------------|---------------------------|--------------|-----------------------------|-----------------|-----------|---------------------------------|
| Administrative Units<br>Counties | 🏛 Ma            | nage Fa                        | acility                   | Regulat      | ory Bodies                  |                 |           | Add Regulatory Body             |
| Constituencies                   | Search a        | anything                       |                           | Q            | Export                      |                 | Sh        | owing <b>1 - 8</b> of 8 records |
| Sub Counties<br>Wards            | △ Name          |                                |                           |              | Abbreviation                | Regulation Verb | Body Type | Actions                         |
| Towns                            | Other           |                                |                           |              | Other                       | Register        |           | View                            |
| Service Catalogue                | Nursing         | g Council of K                 | enya <mark>(</mark> Priva | te Practice) | NCK                         | License         |           | View                            |
| Categories                       | Pharma          | acy & Poisons                  | Board                     |              | Pharmacy & Poisons<br>Board | License         |           | View                            |
| Services<br>Option Groups        | Kenya<br>Techno | Medical Labor<br>logists Board | atory, Tech               | ۱&           | KMLTTB                      | Register        |           | View                            |
| Contacts                         | Clinical        | Officers Cou                   | ncil                      |              | сос                         | License         |           | View                            |
| Contact Type                     | Kenya           | MPDB - Priva                   | e Practice                |              | KMPDB - Private             | License         |           | View                            |
| Facilities                       |                 |                                | -41                       |              | Practice                    | Desister        |           |                                 |
| Facility Departments             | кепуа           | MPDB - Institu                 | Ition                     |              | KMPDB - Institution         | Register        |           | View                            |
| Rating Comments                  | Ministry        | y of Health                    |                           |              | MOH-DMS                     | Gazette         |           | View                            |
| Facility Owners                  |                 |                                |                           |              | Pag                         | e 1 / 1         |           |                                 |
| Facility Owner<br>Categories     |                 |                                |                           |              | -                           |                 |           |                                 |
| Job Titles                       |                 |                                |                           |              |                             |                 |           |                                 |
| Regulatory Bodies                |                 |                                |                           |              |                             |                 |           |                                 |
| Reasons                          |                 |                                |                           |              |                             |                 |           |                                 |
| KEPH Levels                      |                 |                                |                           |              |                             |                 |           |                                 |
| CHUL                             |                 |                                |                           |              |                             |                 |           |                                 |

#### 4.14 Upgrade/Downgrade Reasons Management

These are the reasons used by CHRIOS/SCHRIOS when upgrading or downgrading facilities. They can be accessed from the Reasons section of system setup.

| Master Facility List v2.0    | ) Home   | Facilities    | Users | System Setup | Reports                                            | Å Emmanuel Wafula 🗸           | About  |
|------------------------------|----------|---------------|-------|--------------|----------------------------------------------------|-------------------------------|--------|
| Administrative Units         | Chang    | e Reasc       | ns    |              |                                                    | Add Change I                  | Reason |
| Counties                     | 5        |               |       |              |                                                    |                               |        |
| Constituencies               | Searc    | h anything    |       | Q            | Export                                             | Showing <b>1 - 3</b> of 3 rea | cords  |
| Sub Counties                 | Change   | e Reason      |       | D            | escription                                         | Ac                            | tion   |
| Wards                        | Increas  | e in Bed capa | city  | T<br>ir      | he number of beds in the facility were<br>Icreased | Vie                           | ew     |
| Towns                        | Bought   | More Equipme  | ent   | Т            | he facility bought more equipment thus was         | Vie                           | ew     |
| Service Catalogue            | Delities | Lummada       |       | a            | bie to otter more services                         |                               |        |
| Categories                   | Politica | i Upgrade     |       | ı<br>p       | olitical figure                                    | Vie                           | ew     |
| Services                     |          |               |       |              |                                                    |                               |        |
| Option Groups                |          |               |       |              |                                                    |                               |        |
| Contacts                     |          |               |       |              |                                                    |                               |        |
| Contact Type                 |          |               |       |              |                                                    |                               |        |
| Facilities                   |          |               |       |              |                                                    |                               |        |
| Facility Departments         |          |               |       |              |                                                    |                               |        |
| Rating Comments              |          |               |       |              |                                                    |                               |        |
| Facility Owners              |          |               |       |              |                                                    |                               |        |
| Facility Owner<br>Categories |          |               |       |              |                                                    |                               |        |
| Job Titles                   |          |               |       |              |                                                    |                               |        |
| Regulatory Bodies            |          |               |       |              |                                                    |                               |        |
| Reasons                      |          |               |       |              |                                                    |                               |        |
| KEPH Levels                  |          |               |       |              |                                                    |                               |        |
| CHUL                         |          |               |       |              |                                                    |                               |        |

Reasons can be created, updated or removed.

#### 4.15 KEPH Levels Management

Facility KEPH levels can be managed from the KEPH Levels section of the system setup. New KEPH levels can be created while existing ones can be updated or removed.

# 4.16 Public Feedback on Community Units

Feedback given by users of the public side of MFL can be viewed by administrator. This can be accessed by visiting the CHU rating comments section in system setup.

| Master Facility List v2.0    | ) Home | Facilities | Users      | System Setup         | Reports                                                       | Å Emmanuel Wafula 🗸 | About  |
|------------------------------|--------|------------|------------|----------------------|---------------------------------------------------------------|---------------------|--------|
| Administrative Units         | O New  | Facility   | Chan       | ge Reason            |                                                               |                     | Delete |
| Counties                     |        |            |            |                      |                                                               |                     |        |
| Constituencies               |        |            | Eacility C | hange Deason         |                                                               |                     |        |
| Sub Counties                 |        |            | Hired ne   | ew staff             |                                                               |                     |        |
| Wards                        |        |            | Descriptio |                      |                                                               |                     |        |
| Towns                        |        |            | If a facil | lity has hired a new | workforce and is able to handle more patients, then it can be |                     |        |
| Service Catalogue            |        |            | upgrade    | ed                   | • •                                                           |                     |        |
| Categories                   |        | (          | Save       | Cancel               |                                                               |                     |        |
| Services                     |        |            |            |                      |                                                               |                     |        |
| Option Groups                |        |            |            |                      |                                                               |                     |        |
| Contacts                     |        |            |            |                      |                                                               |                     |        |
| Contact Type                 |        |            |            |                      |                                                               |                     |        |
| Facilities                   |        |            |            |                      |                                                               |                     |        |
| Facility Departments         |        |            |            |                      |                                                               |                     |        |
| Rating Comments              |        |            |            |                      |                                                               |                     |        |
| Facility Owners              |        |            |            |                      |                                                               |                     |        |
| Facility Owner<br>Categories |        |            |            |                      |                                                               |                     |        |
| Job Titles                   |        |            |            |                      |                                                               |                     |        |
| Regulatory Bodies            |        |            |            |                      |                                                               |                     |        |
| Reasons                      |        |            |            |                      |                                                               |                     |        |
| KEPH Levels                  |        |            |            |                      |                                                               |                     |        |
| CHUL                         |        |            |            |                      |                                                               |                     |        |

| Master Facility List v2.0    | Home     | Facilities | Users | System Setup | Reports                          | 🛓 Emmanuel Wafula 🗸 🛛 About       |
|------------------------------|----------|------------|-------|--------------|----------------------------------|-----------------------------------|
| Administrative Units         | KEPH     | Levels     |       |              |                                  | New KEPH Level                    |
| Counties                     |          |            |       |              |                                  |                                   |
| Constituencies               | Search a | nything    |       | 0            | Export                           | Showing <b>1 - 8</b> of 8 records |
| Sub Counties                 |          | ing in ig  |       |              |                                  |                                   |
| Wards                        | △ Name   |            |       | D            | escription                       | Actions                           |
| Towns                        | level 8  |            |       | TI           | nis is just for testing puporses | View                              |
| Service Catalogue            | Not Cla  | ssified    |       |              |                                  | View                              |
| Categories<br>Services       | Level 6  |            |       |              |                                  | View                              |
| Option Groups                | Level 5  |            |       |              |                                  | View                              |
| Contacts                     | Level 4  |            |       |              |                                  | View                              |
| Contact Type                 |          |            |       |              |                                  |                                   |
| Facilities                   | Level 3  |            |       |              |                                  | View                              |
| Facility Departments         | Level 2  |            |       |              |                                  | View                              |
| Rating Comments              | Level 1  |            |       |              |                                  | View                              |
| Facility Owners              |          |            |       |              |                                  | view                              |
| Facility Owner<br>Categories |          |            |       |              | Page 1 / 1                       |                                   |
| Job Titles                   |          |            |       |              |                                  |                                   |
| Regulatory Bodies            |          |            |       |              |                                  |                                   |
| Reasons                      |          |            |       |              |                                  |                                   |
| KEPH Levels                  |          |            |       |              |                                  |                                   |
| CHUL                         |          |            |       |              |                                  |                                   |

| Master Facility List v2.0    | ) Home | Facilities | Users        | System Setup          | Reports | 🐣 Emmanuel Wafula 🗸 | About |
|------------------------------|--------|------------|--------------|-----------------------|---------|---------------------|-------|
| Administrative Units         | O Nev  | w KEPH     | Level        |                       |         |                     |       |
| Counties                     |        |            |              |                       |         |                     |       |
| Constituencies               |        |            |              |                       |         |                     |       |
| Sub Counties                 |        |            | level 8      |                       |         |                     |       |
| Wards                        |        |            | KERH Des     | cription              |         |                     |       |
| Towns                        |        |            | This is just | st for testing pupors | es      |                     |       |
| Service Catalogue            |        |            |              |                       |         |                     |       |
| Categories                   |        | C C        | Save         | Cancel                |         |                     |       |
| Services                     |        |            |              |                       |         |                     |       |
| Option Groups                |        |            |              |                       |         |                     |       |
| Contacts                     |        |            |              |                       |         |                     |       |
| Contact Type                 |        |            |              |                       |         |                     |       |
| Facilities                   |        |            |              |                       |         |                     |       |
| Facility Departments         |        |            |              |                       |         |                     |       |
| Rating Comments              |        |            |              |                       |         |                     |       |
| Facility Owners              |        |            |              |                       |         |                     |       |
| Facility Owner<br>Categories |        |            |              |                       |         |                     |       |
| Job Titles                   |        |            |              |                       |         |                     |       |
| Regulatory Bodies            |        |            |              |                       |         |                     |       |
| Reasons                      |        |            |              |                       |         |                     |       |
| KEPH Levels                  |        |            |              |                       |         |                     |       |
| CHUL                         |        |            |              |                       |         |                     |       |

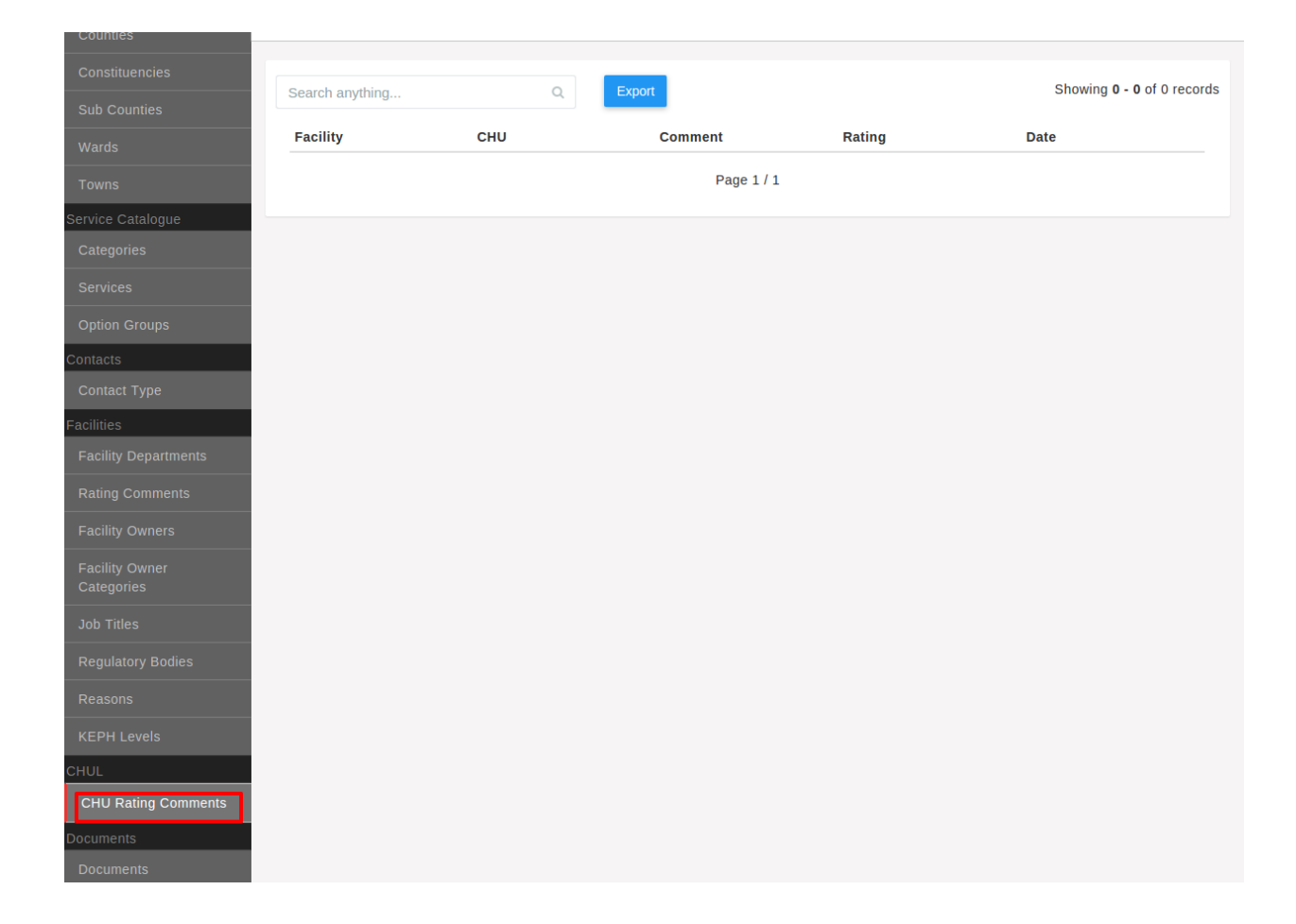

#### 4.17 Document Management

Documents are extra supplimentary material provided that accompany the MFL e.g. the Implementation Guide.

The national administrator can create, view, update and delete such documents. To manage documents, select the documents section in the system setup screen.

The first screen shows a list of the available documents in MFL.

| Master Facility List v2.0    | Home     | Facilities | Users | System Setup  | Reports                                                      | 🐣 Emmanuel Wafula 🗸       | About   |
|------------------------------|----------|------------|-------|---------------|--------------------------------------------------------------|---------------------------|---------|
| Administrative Units         | Manag    | ge Doci    | ument | IS            |                                                              | Add Do                    | ocument |
| Counties                     |          |            |       |               |                                                              |                           |         |
| Constituencies               | Search a | nything    |       | Q             | xport                                                        | Showing <b>1 - 1</b> of 1 | records |
| Sub Counties                 |          |            |       |               |                                                              |                           |         |
| Wards                        |          |            |       | Description   | Link                                                         | Act                       | ions    |
| Towns                        | Testing  |            |       | Test document | https://mfl-<br>documents.s3.amazonaws.com/cy                | Vie                       | ew      |
| Service Catalogue            |          |            |       |               | bercrimes_bill.pdf?<br>Signature=ZKWUCdYH9E0QgnRQ            |                           |         |
| Categories                   |          |            |       |               | ffHMdh8deo4%3D&Expires=14435<br>22790&AWSAccessKevId=AKIAIIU |                           |         |
| Services                     |          |            |       |               | MATEKDY3KOFYA                                                |                           |         |
| Option Groups                |          |            |       |               | Page 1 / 1                                                   |                           |         |
| Contacts                     |          |            |       |               |                                                              |                           |         |
| Contact Type                 |          |            |       |               |                                                              |                           |         |
| Facilities                   |          |            |       |               |                                                              |                           |         |
| Facility Departments         |          |            |       |               |                                                              |                           |         |
| Rating Comments              |          |            |       |               |                                                              |                           |         |
| Facility Owners              |          |            |       |               |                                                              |                           |         |
| Facility Owner<br>Categories |          |            |       |               |                                                              |                           |         |
| Job Titles                   |          |            |       |               |                                                              |                           |         |
| Regulatory Bodies            |          |            |       |               |                                                              |                           |         |
| Reasons                      |          |            |       |               |                                                              |                           |         |
| KEPH Levels                  |          |            |       |               |                                                              |                           |         |
| CHUL                         |          |            |       |               |                                                              |                           |         |

To create a new document, select the add document button and provide the name, description and file of the new document.

#### 4.18 Geo-code Method Management

Geo-code methods are the methods used to collect facility geo-coordinates. To manage them, select the geocode methods section in system setup.

To create a new method, select the add geocode method button and fill in the details in the resulting screen.

| Master Facility List v2.0    | ) Home | Facilities | Users      | System Setup           | Reports | 🐣 Emmanuel Wafula 🗸 | About  |
|------------------------------|--------|------------|------------|------------------------|---------|---------------------|--------|
| Administrative Units         | Manag  | ge Doci    | ument      | S                      |         |                     | Delete |
| Constituencies               |        |            |            |                        |         |                     |        |
| Sub Counties                 |        |            | Name       |                        |         |                     |        |
| Wards                        |        |            | Another    | Test Document          |         |                     |        |
| Towns                        |        |            | Descriptio | on                     |         |                     |        |
| Service Catalogue            |        |            | This is f  | for testing purpose of | only    |                     |        |
| Categories                   |        |            |            |                        |         | /                   |        |
| Services                     |        |            | File       |                        |         |                     |        |
| Option Groups                |        |            | Choos      |                        |         |                     |        |
| Contacts                     |        |            | Save       | Cancel                 |         |                     |        |
| Contact Type                 |        |            |            |                        |         |                     |        |
| Facilities                   |        |            |            |                        |         |                     |        |
| Facility Departments         |        |            |            |                        |         |                     |        |
| Rating Comments              |        |            |            |                        |         |                     |        |
| Facility Owners              |        |            |            |                        |         |                     |        |
| Facility Owner<br>Categories |        |            |            |                        |         |                     |        |
| Job Titles                   |        |            |            |                        |         |                     |        |
| Regulatory Bodies            |        |            |            |                        |         |                     |        |
| Reasons                      |        |            |            |                        |         |                     |        |
| KEPH Levels                  |        |            |            |                        |         |                     |        |
| CHUL                         |        |            |            |                        |         |                     |        |

| Master Facility List v2.0        | Home              | Facilities      | Users        | System Setup  | Reports    |            | 🐣 Emmanuel Wafula 🗸       | About   |
|----------------------------------|-------------------|-----------------|--------------|---------------|------------|------------|---------------------------|---------|
| Administrative Units<br>Counties | ∲ Geo             | Code N          | letho        | ds            |            |            | Add Geocode               | Method  |
| Constituencies                   | Search a          | anything        |              | ٩             | Export     |            | Showing <b>1 - 6</b> of 6 | records |
| Sub Counties<br>Wards            | <b>△ Name</b>     |                 |              | D             | escription |            | Act                       | ions    |
| Towns                            | Subloca<br>Macro` | ation Centroid  | Exercise o   | f MOH/ICF     |            |            | Vi                        | ew      |
| Service Catalogue                | Other             |                 |              |               |            |            | Vi                        | ew      |
| Categories<br>Services           | Scanne            | d from hand d   | Irawn maps   | 3             |            |            | Vi                        | ew      |
| Option Groups                    | Calc fro          | om 1:50,000 s   | cale topogr  | aphic maps    |            |            | Vi                        | ew      |
| Contacts                         | Calc fro          | om proximity to | o school, vi | llage,markets |            |            | Vi                        | ew      |
| Contact Type                     | Taken             | with GPS Devi   | ice          |               |            |            | Vi                        | ew      |
| Facilities                       |                   |                 |              |               |            | Page 1 / 1 |                           |         |
| Facility Departments             |                   |                 |              |               |            | ruge 171   |                           |         |
| Rating Comments                  |                   |                 |              |               |            |            |                           |         |
| Facility Owners                  |                   |                 |              |               |            |            |                           |         |
| Facility Owner<br>Categories     |                   |                 |              |               |            |            |                           |         |
| Job Titles                       |                   |                 |              |               |            |            |                           |         |
| Regulatory Bodies                |                   |                 |              |               |            |            |                           |         |
| Reasons                          |                   |                 |              |               |            |            |                           |         |
| KEPH Levels                      |                   |                 |              |               |            |            |                           |         |
| CHUL                             |                   |                 |              |               |            |            |                           |         |

| Master Facility List v2.0    | ) Home | Facilities | Users      | System Setup   | Reports | 🐣 Emmanuel Wafula 🗸 | About |
|------------------------------|--------|------------|------------|----------------|---------|---------------------|-------|
| Administrative Units         | O New  | GeoCo      | ode M      | ethod          |         |                     |       |
| Counties                     |        |            |            |                |         |                     |       |
| Constituencies               |        |            |            |                |         |                     |       |
| Sub Counties                 |        |            | Geocode    | Method Name    |         |                     |       |
| Wards                        |        |            | Test ge    | o-code method  |         |                     |       |
| Towns                        |        |            | Descriptio | ิวท            |         |                     |       |
| Service Catalogue            |        |            | Test Ge    | eo-code Method |         |                     |       |
| Categories                   |        |            |            |                |         |                     |       |
| Services                     |        | (          | Save       | Cancel         |         |                     |       |
| Option Groups                |        |            |            |                |         |                     |       |
| Contacts                     |        |            |            |                |         |                     |       |
| Contact Type                 |        |            |            |                |         |                     |       |
| Facilities                   |        |            |            |                |         |                     |       |
| Facility Departments         |        |            |            |                |         |                     |       |
| Rating Comments              |        |            |            |                |         |                     |       |
| Facility Owners              |        |            |            |                |         |                     |       |
| Facility Owner<br>Categories |        |            |            |                |         |                     |       |
| Job Titles                   |        |            |            |                |         |                     |       |
| Regulatory Bodies            |        |            |            |                |         |                     |       |
| Reasons                      |        |            |            |                |         |                     |       |
| KEPH Levels                  |        |            |            |                |         |                     |       |
| CHUL                         |        |            |            |                |         |                     |       |

#### 4.19 Geo-Code Source Management

Geo-code sources are the origins of the facility geo-coordinates. They accessible via the geocode sources section in system setup.

| Master Facility List v2.0 | Home     | Facilities       | Users       | System Setup | Reports     | 📥 Emmanuel Wafula 🗸 🛛 About          |
|---------------------------|----------|------------------|-------------|--------------|-------------|--------------------------------------|
| Administrative Units      | 🛛 Geo    | Code S           | ource       | S            |             | Add Geocode Sources                  |
| Counties                  |          |                  |             |              |             |                                      |
| Constituencies            | Search a | nything          |             | 0            | Export      | Showing <b>1 - 30</b> of 181 records |
| Sub Counties              | Search   | uryunng          |             | ~            |             |                                      |
| Wards                     | △ Name   |                  |             | Abbreviation | Description | Actions                              |
| Towns                     | ministry | 1                |             |              |             | View                                 |
| Service Catalogue         | DMOH_    | CCI Activity     |             |              |             | View                                 |
| Categories                | DHMT N   | Nakuru           |             |              |             | View                                 |
| Services                  | SARAM    |                  |             |              |             | View                                 |
| Option Groups             | 012      |                  |             |              |             | View                                 |
| Contacts                  |          |                  |             |              |             |                                      |
| Contact Type              | Gatu     |                  |             |              |             | View                                 |
| Facilities                | 0        |                  |             |              |             | View                                 |
| Facility Departments      | DMOH-    | CCI Activity     |             |              |             | View                                 |
| Rating Comments           | NA       |                  |             |              |             | View                                 |
| Facility Owners           |          |                  |             |              |             |                                      |
| Facility Owner            | 0000     |                  |             |              |             | View                                 |
| Categories                | HMIS G   | PS               |             |              |             | View                                 |
| Job Titles                | saram s  | servey           |             |              |             | View                                 |
| Regulatory Bodies         | 00       |                  |             |              |             | View                                 |
| Reasons                   | Health   | acorde 8 info    | mation offi | <u></u>      |             |                                      |
| KEPH Levels               | nealth   |                  | mation on   | 66           |             | View                                 |
| CHUL                      | taken b  | y Dhrio laikipia | /Nyahurur   | u            |             | View                                 |

The add geocode sources link brings up a screen to create a new geocode source.

#### 4.20 Group Management

A group is a collection of permissions that is assigned to users. Permissons are not assigned to users directly. Users are assigned groups and get the permissions in the assigned group.

To manage groups, click on the users link in the top navigation bar. In the resulting screen, select groups in the left navigation bar. This will show a list of groups in the system.

To create a group select the add group link in while in the groups viewing page. To

edit an existing group, select the group by clicking on the group's name.

| Master Facility List v2.0    | ) Home | Facilities | Users      | System Setup       | Reports | 🐣 Emmanuel Wafula 🗸 | About |
|------------------------------|--------|------------|------------|--------------------|---------|---------------------|-------|
| Administrative Units         | O New  | GeoCo      | de So      | ource              |         |                     |       |
| Counties                     | -      |            |            |                    |         |                     |       |
| Constituencies               |        |            |            |                    |         |                     |       |
| Sub Counties                 |        |            | Geocode    | Source Name        |         |                     |       |
| Wards                        |        |            | Test Ge    | eo Code Source     |         |                     |       |
| Towns                        |        |            | Geocode    | Source Abbreviatio | n       |                     |       |
| Service Catalogue            |        |            | TGCS       |                    |         |                     |       |
| Categories                   |        |            | Descriptio | ิท                 |         |                     |       |
| Services                     |        |            | For test   | ing only           |         |                     |       |
| Option Groups                |        |            |            |                    |         |                     |       |
| Contacts                     |        | (          | Save       | Cancel             |         |                     |       |
| Contact Type                 |        |            |            |                    |         |                     |       |
| Facilities                   |        |            |            |                    |         |                     |       |
| Facility Departments         |        |            |            |                    |         |                     |       |
| Rating Comments              |        |            |            |                    |         |                     |       |
| Facility Owners              |        |            |            |                    |         |                     |       |
| Facility Owner<br>Categories |        |            |            |                    |         |                     |       |
| Job Titles                   |        |            |            |                    |         |                     |       |
| Regulatory Bodies            |        |            |            |                    |         |                     |       |
| Reasons                      |        |            |            |                    |         |                     |       |
| KEPH Levels                  |        |            |            |                    |         |                     |       |
| CHUL                         |        |            |            |                    |         |                     |       |

| Master Facility List v2.0 | Home     | Facilities      | Users       | System Setup   | Reports  | 📥 Emmanuel Wafula 🗸 🛛 About       |
|---------------------------|----------|-----------------|-------------|----------------|----------|-----------------------------------|
| Users                     | 📽 Ma     | nage gr         | oups        |                |          | Add Group                         |
| Groups                    |          |                 |             |                |          | $\smile$                          |
|                           | Search a | anything        |             | Q              | Export   | Showing <b>1 - 9</b> of 9 records |
|                           | △ Name   |                 |             |                |          |                                   |
|                           | County   | Health Recor    | ds Informat | tion Officer   |          |                                   |
|                           | Regula   | tors            |             |                |          |                                   |
|                           | Public   | Users           |             |                |          |                                   |
|                           | Nationa  | al Administrato | ors         |                |          |                                   |
|                           | Superu   | sers            |             |                |          |                                   |
|                           | Reporti  | ing Group       |             |                |          |                                   |
|                           | Commu    | Inity Officer G | roup        |                |          |                                   |
|                           | Sub Co   | Officer Group   | ecords inic | mation Officer |          |                                   |
|                           | Facility | Officer Oroup   |             |                |          |                                   |
|                           |          |                 |             |                | Page 1/1 |                                   |
|                           |          |                 |             |                |          |                                   |
|                           |          |                 |             |                |          |                                   |
|                           |          |                 |             |                |          |                                   |
|                           |          |                 |             |                |          |                                   |
|                           |          |                 |             |                |          |                                   |
|                           |          |                 |             |                |          |                                   |
|                           |          |                 |             |                |          |                                   |

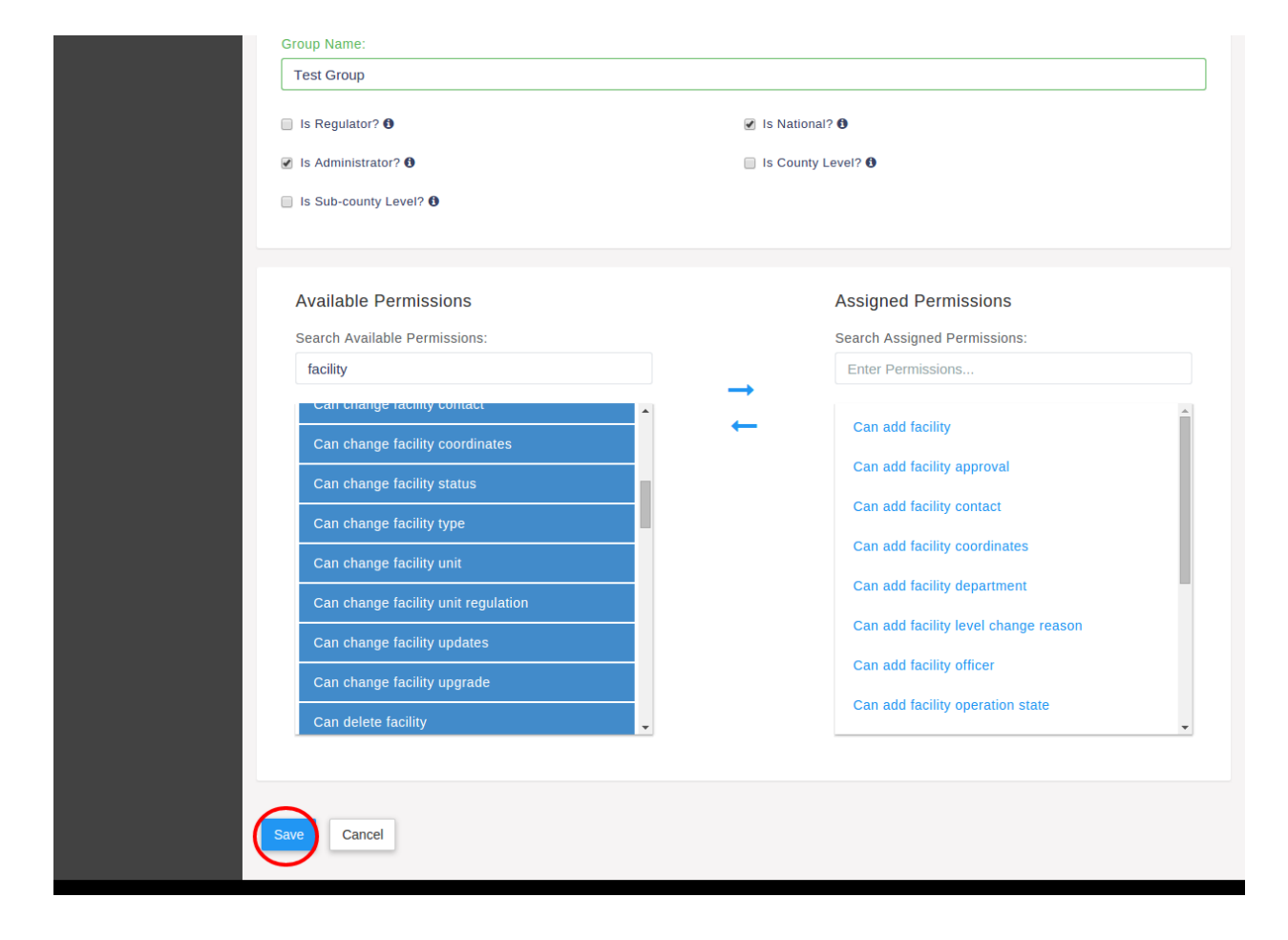

#### 4.21 User Management

The national administrator can be able to view all users in the system. To access user management, select users in the top navigation bar. The resulting screen shows a list of users in the system.

To create a new user, click the add user button.

| Master Facility List v2.0 | Home                 | Facilities     | Users          | System Set | up Reports                           |              | 🐣 Emmanuel Wafula 🗸          | About     |
|---------------------------|----------------------|----------------|----------------|------------|--------------------------------------|--------------|------------------------------|-----------|
| Users                     | <b>S</b> Mana        | age us         | ers            |            |                                      |              |                              | Add User  |
| Groups                    |                      |                |                |            |                                      |              |                              |           |
|                           | Search an            | ything         |                | Q          | Export                               |              | Showing <b>1 - 30</b> of 650 | ) records |
|                           | △ Name               |                | <b>△ Emplo</b> | yee Number | △ Email                              | △ Last Login | <b>△ Is A</b>                | ctive     |
|                           | kwale kw             | ale            |                | 1650       | kwale@mfltest.slade360.co.ke         |              | Y                            | es        |
|                           | tana rive            | r tana river   |                | 3300       | tana river@mfltest.slade360.co.ke    |              | Y                            | es        |
|                           | lamu lam             | u              |                | 4125       | lamu@mfltest.slade360.co.ke          |              | Y                            | es        |
|                           | taita tave<br>taveta | eta taita      |                | 4950       | taita taveta@mfltest.slade360.co.ke  |              | Y                            | es        |
|                           | garissa g            | arissa         |                | 5775       | garissa@mfltest.slade360.co.ke       |              | Y                            | es        |
|                           | wajir waji           | ir             |                | 6600       | wajir@mfltest.slade360.co.ke         |              | Y                            | es        |
|                           | mandera              | mandera        |                | 7425       | mandera@mfltest.slade360.co.ke       |              | Y                            | es        |
|                           | marsabit             | marsabit       |                | 8250       | marsabit@mfltest.slade360.co.ke      |              | Y                            | es        |
|                           | isiolo isio          | olo            |                | 9075       | isiolo@mfltest.slade360.co.ke        |              | Y                            | es        |
|                           | meru me              | ru             |                | 9900       | meru@mfltest.slade360.co.ke          |              | Y                            | es        |
|                           | tharaka-r<br>nithi   | nithi tharaka- |                | 10725      | tharaka-nithi@mfltest.slade360.co.ke |              | Y                            | es        |
|                           | embu em              | ibu            |                | 11550      | embu@mfltest.slade360.co.ke          |              | Y                            | es        |
|                           | kitui kitui          |                |                | 12375      | kitui@mfltest.slade360.co.ke         |              | Y                            | es        |
|                           | machako              | s machakos     |                | 13200      | machakos@mfltest.slade360.co.ke      |              | Y                            | es        |
|                           | makueni              | makueni        |                | 14025      | makueni@mfltest.slade360.co.ke       |              | Y                            | es        |
|                           | nyandaru             | ia nyandarua   | L              | 14850      | nyandarua@mfltest.slade360.co.ke     |              | Y                            | es        |
|                           | nyeri nye            | eri            |                | 15675      | nyeri@mfltest.slade360.co.ke         |              | Y                            | es        |
|                           | kirinyaga            | kirinyaga      |                | 16500      | kirinyaga@mfltest.slade360.co.ke     |              | Y                            | es        |

Creating a user has at least three steps : basic details, contacts and assigning groups. The basic details comprise of the users names, password, email e.t.c.

The user contacts are next after basic details.

Assigning groups to users comes after updating their contacts. A user can belong to one or more groups.

Depending on the group selected, the user is assigned an administrative unit. For example, if the user's group is a County Health Records Information Officer, then the user is assigned a county as shown below.

| Users | 🔁 New User                                          |  |  |  |  |  |  |  |
|-------|-----------------------------------------------------|--|--|--|--|--|--|--|
|       |                                                     |  |  |  |  |  |  |  |
|       | 1 2 3<br>Basic User User Groups<br>Details Contacts |  |  |  |  |  |  |  |
|       | First Name                                          |  |  |  |  |  |  |  |
|       | Last Name                                           |  |  |  |  |  |  |  |
|       | Muchai<br>Other Names                               |  |  |  |  |  |  |  |
|       | sm                                                  |  |  |  |  |  |  |  |
|       | Email sammach@testgmail.com                         |  |  |  |  |  |  |  |
|       | Employee Number                                     |  |  |  |  |  |  |  |
|       | 352525                                              |  |  |  |  |  |  |  |
|       | Password                                            |  |  |  |  |  |  |  |
|       |                                                     |  |  |  |  |  |  |  |
|       | Confirm Password                                    |  |  |  |  |  |  |  |
|       | « Cancel User Contacts »                            |  |  |  |  |  |  |  |
|       |                                                     |  |  |  |  |  |  |  |

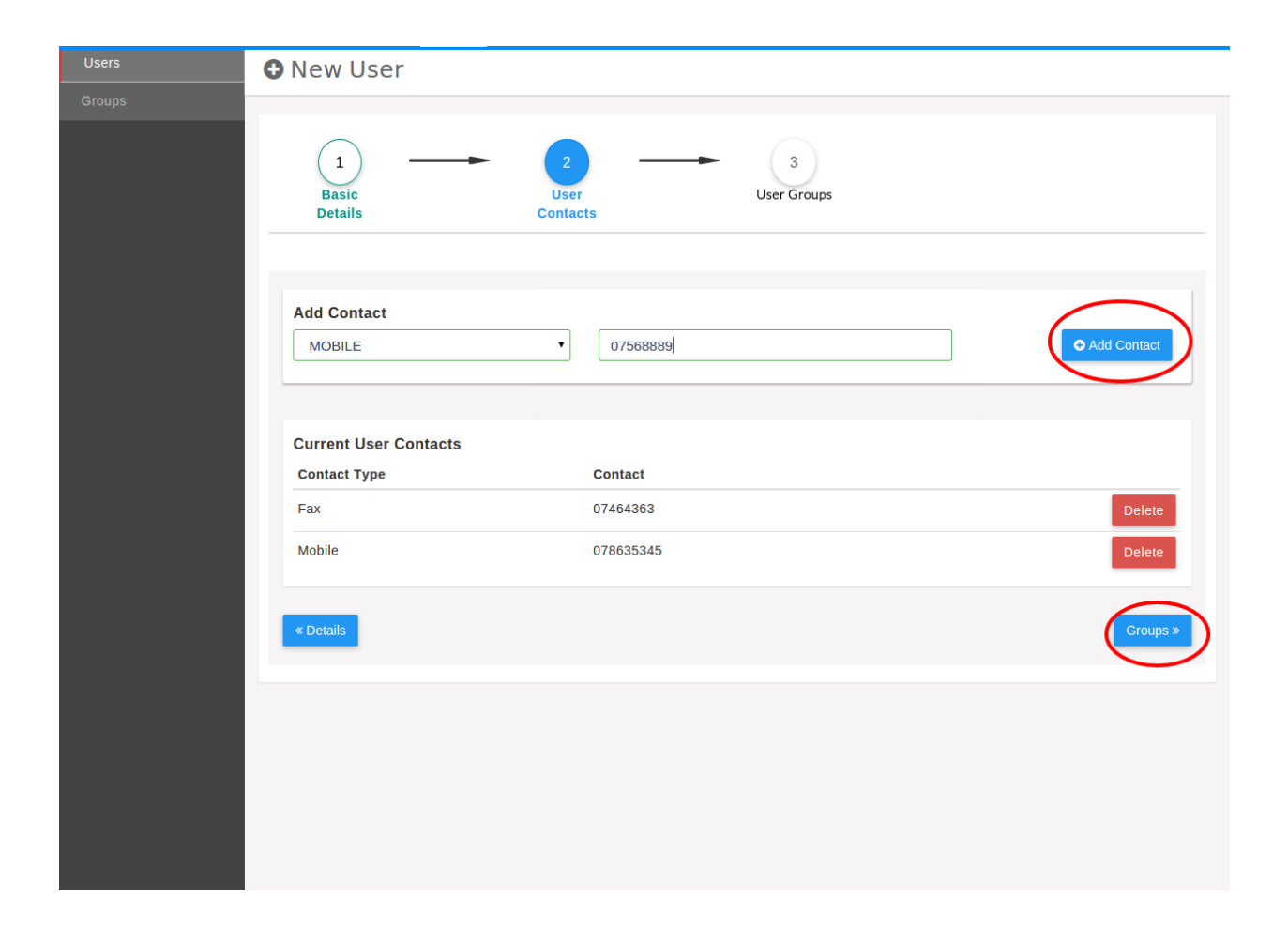

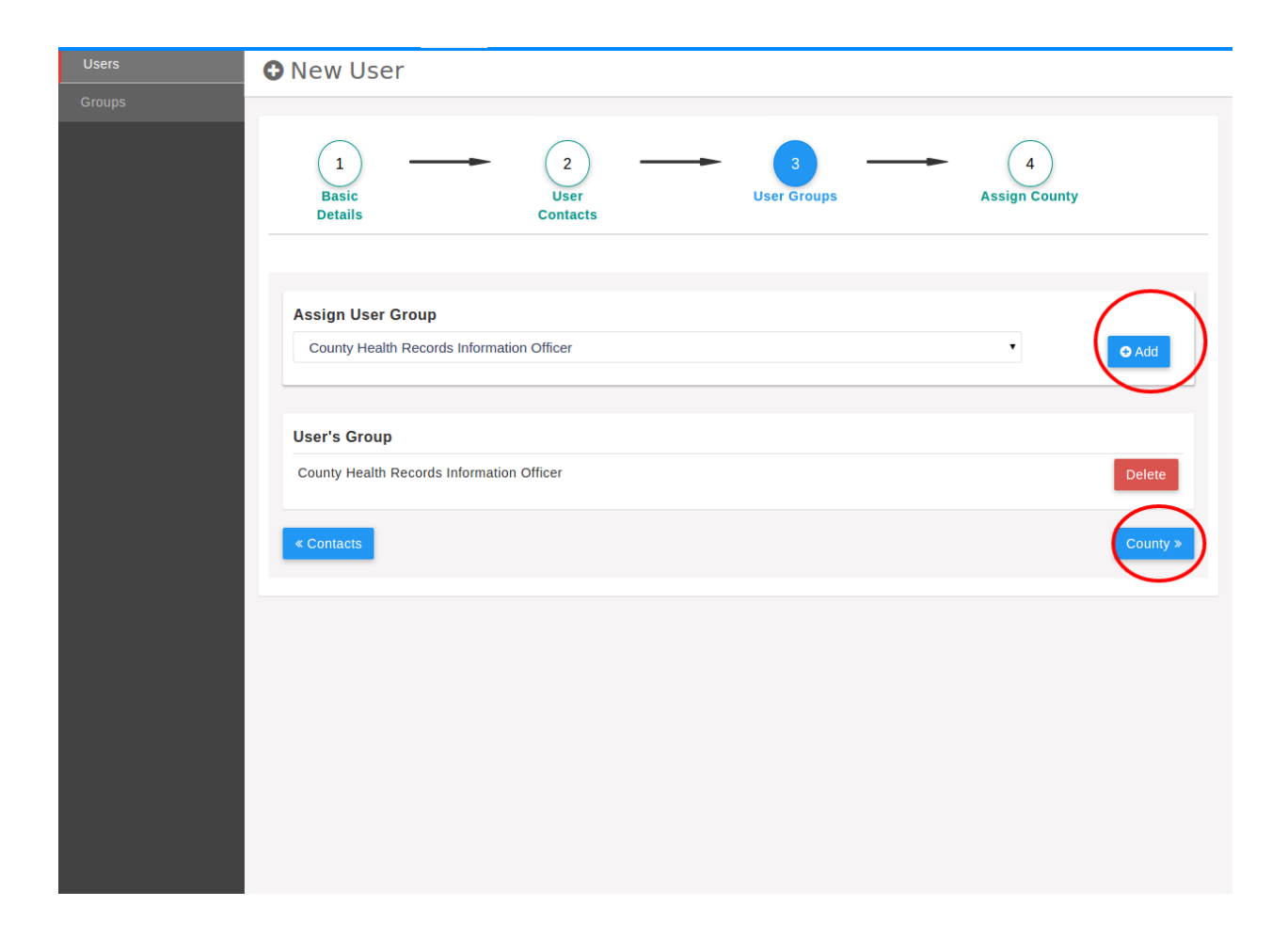

| Users | New User                 |                       |                  |               |
|-------|--------------------------|-----------------------|------------------|---------------|
|       |                          |                       |                  |               |
|       | 1<br>Basic<br>Details    | 2<br>User<br>Contacts | 3<br>User Groups | Assign County |
|       | Assign County<br>BUNGOMA |                       |                  | • OAdd        |
|       | No county assigned t     | o the user            |                  |               |
|       | « Groups                 |                       |                  | Submit        |
|       |                          |                       |                  |               |
|       |                          |                       |                  |               |
|       |                          |                       |                  |               |
|       |                          |                       |                  |               |
|       |                          |                       |                  |               |

#### **The Regulators Role**

This role encompasses the regulatory users who update the licensure details of facilities.

### 5.1 Viewing Facilities

A regulatory user is only allowed to see facilities under their regulatory body. E.g a regulatory user belonging to Kenya Medical Practitioners and Dentists Board (KMPDB) will only see facilities regulated by by KMPDB.

To list facilities the user clicks on the facilities tab on the main navigation bar as the screen below shows.

| Master Facility List v2.0      | Home   | Facilities                              | Repo                  |                                                     |                                             |          |              |            | 📥 John Mureithi 🗸                | About     |
|--------------------------------|--------|-----------------------------------------|-----------------------|-----------------------------------------------------|---------------------------------------------|----------|--------------|------------|----------------------------------|-----------|
| All Facilities                 | E Fac  | ilities                                 |                       |                                                     |                                             |          |              |            | Export F                         | acilities |
| Approved Facilities            |        |                                         |                       |                                                     |                                             |          |              |            | Chan Eile                        | u Denel   |
| Facilities Pending<br>Approval |        |                                         |                       |                                                     |                                             |          |              |            | Showing <b>1 - 30</b> of 2035 re | cords     |
| Rejected Facilities            |        |                                         |                       |                                                     |                                             |          |              |            | -                                |           |
| Closed Facilities              | Code   | △ Name                                  |                       | △ Facility Type                                     | △ Owner                                     | △ County | △ Sub County | <i>△</i> ₩ | ard                              |           |
| Regulate Facilities            | 100000 | Mama Kiar<br>Medical Cli                | ie<br>inic            | Training Institution<br>in Health (Stand-<br>alone) | Christian Health<br>Association of<br>Kenya | Nairobi  | MATHARE      | Ho         | spital                           |           |
| Synchronize Regulated          | 19609  | Nairobi Wo<br>Hospital Ea               | omen<br>astleigh      | Health Centre                                       | Private Enterprise<br>(Institution)         | Nairobi  | KAMUKUNJI    | Air        | base                             |           |
|                                | 19594  | Mtaro Esta<br>Dispensary<br>Family Plar | te<br>/ and<br>nning  | Dispensary                                          | Non-Governmental<br>Organizations           | Kiambu   | JUJA         | Juj        | a                                |           |
|                                | 19589  | Chiromo M<br>Centre                     | edical                | Medical Clinic                                      | Private Enterprise<br>(Institution)         | Nairobi  | WESTLANDS    | Pa         | klands/highridge                 |           |
|                                | 19586  | Dr Giddie                               |                       | Medical Clinic                                      | Private Practice -<br>General Practitioner  | Nairobi  | WESTLANDS    | Ka         | rura                             |           |
|                                | 19584  | Dr Asmeeta                              | a Patel               | Medical Clinic                                      | Private Practice -<br>Medical Specialist    | Nairobi  | WESTLANDS    | Ka         | ura                              |           |
|                                | 19579  | Dr Sc Pate                              | I                     | Medical Clinic                                      | Private Practice -<br>General Practitioner  | Nairobi  | WESTLANDS    | Ka         | ura                              |           |
|                                | 19577  | Dr Chimne                               | y Olende              | Medical Clinic                                      | Private Practice -<br>General Practitioner  | Nairobi  | WESTLANDS    | Ka         | ura                              |           |
|                                | 19573  | Dr Maroo                                |                       | Medical Clinic                                      | Private Practice -<br>General Practitioner  | Nairobi  | WESTLANDS    | Ka         | ura                              |           |
|                                | 19567  | Dr Gichuru                              | Mwangi                | Medical Clinic                                      | Private Practice -<br>Medical Specialist    | Nairobi  | WESTLANDS    | Pa         | klands/highridge                 |           |
|                                | 19565  | Dr Eliud Nj<br>(Parklands)              | uguna<br>)            | Medical Clinic                                      | Private Practice -<br>Medical Specialist    | Nairobi  | WESTLANDS    | Pa         | klands/highridge                 |           |
|                                | 19562  | Abraham M<br>Nursing Ho<br>(Westlands   | Memorial<br>ome<br>6) | Maternity Home                                      | Private Enterprise<br>(Institution)         | Nairobi  | WESTLANDS    | Ka         | ngemi                            |           |
|                                | 19561  | Bodaki Hea<br>Centre                    | alth                  | Health Centre                                       | Private Practice -<br>Medical Specialist    | Nairobi  | WESTLANDS    | Ka         | ngemi                            |           |
|                                | 19558  | Dr D I Pate                             | el                    | Medical Clinic                                      | Private Practice -                          | Nairobi  | WESTLANDS    | Pa         | klands/hidhridde                 |           |

## 5.2 Updating the Regulatory Details of A Facility

#### 5.2.1 View Unregulated Facilities

To do this the user should click on regulate facilities tab on the side-bar. Below is a screen showing expected results.

| Master Facility List v2.0           | Home   | Facilities                    | Reports                    |        |                     |           |            |                       | 🐣 John Mເ              |                      | About        |
|-------------------------------------|--------|-------------------------------|----------------------------|--------|---------------------|-----------|------------|-----------------------|------------------------|----------------------|--------------|
| All Facilities                      | Reg    | gulate Fa                     | acilities                  |        |                     |           |            |                       |                        |                      |              |
| Approved Facilities                 |        |                               |                            |        |                     |           |            |                       |                        |                      |              |
| Facilities Pending<br>Approval      | Search | anything                      |                            | Q      | Export              |           |            |                       | Showi                  | ng <b>1 - 1</b> of 1 | records      |
| Rejected Facilities                 | Code   | <sup>△</sup> Name             | <sup>△</sup> Facility Type | Status | <sup>△</sup> Owner  | County    | Sub County | <sup>△</sup> Constitu | ency <sup>^</sup> Ward | <sup>△</sup> Date U  | pdated       |
| Closed Facilities                   | 100000 | Mama Kiarie<br>Medical Clinic | Training<br>Institution in |        | Christian<br>Health | Nairobi   | Mathare    | MATHARE               | Hospital               | Mon, 28<br>2015 01:  | Sep<br>46 PM |
| Regulate Facilities                 |        |                               | alone)                     |        | Kenya               |           |            |                       |                        |                      |              |
| Synchronize Regulated<br>Facilities |        |                               |                            |        | P                   | age 1 / 1 |            |                       |                        |                      |              |
|                                     |        |                               |                            |        |                     |           |            |                       |                        |                      |              |
|                                     |        |                               |                            |        |                     |           |            |                       |                        |                      |              |
|                                     |        |                               |                            |        |                     |           |            |                       |                        |                      |              |
|                                     |        |                               |                            |        |                     |           |            |                       |                        |                      |              |
|                                     |        |                               |                            |        |                     |           |            |                       |                        |                      |              |
|                                     |        |                               |                            |        |                     |           |            |                       |                        |                      |              |
|                                     |        |                               |                            |        |                     |           |            |                       |                        |                      |              |
|                                     |        |                               |                            |        |                     |           |            |                       |                        |                      |              |
|                                     |        |                               |                            |        |                     |           |            |                       |                        |                      |              |
|                                     |        |                               |                            |        |                     |           |            |                       |                        |                      |              |
|                                     |        |                               |                            |        |                     |           |            |                       |                        |                      |              |
|                                     |        |                               |                            |        |                     |           |            |                       |                        |                      |              |

The user then clicks on the desired facility and a screen with the facility details such as the one below appears.

Once the user clicks on the regulate button on the detailed facility screen above, a screen where regulatory details can be entered appears. The user fills in the regulation status, the reason (which is optional) and the license or the reference number. On clicking the regulate button the regulatory details are updated in the system

| Master Facility List v2.0           | Home                                              | Facilities                                           | Reports                                                                                 | 🔺 John Mureithi 🗸 🛛 About                                                                           |
|-------------------------------------|---------------------------------------------------|------------------------------------------------------|-----------------------------------------------------------------------------------------|----------------------------------------------------------------------------------------------------|
| All Facilities                      | Vie                                               | w Facility                                           | ,                                                                                       | Regulate Close 📑 🕒                                                                                  |
| Approved Facilities                 |                                                   |                                                      |                                                                                         |                                                                                                    |
| Facilities Pending<br>Approval      | 10000                                             | 0   MAM                                              |                                                                                         | Operation status: Operational                                                                       |
| Rejected Facilities                 | Regulato                                          | ory status: P                                        | ending Registration                                                                     | Regulatory Body: Kenya MPDB - Institution                                                           |
| Closed Facilities                   |                                                   |                                                      |                                                                                         |                                                                                                    |
| Regulate Facilities                 | Basic D                                           | etails                                               |                                                                                         | Ownership Status                                                                                    |
| Synchronize Regulated<br>Facilities | Open wee<br>Open on p<br>Open 24 h<br>Facility Ca | kends ⊘<br>ublic holidays<br>ours ⑧<br>utchment Popu | Beds: 100<br>Cots: 100<br>Keph Level: Level 2<br>ation: 10000                           | Owner: Christian Health Association of<br>Kenya<br>Category: Faith Based Organization               |
|                                     | Locatio<br>County: Na                             | <b>n Details</b><br>airobi                           | Sub-County: Mathare                                                                     | Facility Contacts<br>Landline: 02037637<br>Mobile: 0713454867<br>Postal: P.O.Box 1223 00100 Nairobi |
|                                     | Ward: Hos                                         | pital                                                | Town: Subukia                                                                           | Facility Pank Dataila                                                                               |
|                                     | Plot numb                                         | er: 10203/LR/7                                       | 00                                                                                      | Bank Name: Equity                                                                                   |
|                                     | Nearest La<br>Specific di                         | andmark: KICC<br>rections: Alone                     | Kenyatta Avenue                                                                         | Branch Name: Mama Ngina<br>Facility Bank Account: 238572857985                                      |
|                                     | Geoloca<br>Geosource<br>Longitude:                | ation<br>e: DMOH_CCI<br>: 36.84578418                | Activity Geomethod: Scanned from hand drawn maps<br>316895 Latitude: -1.258562907825086 |                                                                                                    |
|                                     | Officer<br>Name: Jar                              | <b>Incharge</b><br>nes Kamau                         | Registration No: 2527356                                                                |                                                                                                    |

| Master Facility List v2.0 Home Facilities Reports                                                                                               | 📥 John Mureithi 🗸       | About   |
|----------------------------------------------------------------------------------------------------|-------------------------|---------|
| All Facilities Regulate Facility                                                                                                    |                         |         |
| Approved Facilities                                                                                                    |                         |         |
| Facilities Pending       100000   Mama Kiarie Medical Clinic         Approval       Facility Type: Training Institution in Health (Stand-alone) |                         |         |
| Rejected Facilities Regulation Status: Pending Registration                                                                                     | Operation Status: Opera | ational |
| Closed Facilities View More Facility Details V                                                                                                  |                         |         |
| Regulation Status                                                                                                    |                         |         |
| Synchronize Regulated Gazetted Gazetted                                                                                                    |                         | •       |
| Reason                                                                                                    |                         |         |
| Everything is in order                                                                                                    |                         |         |
| License Number / Reference Number                                                                                                    |                         |         |
| FAC/KPMPD/2010/45668                                                                                                    |                         |         |
| Regulate Cancel                                                                                                    |                         |         |
|                                                                                                    |                         |         |
|                                                                                                    |                         |         |
|                                                                                                    |                         |         |
|                                                                                                    |                         |         |
|                                                                                                    |                         |         |
|                                                                                                    |                         |         |
|                                                                                                    |                         |         |
|                                                                                                    |                         |         |

#### Facility Officer/Reports Role in MFL

This is documentation for both a Facility Officer and the Reporting Role.

#### The main tasks include:

- 1. Viewing major reports.
- 2. Filtering to obtain refined and more relevant data.
- 3. Export reports in formats such as Excel.

**Note:** In order to try out the functions contained in this section, it is assumed that one has read the Introduction section and has logged into the system.

#### 6.1 Reports Available

To view all available categories of reports, a logged in user should click the Reports link on the main navigation bar. This opens up a view with a s idebar listing possible reports user can view. An example is facility owners report, clicked from the sidebar shows a grid listing names of different categories of facility owners and the number of facilities each owns respectively. For most of the other reports a user simply selects the link from the sidebar and views the report with an option of *Exporting* the report in Excel format.

#### 6.2 Facilities Report

The report of focus is the *facilities reports* which is slightly dissimilar from other reports, in that it has an **advanced search** pane to the left that helps a logged in user to filter facilities based on different criteria including facilities found in a particular County, Sub-county to ward level; as well as KEPH levels to name a few.

#### 6.3 Filtering Reports

Once a user has entered values to filter the list of facilities, they click the Search button and facilities matching the filtering criteria are displayed.

| Master Facility List v2.0       | Home Facilities Community Units Reports         | 💄 Dennis kubasu 🛩 🦳 About |
|---------------------------------|-------------------------------------------------|---------------------------|
| Facility Reports                | Facility Report by Owner                        | Export To Excel           |
| Beds and Cots (County)          |                                                 |                           |
| Beds and Cots<br>(Constituency) | Search Owner                                    |                           |
| Beds and Cots (Ward)            | Owner                                           | Number of Facilities      |
|                                 | Test Owner                                      | 0                         |
| Facilities (County)             | Supreme Council for Kenya Muslims               | 12                        |
| Facilities (Constituency)       | State Coorporation                              | 3                         |
| Facility Owner                  | Private Practice - Unspecified                  | 195                       |
| Categories                      | Private Practice - Nurse / Midwife              | 838                       |
| Facility Owners                 | Private Practice - Medical Specialist           | 149                       |
|                                 | Private Practice - General Practitioner         | 345                       |
| Facility Types                  | Private Practice - Clinical Officer             | 467                       |
| County KEPH Levels              | Private Enterprise (Institution)                | 1241                      |
| County with Changes             | Parastatal                                      | 18                        |
|                                 | Other Public Institution                        | 70                        |
| County with Facility<br>Types   | Other Faith Based                               | 240                       |
|                                 | NOT IN LIST                                     | 0                         |
| County with<br>Constituencies   | Non-Governmental Organizations                  | 280                       |
| Linite (Country)                | Ministry of Health                              | 3872                      |
|                                 | Local Authority T Fund                          | 5                         |
| Units (Constituency)            | Local Authority                                 | 106                       |
| Units (Wards)                   | Kenya Episcopal Conference-Catholic Secretariat | 377                       |
| Linite (Statue)                 | Humanitarian Agencies                           | 5                         |
|                                 | Company Medical Service                         | 73                        |
| Units (Date Established)        | Community Development Fund                      | 38                        |
|                                 | Community                                       | 86                        |
|                                 | Obviolities Upplate Accession of Konsta         | 245                       |
| Master Facility List v2         | 0 Home Facilities Community              | Units  | Reports                                 |                             |                                                  |                     | å Dennis kubas | u ~ About               |                  |
|---------------------------------|------------------------------------------|--------|-----------------------------------------|-----------------------------|--------------------------------------------------|---------------------|----------------|-------------------------|------------------|
| Facility Reports                | Facility Reports                         |        |                                         |                             |                                                  |                     |                | Hide Sidebar E          | xport Facilities |
| Beds and Cots (County)          |                                          |        |                                         |                             |                                                  |                     |                |                         |                  |
| Beds and Cots<br>(Constituency) | Advanced Search<br>Administrative Units: |        |                                         |                             |                                                  |                     |                | Showing <b>1 - 30</b> ( | of 8810 records  |
| Beds and Cots (Ward)            | County:                                  | Code   | Name                                    | △<br>Facility Type          | <sup>△</sup> Owner                               | <sup>△</sup> County | Sub Co         | unty 🛆 Ward             | Date<br>Updated  |
| Facilities (County)             | Select a county                          | 100000 | Mama Kiarie<br>Medical Clinic           | Training<br>Institution in  | Christian<br>Health                              | Nairobi             | MATHAP         | RE Hospital             |                  |
| Facilities (Constituency)       | Sub County:                              |        |                                         | Health (Stand-<br>alone)    | Association of<br>Kenya                          |                     |                |                         |                  |
| Facility Owner<br>Categories    | Ward:                                    | 19632  | Express<br>Medical Clinic               | Medical Clinic              | Private<br>Practice -<br>Clinical<br>Officer     | Nyeri               | MATHIR         | A Konyu                 |                  |
| Facility Owners                 |                                          | 19630  | Viva Afya<br>Medical Clinic             | Medical Clinic              | Private<br>Practice -                            | Nyeri               | MATHIR         | A Konyu                 |                  |
| Facility Types                  | Facility Details:                        |        |                                         |                             | Unspecified                                      |                     |                |                         |                  |
| County KEPH Levels              | KEPH Level:                              | 19629  | Al-Firdaus<br>Health Care               | Medical Clinic              | Private<br>Practice -<br>General<br>Practitioner | Mombasa MV          | MVITA          | Tononoka                |                  |
| County with Changes             | Select a KEPH Level                      |        |                                         |                             |                                                  |                     |                |                         |                  |
| County with Facility            | Facility Type:                           | 19628  | Kisiwani VCT                            | VCT Centre<br>(Stand-Alone) | Other Faith<br>Based                             | Mombasa             | MVITA          | Tononoka                |                  |
| Турез                           | Select a facility type                   | 19627  | Umoja                                   | Medical Clinic              | Private                                          | Mombasa N           | NYALI          | Ziwa La                 |                  |
| County with<br>Constituencies   | Facility Owner Category                  |        | Medical<br>Clinic-<br>Bombolulu         |                             | Practice -<br>Clinical<br>Officer                |                     |                | Ng'ombe                 |                  |
|                                 | Select a facility owner category.        | 19625  | Kinmed                                  | Medical Clinic              | Private                                          | Nairobi             | EMBAKA         | ASI Dandora Area        |                  |
| Units (County)                  | Facility Owner                           |        | Medical Clinic<br>(Dandora)             |                             | Practice -<br>General                            |                     | NORTH          | li                      |                  |
| Units (Constituency)            | Select a facility owner                  |        |                                         |                             | Practitioner                                     |                     |                |                         |                  |
| Units (Wards)                   | Operation Status                         | 19624  | Terminus<br>Medical Clinic<br>(Dandora) | Medical Clinic              | Private<br>Practice -                            | Nairobi             | KASARA         | NI Njiru                |                  |
| Units (Status)                  | Select a operation status                |        | (Danuora)                               |                             | Practitioner                                     |                     |                |                         |                  |
| Units (Date Established)        | Facility Service Category                | 19623  | Kinga Medical<br>Clinic                 | Medical Clinic              | Private<br>Practice -                            | Nairobi             | EMBAKA<br>WEST | ASI Kariobangi<br>South |                  |
|                                 | Select a service category                |        | (Dandora)                               |                             | General<br>Practitioner                          |                     |                |                         |                  |
|                                 | Service                                  | 19622  | Malaika                                 | Health Centre               | Private                                          | Kakamega            | IKOLOM         | ANI Idakho North        |                  |

| County with              | Facility Owner Category               |       | Prison Health<br>Centre |            |              |            |         |           |
|--------------------------|---------------------------------------|-------|-------------------------|------------|--------------|------------|---------|-----------|
| Constituencies           | Select a facility owner category.     | 13097 | Mow                     | Dispensary | Other Public | Nairobi    | STAREHE | Landimawe |
| Units (County)           | Facility Owner                        |       | Dispensary              |            | institution  |            |         |           |
| Units (Constituency)     | Private Practice - Medical Specialist |       |                         |            | F            | Page 1 / 1 |         |           |
| Units (Wards)            |                                       |       |                         |            |              |            |         |           |
| Units (Status)           | Operation Status                      |       |                         |            |              |            |         |           |
| Units (Date Established) | Operational ×                         |       |                         |            |              |            |         |           |
|                          | Facility Service Category             |       |                         |            |              |            |         |           |
|                          | Immunization ×                        |       |                         |            |              |            |         |           |
|                          | Service                               |       |                         |            |              |            |         |           |
|                          | Select a service                      |       |                         |            |              |            |         |           |
|                          | Number of Beds                        |       |                         |            |              |            |         |           |
|                          | Number of beds                        |       |                         |            |              |            |         |           |
|                          | Number of Cots                        |       |                         |            |              |            |         |           |
|                          | Number of cots                        |       |                         |            |              |            |         |           |
|                          |                                       |       |                         |            |              |            |         |           |
|                          | Availability                          |       |                         |            |              |            |         |           |
|                          | Clear                                 |       |                         |            |              |            |         |           |
|                          | Holidays                              |       |                         |            |              |            |         |           |
|                          | Open                                  |       |                         |            |              |            |         |           |
|                          | weekenas                              |       |                         |            |              |            |         |           |
|                          | Open 24 Hours                         |       |                         |            |              |            |         |           |
|                          |                                       |       |                         |            |              |            |         |           |
|                          | Search Reset                          |       |                         |            |              |            |         |           |
|                          |                                       |       |                         |            |              |            |         |           |

# 6.4 Exporting Reports

On obtaining the results the user can view the relevant data as filtered, and there is also the option of exporting the results to **excel** for all intents and purposes.

| Master Facility List v2.        | 0 Home Facilities Community              | Units | Reports                 |                            |                             |         | ć                       | Dennis kuba          | su ~ About         |
|---------------------------------|------------------------------------------|-------|-------------------------|----------------------------|-----------------------------|---------|-------------------------|----------------------|--------------------|
| Facility Reports                | Facility Reports                         |       |                         |                            |                             |         | н                       | de Sidebar           | Export Facilities  |
| Beds and Cots (County)          |                                          |       |                         |                            |                             |         | _                       | £                    |                    |
| Beds and Cots<br>(Constituency) | Advanced Search<br>Administrative Units: |       |                         |                            |                             |         |                         | Showing 1            | L - 7 of 7 records |
| Beds and Cots (Ward)            | County:                                  | Code  | Name                    | <sup>△</sup> Facility Type | Owner                       | County  | <sup>△</sup> Sub County | <sup>△</sup><br>Ward | Date<br>Updated    |
| Facilities (County)             |                                          | 18593 | SDA Health<br>Services  | Medical Clinic             | Christian<br>Health         | Nairobi | STAREHE                 | Landimawe            |                    |
| Facilities (Constituency)       | SUB County:                              |       | Likoni Road<br>Clinic   |                            | Association of<br>Kenya     |         |                         |                      |                    |
| Facility Owner                  | Ward:                                    | 18357 | Kemsa Staff<br>Clinic   | Dispensary                 | Ministry of<br>Health       | Nairobi | STAREHE                 | Landimawe            |                    |
| Categories                      | LANDIMAWE ×                              | 18277 | British<br>American     | Medical Clinic             | Private<br>Enterprise       | Nairobi | STAREHE                 | Landimawe            |                    |
| Facility Owners                 |                                          |       | Tobacco<br>Kenya Clinic |                            | (Institution)               |         |                         |                      |                    |
| Facility Types                  | Facility Details:                        | 13040 | Landmawe                | Medical Clinic             | Private                     | Nairobi | STAREHE                 | Landimawe            |                    |
| County KEPH Levels              | KEPH Level:                              |       | Services                |                            | (Institution)               |         |                         |                      |                    |
| County with Changes             | Select a KEPH Level                      | 13121 | Ngaira<br>Rhodes        | Dispensary                 | Local<br>Authority          | Nairobi | STAREHE                 | Landimawe            |                    |
| County with Facility            | Facility Type:                           |       | Dispensary              | Discourse                  | Othor Public                | Nairobi | STADELLE                | Landimowo            |                    |
| Туреѕ                           | Select a facility type                   | 13101 | Remand<br>Prison Health | Disperisary                | Institution                 | Nairobi | STARENE                 | Lanumawe             |                    |
| County with<br>Constituencies   | Facility Owner Category                  |       | Centre                  |                            |                             |         |                         |                      |                    |
|                                 | Select a facility owner category.        | 13097 | Mow<br>Dispensary       | Dispensary                 | Other Public<br>Institution | Nairobi | STAREHE                 | Landimawe            |                    |
| Units (County)                  | Facility Owner                           |       |                         |                            |                             |         |                         |                      |                    |
| Units (Constituency)            | Private Practice - Medical Specialist    |       |                         |                            | P                           | age 171 |                         |                      |                    |
| Units (Wards)                   |                                          |       |                         |                            |                             |         |                         |                      |                    |
| Units (Status)                  | Operation Status                         |       |                         |                            |                             |         |                         |                      |                    |
| Units (Date Established)        | Operational ×                            |       |                         |                            |                             |         |                         |                      |                    |
|                                 | Facility Service Category                |       |                         |                            |                             |         |                         |                      |                    |
|                                 | Immunization ×                           |       |                         |                            |                             |         |                         |                      |                    |

Below is a sample *excel export* after facilities list has been filtered using values shown in the diagram above.

| <u>F</u> ile | <u>E</u> dit <u>V</u> iew <u>I</u> nsert F <u>o</u> rmat <u>T</u> ools <u>D</u> at | a <u>W</u> indow <u>H</u> elp |                         |                  |  |
|--------------|------------------------------------------------------------------------------------|-------------------------------|-------------------------|------------------|--|
|              | , • 🔛 • 💹 🖄 📝 🔝 🔛 😫                                                                | 📽 😽   🔏 🖬 👘 • 🍰   🦘 •         | 🔶 - [ 🔊 🔓 🍒 [ 💣 🦽 [ 🕲 ] | Ta ( 🕐           |  |
|              | Calibri 🔹 12 💌 🙈                                                                   |                               | %                       | <u>™</u> • [ []] |  |
| A1           | $ f(x) \Sigma = 0$ Owner                                                           |                               |                         |                  |  |
|              | А                                                                                  | В                             | С                       | D                |  |
| 1            | Owner                                                                              | Number_of_facilities          |                         |                  |  |
| 2            | Test Owner                                                                         | 0                             |                         |                  |  |
| 3            | Supreme Council for Kenya Muslims                                                  | 12                            |                         |                  |  |
| 4            | State <u>Coorporation</u>                                                          | 3                             |                         |                  |  |
| 5            | Private Practice - Unspecified                                                     | 195                           |                         |                  |  |
| 6            | Private Practice - Nurse / Midwife                                                 | 838                           |                         |                  |  |
| 7            | Private Practice - Medical Specialist                                              | 149                           |                         |                  |  |
| 8            | Private Practice - General Practitione                                             | 345                           |                         |                  |  |
| 9            | Private Practice - Clinical Officer                                                | 467                           |                         |                  |  |
| 10           | Private Enterprise (Institution)                                                   | 1241                          |                         |                  |  |
| 11           | Parastatal                                                                         | 18                            |                         |                  |  |
| 12           | Other Public Institution                                                           | 70                            |                         |                  |  |
| 13           | Other Faith Based                                                                  | 240                           |                         |                  |  |
| 14           |                                                                                    | 0                             |                         |                  |  |
| 15           | Non-Governmental Organizations                                                     | 280                           |                         |                  |  |
| 16           | Ministry of Health                                                                 | 38/2                          |                         |                  |  |
| 1/           | Local Authority   Fund                                                             | 5                             |                         |                  |  |
| 18           | Local Authority                                                                    | 106                           |                         |                  |  |
| 19           | Kenya Episcopai Conference-Catholio                                                | 377                           |                         |                  |  |
| 20           | Humanitarian Agencies                                                              | 5                             |                         |                  |  |
| 21           |                                                                                    | /3                            |                         |                  |  |
| 22           |                                                                                    | 38                            |                         |                  |  |
| 23           | Community                                                                          | 245                           |                         |                  |  |
| 24           | Christian Health Association of Keny                                               | 345                           |                         |                  |  |
| 25           | Armed Forces                                                                       | 21                            |                         |                  |  |
| 26           | Academic (if registered)                                                           | 33                            |                         |                  |  |
| 27           |                                                                                    |                               |                         |                  |  |

### **Administration Offices**

There are 3 types of administration offices:

- 1. National Admin Offices
- 2. County Admin Offices
- 3. Sub-county Admin Offices

## 7.1 Listing and Creating Admin Offices

To create an admin office click on the Admin Offices tab on the main navigation bar. A screen with a list of all the admin offices in your area will be shown like the one shown below:

|                   | Home | Facilities      | CHUs     | Users             | System Setu | o Reports | Admin Offices | Downloads                                                                                    |            |                              | 🐣 Jane Juliet | ~ Help     |
|-------------------|------|-----------------|----------|-------------------|-------------|-----------|---------------|----------------------------------------------------------------------------------------------|------------|------------------------------|---------------|------------|
| All Admin Offices |      | 🛱 Adm           | in Offic | es                |             |           |               |                                                                                              |            |                              | Add Adn       | nin Office |
|                   |      |                 |          |                   |             |           |               |                                                                                              |            |                              |               |            |
|                   |      | Search anything |          |                   | Q Exp       |           |               |                                                                                              | S          | Showing 1 - 15 of 15 records |               |            |
|                   |      | <b>△</b> Coun   | ity      | △ Sub-co          | unty        | st Name   | △ Last Name   | △ Job-title                                                                                  | △ National | △ Phone Numi                 | ber Actions   |            |
|                   |      | Gariss          | a        | Lagdera           | sds         |           | ds            | Provincial Health<br>Records and<br>Information Officer<br>- Public Health and<br>Sanitation | No         | 25209835                     | View          |            |
|                   |      |                 |          |                   | WEF         | RWR       | WERWER        | System<br>Configuration and<br>Programming                                                   | Yes        | E9340803                     | View          |            |
|                   |      | Kisii           |          | Bomacho<br>Chache | oge xcz     |           | ascsa         | Hospital Director                                                                            | No         | 0768676767                   | View          |            |
|                   |      | Nairobi         | i        | Langata           | asfa        |           | asf           | System<br>Configuration and<br>Programming                                                   | No         | 575775                       | View          |            |
|                   |      | Nairobi         | i        | Langata           | asfa        |           | asf           | System<br>Configuration and<br>Programming                                                   | No         |                              | View          |            |
|                   |      | Nairobi         | i        | Langata           | asfa        |           | asf           | System<br>Configuration and<br>Programming                                                   | No         |                              | View          |            |
|                   |      | Nairobi         | 1        | Langata           | asta        |           | ast           | System                                                                                       | No         |                              |               |            |

Click on the Add Admin Office button on the top right hand corner. Fill in the details in the form that will be provided in the next screen and click on save. You will be redirected back to the listing of admin offices in your area.

Note: To view the contacts of the admin offices in the rest of the country to to the reports section.

# **Downloads**

There are various documents that will be availed to the CHRIOS, SCHRIOs among other people. these documents will appear on the downloads section of the admin site.

To download a document click on its name as shown below:

| KHMFL     | Home | Facilities | CHUs  | Users            | System Setup | Reports | Admin Offices | Downloads | 📥 Jane Juliet 🛩 | Help |
|-----------|------|------------|-------|------------------|--------------|---------|---------------|-----------|-----------------|------|
| Downloads |      | 🖺 Doc      | ument | s Avail          | able for Dov | wnload  |               |           |                 |      |
|           |      |            |       |                  |              |         |               |           |                 |      |
|           |      |            | 2     | qwffqv<br>qwfqwi | vfavav       |         |               |           | Download        |      |
|           |      |            |       |                  |              |         |               |           |                 |      |
|           |      |            |       |                  |              |         |               |           |                 |      |
|           |      |            |       |                  |              |         |               |           |                 |      |
|           |      |            |       |                  |              |         |               |           |                 |      |
|           |      |            |       |                  |              |         |               |           |                 |      |
|           |      |            |       |                  |              |         |               |           |                 |      |
|           |      |            |       |                  |              |         |               |           |                 |      |

# Synchronization with regulators

The Kenya Master Health Facility List will be communicating with the regulator's system to determine the facilities that have been registered by the regulators and not yet in the KMFHL. Such facilities will be pushed to MFL under the regulators sync section.

|                     | Home     | Facilities | CHUs                        | Users      | System Setup  | Reports     | Admin Offices | Downloads      |                            | 📥 Jane Juliet 🗸    | Help      |  |  |  |
|---------------------|----------|------------|-----------------------------|------------|---------------|-------------|---------------|----------------|----------------------------|--------------------|-----------|--|--|--|
| All Facilities      |          | Synchr     | onize R                     | Regulate   | d Facilities  |             |               |                |                            |                    |           |  |  |  |
| Approved Facilities |          | -          |                             | -          |               |             |               |                |                            |                    |           |  |  |  |
| Facilities Pending  | Approval |            |                             |            |               |             |               |                |                            | Showing 0 - 0 of 0 | ) records |  |  |  |
| Rejected Facilities |          |            |                             |            |               |             |               |                |                            |                    |           |  |  |  |
| Closed Facilities   |          | Facility N | ame                         | Regulatory | Body Registra | tion Number | Facility Type | Facility owner | No. of Possible<br>Matches |                    |           |  |  |  |
| Synchronize Regu    | ulated   | i .        | Sorry, no data is available |            |               |             |               |                |                            |                    |           |  |  |  |
| Facilities          |          |            | Page 1 / 1                  |            |               |             |               |                |                            |                    |           |  |  |  |
| Feedback on Facil   | lities   |            |                             |            |               |             |               |                |                            |                    |           |  |  |  |
|                     |          |            |                             |            |               |             |               |                |                            |                    |           |  |  |  |
|                     |          |            |                             |            |               |             |               |                |                            |                    |           |  |  |  |
|                     |          |            |                             |            |               |             |               |                |                            |                    |           |  |  |  |
|                     |          |            |                             |            |               |             |               |                |                            |                    |           |  |  |  |
|                     |          |            |                             |            |               |             |               |                |                            |                    |           |  |  |  |
|                     |          |            |                             |            |               |             |               |                |                            |                    |           |  |  |  |
|                     |          |            |                             |            |               |             |               |                |                            |                    |           |  |  |  |
|                     |          |            |                             |            |               |             |               |                |                            |                    |           |  |  |  |

The regulator sync tab is located in the facilities side-bar as the screen-shot below shows:

If facilities have been pushed to KMFHL, the list will look as follows:

To indicate that a facility is in MFL click on the update button on the screen as shown above.

A screen with possible matches such as the one shown below will appear. Go through the list and pick the facility that matches the one pushed by regulators and click on validate.

To see further details of the facility click on the name of the facility. If there is need to print the facility details, the print button will be provided in the facilities page.

**Note:** If the desired facility is not in KMFHL, follow the process of registering a new facility and the come back to this screen and follow the steps above again.

| KHMFL Home                  | Facilities CHUs | Users Reports     | Admin Offices       |               |                    |                   | 🐣 Mguys nairobi 🗸  | Help    |
|-----------------------------|-----------------|-------------------|---------------------|---------------|--------------------|-------------------|--------------------|---------|
| All Facilities              | Synchronize F   | Regulated Facilit | ies                 |               |                    |                   |                    |         |
| Approved Facilities         | -               |                   |                     |               |                    |                   |                    |         |
| Facilities Pending Approval |                 |                   |                     |               |                    |                   | Showing 1 - 1 of 1 | records |
| Rejected Facilities         |                 |                   |                     |               |                    |                   |                    |         |
| Closed Facilities           | Facility Name   | Regulatory Body   | Registration Number | Facility Type | Facility owner     | No. of Possible M | latches            |         |
| Synchronize Regulated       | opendo neatin   | Institution       | 40033               | Dispensary    | Ministry of Health | Ţ                 |                    |         |
|                             |                 |                   |                     | Page 1 / 1    |                    |                   |                    |         |
| Feedback on Facilities      |                 |                   |                     |               |                    |                   |                    |         |
|                             |                 |                   |                     |               |                    |                   |                    |         |
|                             |                 |                   |                     |               |                    |                   |                    |         |
|                             |                 |                   |                     |               |                    |                   |                    |         |
|                             |                 |                   |                     |               |                    |                   |                    |         |
|                             |                 |                   |                     |               |                    |                   |                    |         |
|                             |                 |                   |                     |               |                    |                   |                    |         |
|                             |                 |                   |                     |               |                    |                   |                    |         |
|                             |                 |                   |                     |               |                    |                   |                    |         |

| KHMFL Home                  | Facilities CHUs Users        | Reports Admin Offices  |                                    | 4        | Mguys nairobi ~ | Help |
|-----------------------------|------------------------------|------------------------|------------------------------------|----------|-----------------|------|
| All Facilities              | Synchronize Regulat          | ed Facilities          |                                    |          |                 |      |
| Approved Facilities         |                              |                        |                                    |          |                 |      |
| Facilities Pending Approval | Facility Name: Upendo Health |                        | Facility Owner: Ministry of Health |          |                 |      |
| Rejected Facilities         | Regulatory Body: Kenya MPD   | 0B - Institution       | Registration Number: 48853         |          |                 |      |
| Closed Facilities           |                              |                        |                                    |          |                 |      |
| Synchronize Regulated       | Probable Matches             |                        |                                    |          |                 |      |
| Facilities                  | Facility Official Name       | Facility Unique Name   | MFL Code                           |          | 7               |      |
| Feedback on Facilities      | Makadara Health Centre       | Makadara Health Centre | 13056                              | Validate |                 |      |
|                             |                              |                        |                                    |          |                 |      |
|                             |                              |                        |                                    |          |                 |      |
|                             |                              |                        |                                    |          |                 |      |
|                             |                              |                        |                                    |          |                 |      |
|                             |                              |                        |                                    |          |                 |      |
|                             |                              |                        |                                    |          |                 |      |
|                             |                              |                        |                                    |          |                 |      |

**Note:** On clicking validate, the facility will be be updated with a registration number from the regulators and the regulators will be able to get the MFL code of the facility. The facility will then disappear from the regulator synchronization screen

#### The screen will be visible to the national level officers, the CHRIOs and the SCHRIOs.

- 1. It is the duty of the SCHRIOs to match the pushed facilities to the ones in MFL.
- 2. The CHRIO ensures that the facilities pushed have been resolved(matched to the correct facility in MFL).
- 3. The national officers oversee this process